# ACIマルチサイトファブリックによるサイト間 L3outの設定

## 内容

概要 前提条件 要件 <u>使用するコンポーネント</u> 背景説明 <u>サイト間L3out設定でサポートされるスキーマ</u> 設定 <u>ネットワーク図</u> 物理トポロジ 論理トポロジ 設定 Schema-config1の設定 ファブリックポリシーの設定 RTEP/ETEPの設定 ストレッチテナントの設定 スキーマの設定 スキーマの作成 サイトAテンプレートの作成 テンプレートの設定 ストレッチテンプレートの作成 テンプレートの添付 スタティックポートバインドの設定 BDの 設定 ホストA(N9K)の設定 Site-Bテンプレートの作成 Site-B L3outの設定 **外部EPGの作成** <u>外部N9K(サイトB)の設定</u> Site-B L3outをSite-A EPG(BD)に接続 契約の設定 契約の作成 確認 エンドポイント学習 ETEP/RTEPの検証 ICMP到達可能性 ルート検証 トラブルシュート Site2 Leaf1

<u>Site2\_Spine</u> <u>Site1\_Spine</u> <u>ルート識別子エントリについて</u> <u>Site1\_Leaf1</u> <u>ELAM(Site1\_Spine)の確認</u> <u>Site1\_Spineルートマップの確認</u>

## 概要

このドキュメントでは、Cisco Application Centric Infrastructure(ACI)マルチサイトファブリック を使用したサイト間L3out設定の手順について説明します。

## 前提条件

### 要件

次の項目に関する知識があることが推奨されます。

- •ACIマルチサイトファブリックの機能設定
- ・外部ルータ/接続

### 使用するコンポーネント

このドキュメントの情報は、次のハードウェアに基づくものです。

- Multi-Site Orchestrator(MSO)バージョン2.2(1)以降
- ACIバージョン4.2(1)以降
- MSOノード
- ACIファブリック
- Nexus 9000シリーズスイッチ(N9K)(エンドホストおよびL3out外部デバイスシミュレーション)
- Nexus 9000シリーズスイッチ(N9K)(サイト間ネットワーク(ISN))

このドキュメントの情報は、特定のラボ環境にあるデバイスに基づいて作成されました。このド キュメントで使用するすべてのデバイスは、初期(デフォルト)設定の状態から起動しています 。本稼働中のネットワークでは、各コマンドによって起こる可能性がある影響を十分確認してく ださい。

## 背景説明

#### サイト間L3out設定でサポートされるスキーマ

#### Schema-config1

- サイト間でテナントを拡張(AとB)。
- ・サイト(AとB)間で拡張される仮想ルーティングおよび転送(VRF)。
- ・1つのサイト(A)に対してローカルなエンドポイントグループ(EPG)/ブリッジドメイン(BD)。

- •別のサイトにローカルなL3out(B)。
- •L3outの外部EPG(ローカルからサイト(B))。
- •契約の作成と設定はMSOから行われます。

#### Schema-config2

- サイト間でテナントを拡張(AとB)。
- ・サイト間に拡張されたVRF(AとB)。
- サイト間でEPG/BDを拡張(AとB)。
- •1つのサイトに対するL3out(B)。
- •L3outの外部EPG(ローカルからサイト(B))。
- 契約の設定はMSOから行うか、各サイトでApplication Policy Infrastructure Controller(APIC)からローカル契約が作成され、拡張されたEPGとL3out外部EPGの間にロー カルに接続されます。この場合、シャドウExternal\_EPGはローカルの契約関係とポリシーの 実装に必要なため、サイトAに表示されます。

Schema-config3

- サイト間でテナントを拡張(AとB)。
- サイト間に拡張されたVRF(AとB)。
- サイト間でEPG/BDを拡張(AとB)。
- •1つのサイトに対するL3out(B)。
- ●サイト間に拡張されたL3outの外部EPG(AおよびB)。
- 契約の設定はMSOから実行できます。また、各サイトでAPICからローカル契約が作成され、 拡張されたEPGと拡張された外部EPGの間にローカルに接続されます。

#### Schema-config4

- サイト間でテナントを拡張(AとB)。
- サイト間に拡張されたVRF(AとB)。
- ・EPG/BDは1つのサイト(A)にローカル、またはEPG/BDは各サイトにローカル(サイトAでは EPG-A、サイトBではEPG-B)。
- L3out local to one site(B)、または外部接続に対する冗長性のために、L3outを各サイト(ロー カルからサイトA、ローカルからサイトB)にローカルにできます。
- ・サイト間に拡張されたL3outの外部EPG(AおよびB)。
- 契約の設定はMSOから行うことも、各サイトがAPICからローカル契約を作成し、拡張 EPGと拡張された外部EPGの間にローカルに接続することもできます。

Schema-config5(中継ルーティング)

- サイト間でテナントを拡張(AとB)。
- •サイト間に拡張されたVRF(AとB)。
- 各サイトにローカルなL3out(ローカルからサイトA、ローカルからサイトB)。
- 各サイト(AおよびB)に対するローカルの外部EPG。
- 契約の設定はMSOから行うことも、各サイトでAPICからローカル契約を作成し、外部 EPGローカルとシャドウ外部EPGローカルの間にローカルに接続することもできます。
   Schema-config5 (InterVRFトランジットルーティング)
  - サイト間でテナントを拡張(AとB)。

- 各サイト(AおよびB)に対してローカルなVRF。
- 各サイトにローカルなL3out (ローカルからサイトA、ローカルからサイトB)。
- 各サイト(AおよびB)に対するローカルの外部EPG。
- 契約の設定はMSOから行うことも、各サイトでAPICからローカル契約を作成し、外部 EPGローカルとシャドウ外部EPGローカルの間にローカルに接続することもできます。

**注**:このドキュメントでは、基本的なサイト間L3out設定手順と検証について説明します。 この例では、Schema-config1が使用されています。

設定

ネットワーク図

物理トポロジ

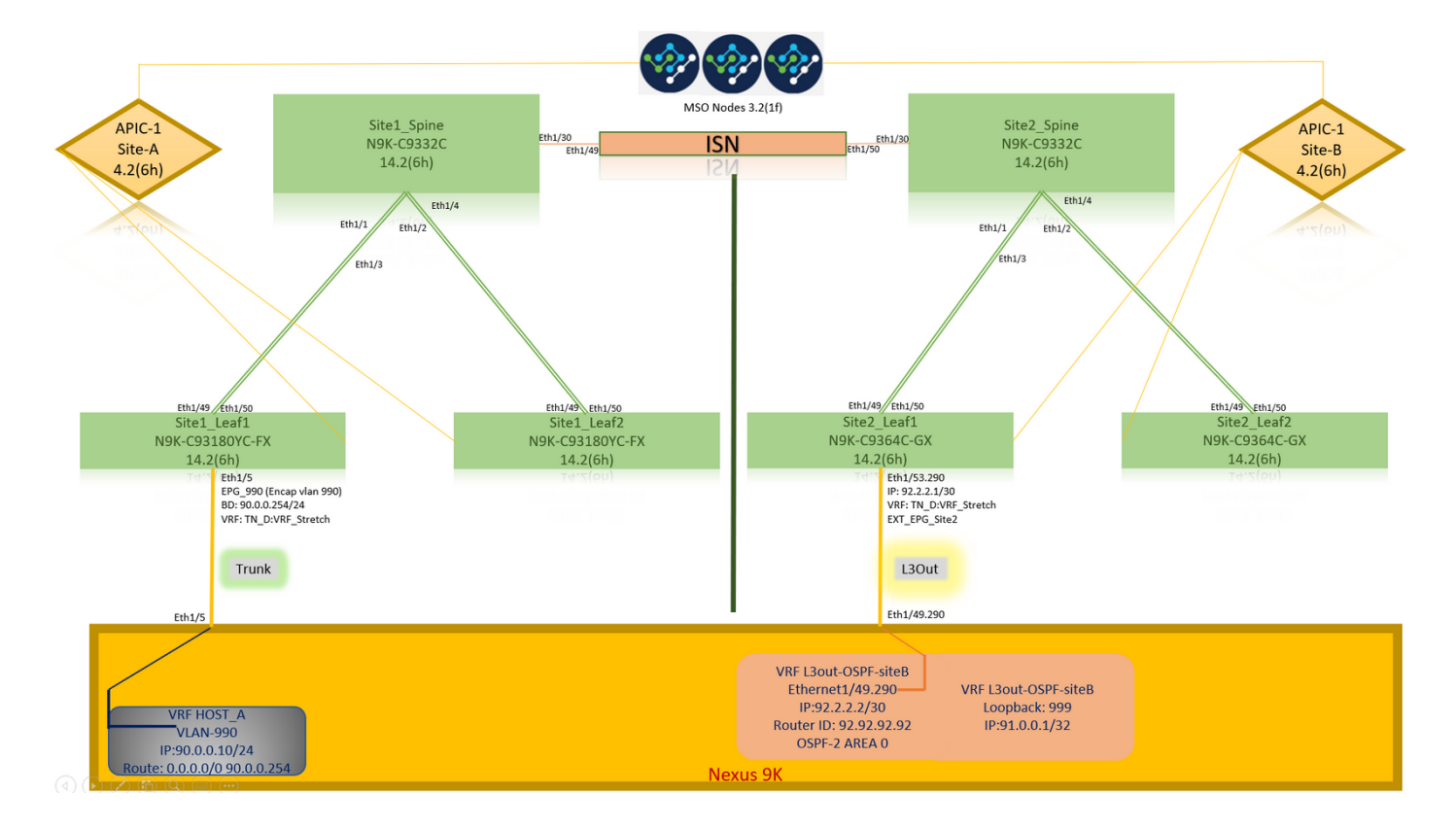

論理トポロジ

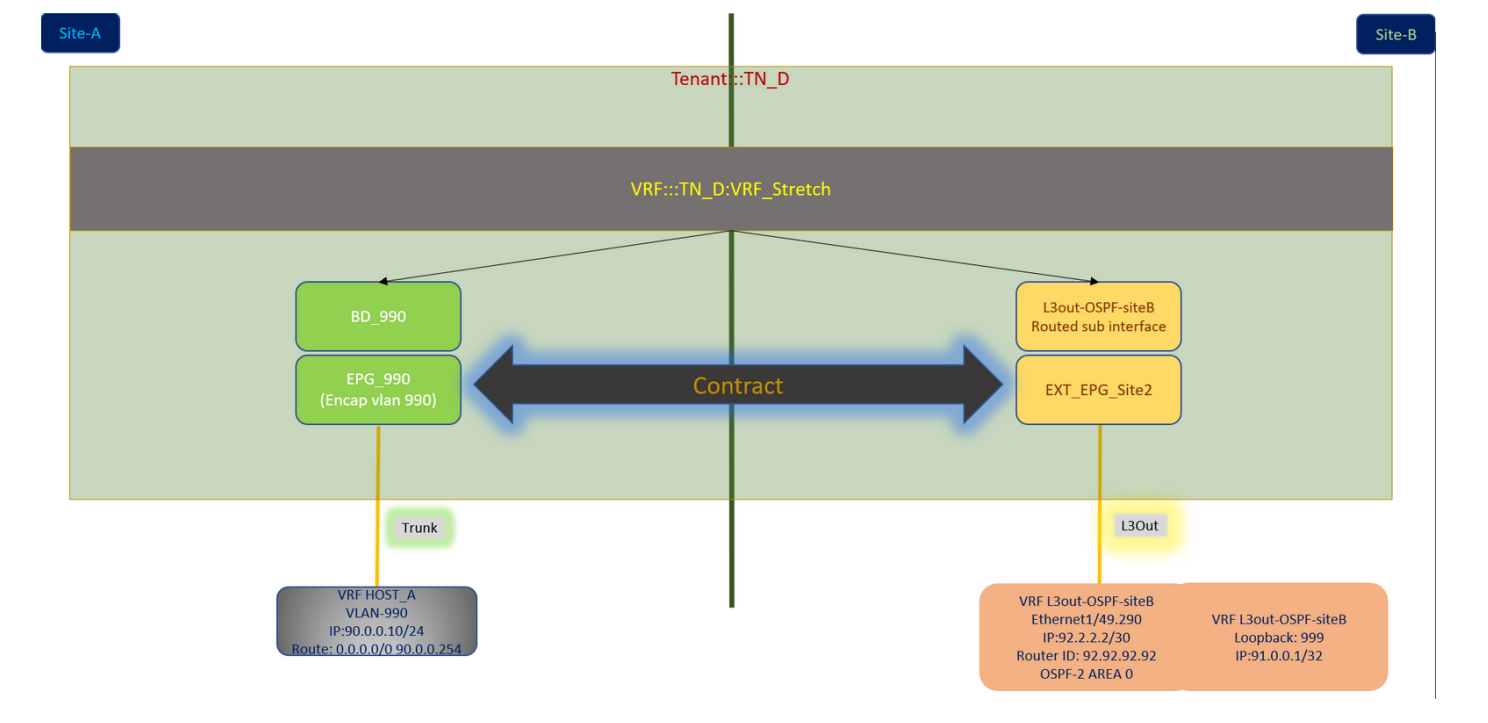

### 設定

この例では、Schema-config1を使用します。ただし、サポートされている他のスキーマ構成に対しても、この構成は同じように(契約関係に応じた小さな変更で)完了できます。ただし、拡張 オブジェクトは、特定のサイト・テンプレートではなく、拡張テンプレートに含める必要があり ます。

#### Schema-config1の設定

- サイト間でテナントを拡張(AとB)。
- ・サイト間に拡張されたVRF(AとB)。
- EPG/BDは1つのサイトにローカル(A)。
- ・別のサイトにローカルなL3out(B)。
- •L3outの外部EPG(ローカルからサイト(B))。
- 契約の作成と構成はMSOから行われます。
   サイト間<u>L3Outのガイドラインと制限事項を確認します</u>。
- ・サイト間L3outでサポートされていない設定:別のサイトL3out経由で外部ソースからマルチ キャストを受信するサイトのマルチキャスト受信者。外部ソースからサイトで受信したマル チキャストは、他のサイトには送信されません。サイト内のレシーバが外部ソースからマル チキャストを受信する場合、ローカルL3outでマルチキャストを受信する必要があります。内 部マルチキャストソースは、PIM-SM any source multicast(ASM)を使用して外部レシーバに マルチキャストを送信します。内部マルチキャストソースは、ローカルL3outから外部ラン デブーポイント(RP)に到達できる必要があります。Giant OverLay Fabric(GOLF)。外部 EPGの優先グループ。

#### ファブリックポリシーの設定

各サイトのファブリックポリシーは、特定のテナント/EPG/静的ポートバインドまたはL3out物理 接続にリンクされるため、不可欠な設定です。ファブリックポリシーの設定に誤りがあると、 APICまたはMSOからの論理設定が失敗する可能性があります。したがって、ラボ設定で使用さ れた提供されたファブリックポリシー設定が原因です。MSOまたはAPICのどのオブジェクトに リンクされているかを理解するのに役立ちます。

サイトAのホストA接続ファブリックポリシー

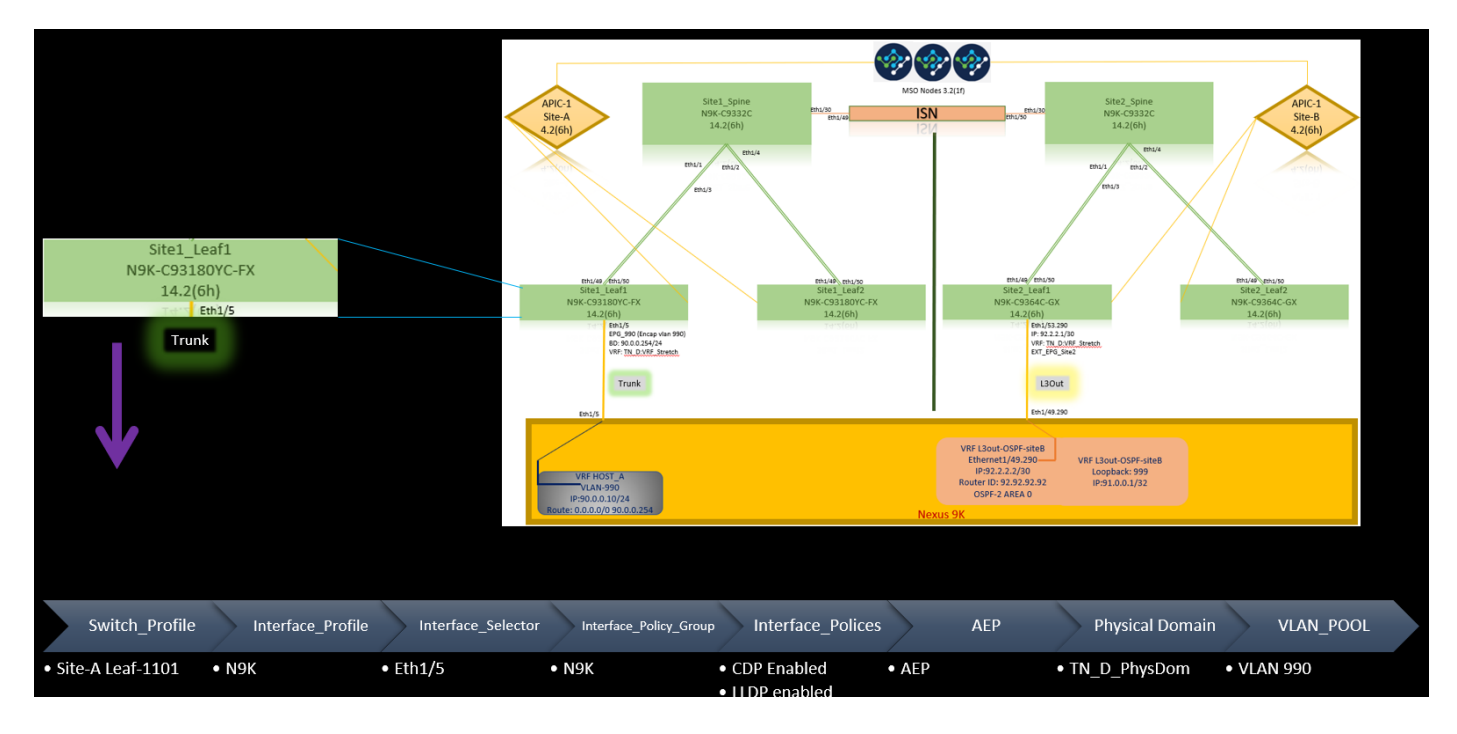

サイトBのL3out接続ファブリックポリシー

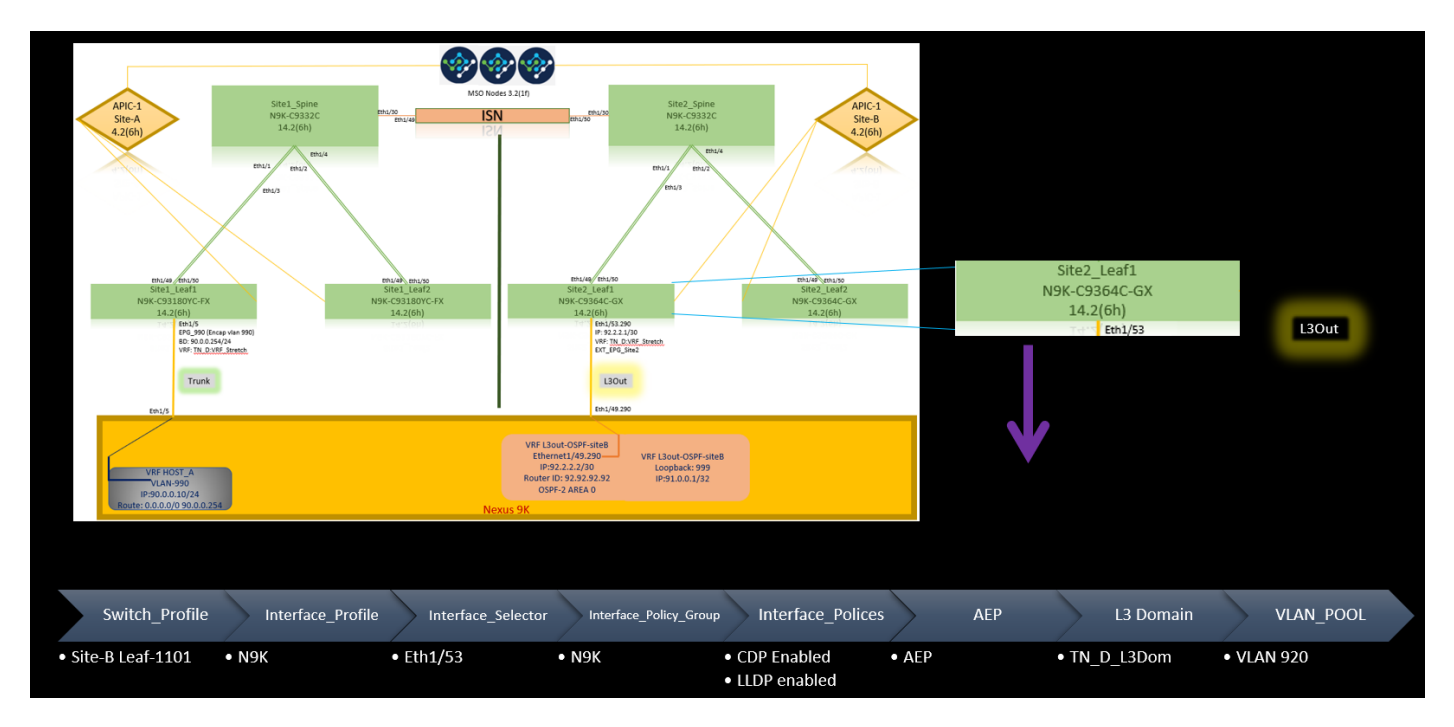

### オプションの手順

それぞれの接続に対してファブリックポリシーを設定したら、すべてのリーフ/スパインが検出され、それぞれのAPICクラスタから到達可能であることを確認できます。次に、両方のサイト (APICクラスタ)がMSOから到達可能であり、マルチサイト設定が動作可能であること(およ びIPN接続)を検証できます。

#### RTEP/ETEPの設定

サイト間L3outに必要な設定は、ルーティング可能なトンネルエンドポイントプール(RTEP)また は外部トンネルエンドポイントプール(ETEP)です。旧バージョンのMSOでは「ルーティング可能 なTEPプール」と表示されますが、新バージョンのMSOでは「外部TEPプール」と表示されます が、どちらも同義です。これらのTEPプールは、VRF「Overlay-1」を介してボーダーゲートウェ イプロトコル(BGP)イーサネットVPN(EVPN)に使用されます。

L3outからの外部ルートは、BGP EVPNを介して別のサイトにアドバタイズされます。この RTEP/ETEPはリモートリーフの設定にも使用されるため、APICにすでに存在するETEP/RTEP設 定がある場合は、MSOにインポートする必要があります。

MSO GUIからETEPを設定する手順を次に示します。バージョンは3.X MSOであるため、 ETEPが表示されます。ETEPプールは各サイトで一意である必要があり、各サイトの内部 EPG/BDサブネットと重複してはなりません。

サイトA

ステップ1:MSO GUIページ(Webページでマルチサイトコントローラを開く)で、[インフラスト ラクチ**ャ] > [インフラストラクチャの設定]を選択します**。[インフラス**タの構成]をクリックします** 

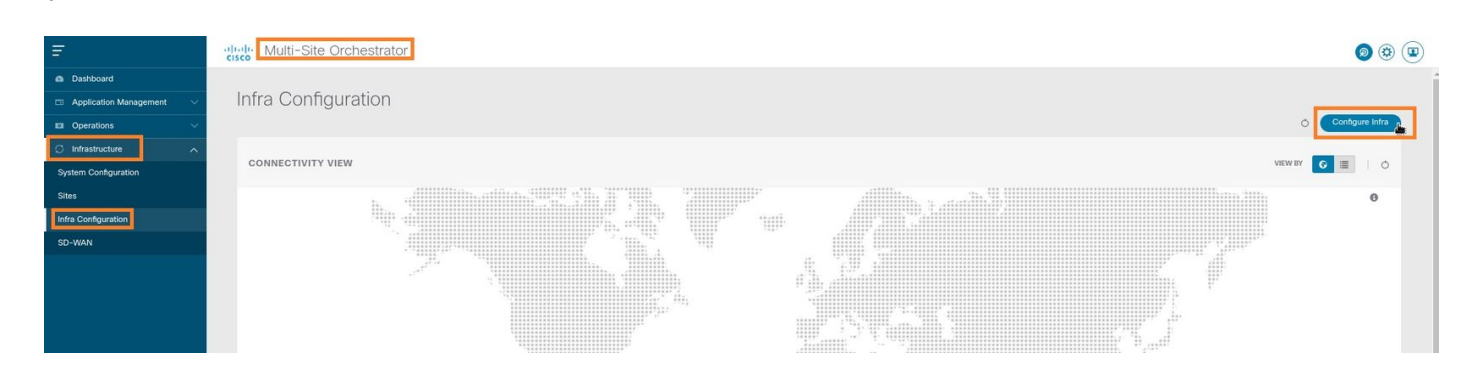

ステップ2:インターンInfraを設定し、**Site-A**、Inside Site-Aを選択し、**pod-1を選択します。次に** Inside pod-1で、**External TEP PoolsをSite-Aの外部TEP IPアドレスアドレスで**を設定します(この 192.168.200.0/24)。サイトAにマルチPODがある場合は、他のポッドに対してこの手順を繰り返 します。

| Fabric Connectivity Infra |                                  | Deploy @ O X                                                                                 |
|---------------------------|----------------------------------|----------------------------------------------------------------------------------------------|
| SETTINGS                  |                                  | ♥ pod-1                                                                                      |
| General Settings          | C SiteA (Refresh)                | 0 1 0 1 4 1 4                                                                                |
| SiteA (Ab)     enabled    | pod-1                            | * Overlay Unicast TEP<br>192.168.10.12                                                       |
| SiteB (ACI)     enabled   | *<br>Stel_Spine<br>BGP paring on | External TEP Prods ©<br>TEP<br>192.168.200.0/24<br>Exercised Address for<br>192.168.200.0/24 |

ステップ3:APIC GUIでETEPプールの設定を確認するには、[Fabric] > [Inventory] > [Pod Fabric Setup Policy] > [Pod-ID] (ダブルクリックして[Fabric Setup Policy a POD-Pod-x]) > [External TEP]をを選択します。

| APIC (SiteA)                                    |                      |                            |                    |                                      |           | admin         | 0       | <b>?</b> |        | 0       |
|-------------------------------------------------|----------------------|----------------------------|--------------------|--------------------------------------|-----------|---------------|---------|----------|--------|---------|
| System Tenants Fabric Virtual Networking        | L4-L7 Services Admin | Operations Apps            | Integrations       |                                      |           |               |         |          |        |         |
| Inventory   Fabric Policies   Access Policies   |                      |                            |                    |                                      |           |               |         |          |        |         |
| Inventory                                       | O Pod Fabric Setup   | Policy                     |                    |                                      |           |               |         |          |        | 0       |
| > O Quick Start                                 |                      |                            |                    |                                      |           |               | Physica | al Pods  | Virtua | al Pods |
| Topology  Pod 1                                 |                      |                            |                    |                                      |           |               |         |          |        | 0 +     |
| Pod Fabric Setup Policy                         | ▲ Pod ID             |                            | TI                 | P Pool                               | Remote ID |               |         |          |        |         |
| Fabric Membership                               | 1                    |                            | 1                  | 0.0.0.0/16                           |           |               |         |          |        |         |
| Disabled Interfaces and Decommissioned Switches |                      |                            |                    |                                      |           |               |         |          |        |         |
| Dupicate in Osage                               |                      | Fabric Setup Po            | licy for a POD - I | Pod 1                                |           | 000           |         |          |        |         |
|                                                 |                      |                            |                    |                                      | Policy F  | aults History |         |          |        |         |
|                                                 |                      |                            |                    |                                      |           | ○ ± %-        |         |          |        |         |
|                                                 |                      | Properties                 | 1                  |                                      |           |               |         |          |        |         |
|                                                 |                      | TEP Pool:                  | 10.0.0/16          |                                      |           | - I           |         |          |        |         |
|                                                 |                      | Pod Type:<br>Remote Pools: | physical           |                                      |           | -             |         |          |        |         |
|                                                 | 1                    |                            | Remote ID          | Remote Pool                          |           | - T           |         |          |        |         |
|                                                 |                      |                            |                    | No items have been found.            |           |               |         |          |        |         |
|                                                 |                      |                            |                    | Select Actions to create a new item. |           |               |         |          |        |         |
|                                                 |                      |                            |                    |                                      |           |               |         |          |        |         |
|                                                 |                      |                            |                    |                                      |           |               |         |          |        |         |
|                                                 |                      | External TED:              | -                  |                                      |           |               |         |          |        |         |
|                                                 |                      | External TEF.              | IP                 | Reserve Address Count                | State     | - +           |         |          |        |         |
|                                                 |                      |                            | 192.168.200.0/24   | 0                                    | active    |               |         |          |        |         |
|                                                 |                      |                            |                    |                                      |           |               |         |          |        |         |
|                                                 |                      |                            |                    |                                      | Close     | Submit        |         |          |        |         |
|                                                 |                      |                            |                    |                                      |           |               |         |          |        |         |
|                                                 |                      |                            |                    |                                      |           |               |         |          |        |         |

次のコマンドを使用して、設定を確認することもできます。

# moquery -c fabricExtRoutablePodSubnet moquery -c fabricExtRoutablePodSubnet -f 'fabric.ExtRoutablePodSubnet.pool=="192.168.200.0/24"'

#### APIC1# moquery -c fabricExtRoutablePodSubnet

| Total Objects shown:            | 1   |                                                                    |
|---------------------------------|-----|--------------------------------------------------------------------|
| <pre># fabric.ExtRoutable</pre> | Pod | dSubnet                                                            |
| pool                            | :   | 192.168.200.0/24                                                   |
| annotation                      | :   | orchestrator:msc                                                   |
| childAction                     | :   |                                                                    |
| descr                           | :   |                                                                    |
| dn                              | :   | uni/controller/setuppol/setupp-1/extrtpodsubnet-[192.168.200.0/24] |
| extMngdBy                       | :   |                                                                    |
| lcOwn                           | :   | local                                                              |
| modTs                           | :   | 2021-07-19T14:45:22.387+00:00                                      |
| name                            | :   |                                                                    |
| nameAlias                       | :   |                                                                    |
| reserveAddressCount             | :   | 0                                                                  |
| rn                              | :   | extrtpodsubnet-[192.168.200.0/24]                                  |
| state                           | :   | active                                                             |
| status                          | :   |                                                                    |
| uid                             | :   | 0                                                                  |
|                                 |     |                                                                    |

### サイトB

ステップ1:Site-Bの外部TEPプールを設定します(Site-Aと同じ手順)。 MSO GUIページ (Webページでマルチサイトコントローラを開く)で、[インフラストラクチャ]>[インフラスト ラクチャの構成]を選択します。「インフラーラの構成」をクリックします。「インフララの構成 」で「Site-B」を選択します。Inside Site-Bでpod-1を選択します。次に、Inside pod-1でExternal TEP Poolsに、Site-Bの外部TEP IPアドレスを設定します(この例では192.168.100.0/24)。 サイト BにマルチPODがある場合は、他のポッドに対してこの手順を繰り返します。

| Fabric Connectivity Infra |                                   | Deploy Q O X                                                                        |
|---------------------------|-----------------------------------|-------------------------------------------------------------------------------------|
| SETTINGS                  |                                   | o pod-1                                                                             |
| General Settings          | R SiteB                           |                                                                                     |
| SITES                     |                                   | 0 1 0 1 4 1 0                                                                       |
| SiteA (ACI)     enabled   | 😵 pod-1                           | * Overlay Unicast TEP<br>192.168.11.12                                              |
| SiteB     enabled         | e<br>Ste2_Spine<br>BGP peering on | External TEP Pools ①<br>TEP<br>192.168.100.0/24<br>Basered Address Count: undefined |
|                           |                                   | Add TEP Pool                                                                        |

ステップ2:APIC GUIでETEPプールの設定を確認するには、[Fabric] > [Inventory] > [Pod Fabric Setup Policy] > [Pod-ID] (ダブルクリックして[Fabric Setup Policy a POD-Pod-x]) > [External TEP]をを選択します。

| dbulb APIC (SiteB)                               |                         |                                       |                           |           | admin 🔇 🔿 🔮    | 900          |
|--------------------------------------------------|-------------------------|---------------------------------------|---------------------------|-----------|----------------|--------------|
| System Tenants Fabric Virtual Networking L4-L7 S | Services Admin Operati  | ons Apps Integrations                 |                           |           |                |              |
| Inventory Fabric Policies   Access Policies      |                         |                                       |                           |           |                |              |
| Inventory                                        | Pod Fabric Setup Policy |                                       |                           |           |                | 0            |
| > O Quick Start                                  |                         |                                       |                           |           | Physical Pod   | Virtual Pods |
| 😵 Topology                                       |                         |                                       |                           |           | Thysourrou     | 0 +          |
| Pod T                                            |                         | TEP Pool                              |                           | Remote ID |                | U T          |
| Fabric Membership                                | 1,                      | 10.0.0/16                             |                           |           |                |              |
| Disabled Interfaces and Decommissioned Switches  |                         |                                       |                           |           |                |              |
| Duplicate IP Usage                               |                         | Fabric Setup Policy for a POD - Pod 1 |                           |           | 008            |              |
|                                                  |                         |                                       |                           | Policy    | Faults History |              |
|                                                  |                         | 8 0 0                                 |                           |           | 0 ± %-         |              |
|                                                  |                         | Properties                            |                           |           |                |              |
|                                                  |                         | TEP Pool: 10.0.0/16                   |                           |           |                |              |
|                                                  |                         | Pod Type: physical<br>Remote Pools:   |                           |           | ± +            |              |
|                                                  | •                       | * Remote ID                           | Remote Pool               |           |                |              |
|                                                  |                         |                                       | No items have been found. |           |                |              |
|                                                  |                         |                                       |                           |           |                |              |
|                                                  |                         |                                       |                           |           |                |              |
|                                                  |                         |                                       |                           |           |                |              |
|                                                  |                         | External TEP:                         |                           |           |                |              |
|                                                  |                         | IP                                    | Reserve Address Count     | State     | T              |              |
|                                                  |                         | 192.168.100.0/24                      | 0                         | active    |                |              |
|                                                  |                         |                                       |                           | _         |                |              |
|                                                  |                         |                                       |                           | C         | lose Submit    |              |

Site-B APICの場合は、次のコマンドを入力して、ETEPアドレスプールを確認します。

| apic1# moguery -c fa            | bricExtRoutablePodSubnet -f                                          |
|---------------------------------|----------------------------------------------------------------------|
| 'fabric.ExtRoutableP            | odSubnet.pool=="192.168.100.0/24"'                                   |
| Total Objects shown:            | 1                                                                    |
| <pre># fabric.ExtRoutable</pre> | PodSubnet                                                            |
| pool                            | : 192.168.100.0/24                                                   |
| annotation                      | : orchestrator:msc <<< This means, configuration pushed from MSO.    |
| childAction                     | :                                                                    |
| descr                           | :                                                                    |
| dn                              | : uni/controller/setuppol/setupp-1/extrtpodsubnet-[192.168.100.0/24] |
| extMngdBy                       | :                                                                    |
| lcOwn                           | : local                                                              |
| modTs                           | : 2021-07-19T14:34:18.838+00:00                                      |
| name                            | :                                                                    |
| nameAlias                       | :                                                                    |
| reserveAddressCount             | : 0                                                                  |
| rn                              | : extrtpodsubnet-[192.168.100.0/24]                                  |
| state                           | : active                                                             |
| status                          | :                                                                    |
| uid                             | : 0                                                                  |

## ストレッチテナントの設定

### ]をクリックします。この例では、テナント名は「TN\_D」です。

| Ŧ                        | Multi-Site Orchestrator |             |                   |                   |                     | ۵ 🕸 💿                 |
|--------------------------|-------------------------|-------------|-------------------|-------------------|---------------------|-----------------------|
| Dashboard                | 2013                    |             |                   |                   |                     |                       |
| Application Management ^ | Tenants                 |             |                   |                   |                     |                       |
| Tenants                  |                         |             |                   |                   |                     | 😋 🔿 🚺 Add Tenant 📄    |
| Schemas                  | Filter by attributes    |             |                   |                   |                     |                       |
| Policies                 | Name                    | Description | Assigned To Sites | Assigned To Users | Assigned to Schemas | Consistency Scheduler |

ステップ2:[**Display Name**]フ**ィールド**に、テナントの名前を入力します。[関連するサイ**ト]セクシ** ョンで、[サイトA]およ**び[サイトB]チェックボックス**をオンにします。

| Add Tenant                                                                                                    |        | © ×  |  |
|----------------------------------------------------------------------------------------------------|--------|------|--|
| General Settings  Display Name TH_B  Normal Name: 7%,D  Description                                                                       |        |      |  |
| Associated Sites                                                                                                    | /<br>/ |      |  |
| User                                                                                                    | Status |      |  |
| mso-admin  Consistency Checker Scheduler Setti      Disate Scheduler      Elect Time      12:00      Select Preparecy      Every 24 hours | ings   |      |  |
|                                                                                                    |        | Save |  |

#### ステップ3:新しいテナント「Tn\_D」が作成されていることを確認します。

| Ξ                                    | Multi-Site Orchestrator | 1            |                   |                   |                     | ۵ 🕸 🕲                                         |
|--------------------------------------|-------------------------|--------------|-------------------|-------------------|---------------------|-----------------------------------------------|
| Dashboard     Application Management | Tenants                 |              |                   |                   |                     | O & Add Tanal                                 |
| Tenants<br>Schemas<br>Policies       | Filter by attributes    | Transmission | - Strategy agent  |                   | Transmission        |                                               |
| Operations                           | Name                    | Description  | Assigned To Sites | Assigned To Users | Assigned to Schemas | Consistency Scheduler                         |
| System Configuration                 | TN_D                    |              | 2                 | 1                 | 0                   | Set Schedule ····                             |
| Infra Configuration                  |                         |              |                   |                   |                     |                                               |
| JU-HRM                               |                         |              |                   |                   |                     |                                               |
|                                      |                         |              |                   |                   |                     |                                               |
|                                      | 10 V Rows               |              |                   |                   |                     | Page 1 of 1 <b> 4 4</b> 1-7 of 7 <b>▶ ▶</b> ] |

#### **論理構**成図

MSOからテナントを作成すると、基本的にSite-AとSite-Bにテナントが作成されます。張子だ。 この例では、このテナントの論理ビューを示します。この論理ビューは、テナントTN\_DがSite-AとSite-Bの間で拡張されていることを理解するのに役立ちます。

| Γ. |        | 1 |
|----|--------|---|
|    | Site-A |   |

| 5                                   | Multi-Site Orche     | strator     |                   |                   |                     |                       |
|-------------------------------------|----------------------|-------------|-------------------|-------------------|---------------------|-----------------------|
| Dashboard<br>Application Management | Tenants              |             |                   |                   |                     | Q O (Add Tenant)      |
| hemas                               | Filter by attributes |             |                   |                   |                     |                       |
| icles                               | Name                 | Description | Assigned To Sites | Assigned To Users | Assigned to Schemas | Consistency Scheduler |
| Operations                          |                      |             |                   |                   |                     |                       |
| stem Configuration                  | ^ TN_D               |             | 2                 | 1                 | 0                   | Set Schedule ····     |
|                                     |                      |             |                   |                   |                     |                       |
|                                     |                      |             |                   |                   |                     |                       |
|                                     |                      |             |                   |                   |                     |                       |
|                                     |                      |             |                   |                   |                     |                       |
|                                     |                      |             |                   |                   |                     |                       |
|                                     |                      |             |                   |                   |                     |                       |
|                                     |                      |             |                   |                   |                     |                       |
|                                     |                      |             |                   |                   |                     |                       |
|                                     |                      |             |                   |                   |                     |                       |
|                                     |                      |             |                   |                   |                     |                       |
|                                     |                      |             |                   |                   |                     |                       |
|                                     |                      |             |                   |                   |                     |                       |
|                                     |                      |             |                   |                   |                     |                       |
|                                     |                      |             |                   |                   |                     |                       |
|                                     |                      |             |                   |                   |                     |                       |
|                                     |                      |             |                   |                   |                     |                       |

各サイトのAPICで論理ビューを確認できます。Site-AとSite-Bの両方で「TN\_D」テナントが作成 されたことを確認できます。

| cisco       | APIC             | (SiteA)     |
|-------------|------------------|-------------|
| System      | Tenants          | Fabric      |
| ALL TENANT  | S   Add T        | 'enant   T  |
| i This      | s has been o     | reated fror |
| TN_D        |                  |             |
| > 🕩 Quick S | tart             |             |
| ∨ 📆 TN_D    |                  |             |
| > 🚞 Appl    | ication Profiles | 5           |
| > 🚞 Netv    | vorking          |             |
| > 🚞 Cont    | tracts           |             |
| > 🚞 Polic   | ies              |             |
| > 🚞 Serv    | ices             |             |

同じ拡張テナント「TN\_D」もSite-Bで作成されます。

| cisco       | APIC            | (SiteB)      |
|-------------|-----------------|--------------|
| System      | Tenants         | Fabric       |
| ALL TENANT  | S   Add ]       | Tenant   T   |
| i This      | has been o      | created from |
| TN_D        |                 |              |
| > C Quick S | tart            |              |
|             |                 |              |
| > 🚞 Appl    | ication Profile | s            |
| > 🚞 Netw    | vorking         |              |
| > 🚞 Cont    | racts           |              |
| > 🚞 Polic   | ies             |              |
| > 🚞 Serv    | ices            |              |

このコマンドは、MSOからプッシュされたテナントを表示し、検証のために使用できます。この コマンドは、両方のサイトのAPICで実行できます。

APIC1# moquery -c fvTenant -f 'fv.Tenant.name=="TN\_D"' Total Objects shown: 1 # fv.Tenant name : TN\_D annotation : orchestrator:msc childAction : descr : : uni/tn-TN\_D dn extMngdBy : msc : local lcOwn : 2021-09-17T21:42:52.218+00:00 modTs monPolDn : uni/tn-common/monepg-default nameAlias : ownerKey : : ownerTag rn : tn-TN\_D status : uid : 0

| # fv.Tenant |   |                               |
|-------------|---|-------------------------------|
| name        | : | TN_D                          |
| annotation  | : | orchestrator:msc              |
| childAction | : |                               |
| descr       | : |                               |
| dn          | : | uni/tn-TN_D                   |
| extMngdBy   | : | msc                           |
| lcOwn       | : | local                         |
| modTs       | : | 2021-09-17T21:43:04.195+00:00 |
| monPolDn    | : | uni/tn-common/monepg-default  |
| nameAlias   | : |                               |
| ownerKey    | : |                               |
| ownerTag    | : |                               |
| rn          | : | tn-TN_D                       |
| status      | : |                               |
| uid         | : | 0                             |

#### スキーマの設定

次に、合計3つのテンプレートを持つスキーマを作成します。

- 1. サイトAのテンプレート:Site-AのテンプレートはSite-Aにのみ関連付けられているため、そのテンプレート内の論理オブジェクト設定はSite-AのAPICにのみプッシュできます。
- 2. Site-Bのテンプレート:Site-BのテンプレートはSite-Bにのみ関連付けられているため、その テンプレート内の論理オブジェクト設定はSite-BのAPICにのみプッシュできます。
- 3. 引き伸ばしテンプレート:拡張テンプレートは両方のサイトに関連付けられ、拡張テンプレート内の任意の論理設定はAPICの両方のサイトにプッシュできます。

#### スキーマの作成

スキーマはMSOではローカルで重要であり、APICではオブジェクトを作成しません。スキーマ 設定は、各設定の論理的な分離です。同じテナントに対して複数のスキーマを持つことができ、 各スキーマ内に複数のテンプレートを持つこともできます。

たとえば、テナントXのデータベースサーバのスキーマを持ち、アプリケーションサーバが同じ テナントXに異なるスキーマを使用するとします。これは、特定のアプリケーション関連の各設 定を分離するのに役立ち、問題をデバッグする必要がある場合は簡単です。情報を見つけるのも 簡単です。

テナントの名前(TN\_D\_Schemaなど)を使用してスキーマを作成します。 ただし、テナント名 でスキーマ名を始める必要はありません。任意の名前でスキーマを作成できます。

ステップ1:「アプリケーション管理」>「スキーマ」を選択します。「スキーマの追加」をクリッ クします。

| Ŧ                                                                                          | diale Multi-Site Orchestrator |           |         | ۵ 🕸 🕲       |
|--------------------------------------------------------------------------------------------|-------------------------------|-----------|---------|-------------|
| Dashboard     Application Management     Application Management     Application Management | Schemas                       |           |         | Add Schema, |
| Schemas                                                                                    | Filter by attributes          | Tamplatas | Tanaste |             |

ステップ2:[名前]フ**ィールド**に、スキーマの名前を入力します。この例では「TN\_D\_Schema」で すが、ご使用の環境に適した任意の名前を使用できます。[Add] をクリックします。

| General                 | ×      |
|-------------------------|--------|
| * Name                  |        |
| TN_D_Schema Description |        |
| Schema for Tenant TN_D  |        |
|                         | Add R. |
|                         | Add    |

## ステップ3:スキーマ「TN\_D\_Schema」が作成されたことを確認します。

| TN_D_Schema           |                                                                 |                                       |                            |                                               |                               |                                                        |                                        |              |                     | 0 Policies | Z Autosave                                                                                    | Save                | o ×      |
|-----------------------|-----------------------------------------------------------------|---------------------------------------|----------------------------|-----------------------------------------------|-------------------------------|--------------------------------------------------------|----------------------------------------|--------------|---------------------|------------|-----------------------------------------------------------------------------------------------|---------------------|----------|
| TN_D_Schema TEMPLATES | Overview                                                        |                                       |                            |                                               |                               |                                                        |                                        |              |                     |            |                                                                                               |                     |          |
|                       | General<br>Name<br>TN_D_Schema                                  | Description<br>Schema for Tenant TN_D |                            |                                               | 1                             | Audit Log<br>Created<br>O                              |                                        | Deleted<br>O | Updated<br>O        | t          | Deployed<br>0                                                                                 | Ott<br>(            | ier<br>) |
|                       | Sites<br>Health<br>O<br>Total<br>O<br>Critical<br>O<br>Critical | (0)<br>(0)<br>(0)<br>(0)<br>(0)       | Type<br>O<br>Total         | AFIC (0)<br>DCMM (0)<br>AVX5 (0)<br>Axxes (0) |                               | Template to Site As<br>Deployment Status<br>0<br>Total | Deployed     Modified     Net Deployed | (0)<br>(0)   | Cons                | 0<br>Total | <ul> <li>Verified (0)</li> <li>Failed (0)</li> <li>Unverified (0)</li> <li>N/A (0)</li> </ul> |                     |          |
|                       | Application Management   Application Profiles (0)  L3Outs (0)   | • EPGs (0)<br>• Service Graphs (0)    | Contracts (0) Networks (0) | <ul> <li>VRFs (0)</li> </ul>                  | <ul> <li>Bridge De</li> </ul> | emains (0)                                             | • Filters (0)                          |              | • External EPGs (0) |            |                                                                                               | 0<br>Total Policies |          |
|                       | Topology<br>TOOLS<br>Show Lines<br>Show Names<br>TYPE           | ••                                    |                            |                                               |                               |                                                        |                                        |              |                     |            |                                                                                               |                     |          |

## サイトAテンプレートの作成

ステップ1:スキーマ内にテンプレートを追加します。

- 1. テンプレートを作成するには、作成したスキーマの下の[Templates]をクリックします。[テ ンプレートの種類を選択]ダイアログボックスが表示されます。
- 2. [ACI Multi-cloud]を選択します。
- 3. [Add] をクリックします。

| TN_D_Schema           |                                                                                                    |                                       |                                 |              | 0                   | Policies Autosave Save 🔿 🗙                                                                 |
|-----------------------|----------------------------------------------------------------------------------------------------|---------------------------------------|---------------------------------|--------------|---------------------|--------------------------------------------------------------------------------------------|
| TN_D_Schema TEMPLATES | Overview                                                                                                    |                                       |                                 |              |                     |                                                                                            |
|                       | General<br>Name<br>TN_D_Schema                                                                                                    | Description<br>Schema for Tenant TN_D | Audit Log<br>Created<br>O       | Deleted<br>0 | Updated<br>0        | Deployed Other<br>0 0                                                                      |
|                       | Sites<br>Heatth<br>O<br>Total<br>Application Management<br>Application Management<br>Application Management<br>Application Management<br>Management<br>Manage | <section-header></section-header>     | Template to Site Associations.) | ×            | Consistence     (0) | y<br>• Vurted (0)<br>• Fraid (0)<br>• Total Policies<br>• Unorthal (1)<br>• Total Policies |

ステップ2:テンプレートの名前を入力します。このテンプレートはSite-Aに固有であるため、テ ンプレート名は「Site-A Template」です。 テンプレートを作成したら、特定のテナントをテンプ レートにアタッチできます。この例では、テナント「TN\_D」が接続されています。

| TN_D_Scher   | na       | TN_D_Schema     |   |
|--------------|----------|-----------------|---|
| TN_D_Schema  |          | TN_D_Schema     |   |
| TEMPLATES    | $\oplus$ | TEMPLATES       | Œ |
| 🕐 Template 1 |          | Site-A Template |   |

| TN_D_Schema                                   |                                                                                          | 0 Policies 🖉 Autosave Savon 🖒 🗙                                                                                                    |
|-----------------------------------------------|------------------------------------------------------------------------------------------|----------------------------------------------------------------------------------------------------|
| TH_D_Schema TEMPLATES  Site-A Template  SITES | Ster-A Template<br>Terrant: TIL_D     Construction       FLITER     SELECT © GRATE GRACT | Translate Sate Schema now     Save Schema now     Ster A Template     Sector State     Ster A Template     Ster A Template     Ster A Template |
|                                               | Application Profile     Pole     Contracts                                               | ● or<br>Tenant Settings ^<br>* Select a Tenant<br>TN_0 × ∨                                                                                     |
|                                               | VRPs     Bridge Domains     Errors                                                       | Scroll Down and Select Tenant<br>Example: 'TN_D'                                                                                               |
|                                               | External EPGs      Liouts                                                                |                                                                                                    |
|                                               | Service Graphs                                                                           |                                                                                                    |

テンプレートの設定

アプリケーションプロファイルの設定

ステップ1:作成したスキーマから、[Site-A Template]を選択します。「アプリケーション・プロ ファイルの追加」をクリックします。

| TN_D_Schema                  |                                 | 0 Policies            | 🗹 Autosave Save 🖈 Q O 🗙                |
|------------------------------|---------------------------------|-----------------------|----------------------------------------|
| TN_D_Schema TEMPLATES      O | Site-A Template<br>Terunt: TH_D | Deploy to sites       | TEMPLATE<br>Site-A Template            |
| SITES ③                      | PLTINS MAPORT - STLLET          | CREATE OBJECT         | * Display Name<br>Site-A Template      |
|                              | Application Profile             | d Application Profile | SR-MPLS<br>off                         |
|                              | © DYGs                          | Ада Аррііс            | Tenan settings<br>Display name<br>TN_D |
|                              | Contracts                       |                       | Name<br>TN_D                           |
|                              | 100                             |                       | Leochpoon                              |

ステップ2:[**Display Name**]フィールドに、アプリケーションプロファイル名App\_Profileを入力します。

| TN_D_Schema                                                                 | 3 |                                 | 1 Policy        | Autosave Save 🛧                        | 0 | o × |
|-----------------------------------------------------------------------------|---|---------------------------------|-----------------|----------------------------------------|---|-----|
| <ul> <li>TN_D_Schema</li> <li>TEMPLATES</li> <li>Site-A Template</li> </ul> | • | Site-A Template                 | Deptoy to silve | App_Profile     Display Name           |   |     |
| SITES                                                                       | ۲ | PLIERS MOORT V SELECT           | CREATE OBJECT   | App_Profile Deployed Name: App_Profile | 1 |     |
|                                                                             |   | Application Profile App_Profile | Ē               |                                        |   |     |
|                                                                             |   | D EPGs                          |                 |                                        |   |     |

ステップ3 : 次のステップは、EPGを作成することです。アプリケーションプロファイルの下に EPGを追加するには、[Site-A]テンプレー**トの下の[**Add EPG]をクリックします。新しいEPGが EPG設定内に作成されていることがわかります。

| TN_D_Schema     |   |                                 | 1 Policy 🔽 Autosave                        | Save ★ @ O × |
|-----------------|---|---------------------------------|--------------------------------------------|--------------|
| TN_D_Schema     |   |                                 | APPLICAT                                   | ION PROFILE  |
| TEMPLATES       | Θ | Site-A Template                 | Derey to affec                             | ronie        |
| Site-A Template |   |                                 | * Display Name                             |              |
| SITES           | ۲ | FILTERS                         | IMPORT - SELECT SCREATE OBJECT App_Profile |              |
|                 |   |                                 | Deployed Name: App                         | p_Profile    |
|                 |   | Application Profile App_Profile | <b>a</b>                                   |              |
|                 |   |                                 |                                            |              |
|                 |   | EPGs                            | Add 12G                                    |              |

ステップ4:BDとVRFを使用してEPGを接続するには、EPGの下にBDとVRFを追加する必要があ ります。**Site-A** Template**を選択します**。[表示名]フ**ィールド**に、EPGの名前を入力し、新しい BDをアタッチします(新しいBDを作成するか、既存のBDをアタッチできます)。

| TN_D_Schema           |                                                                                                    | a 🗹 Autosave 🛛 Save 🖈 🥝 🔿 🗙                                                                                                    |
|-----------------------|----------------------------------------------------------------------------------------------------|----------------------------------------------------------------------------------------------------|
| TN_D_Schema TEMPLATES | Site-A Template Constraints                                                                                                    | EPG_990  LOOK BALANDORMUNS                                                                                                    |
| sites ③               | RETURE     RePORT - SELECT COMPANY COLLECT       Application Profile App_Profile     Image: Company Company C | Common Properties<br>Display Name<br>EPQ_590<br>Contracts<br>Name<br>Prof Type<br>Application<br>Frogerets                                                                                                    |
|                       | VIFs     Bridge Domains                                                                                                    | C On-Heritades Properties<br>Bridge Domain<br>BD_990<br>"BD_990" was not found. Click to create BD "BD_990"                                                                                                    |
|                       | Fiters     Estenal EPGs     Slovts                                                                                                    | Add Subure  Using EPG  Intra EPD Isolation  Offersted  Kennived  Interview Auticast Source                                                                                                    |
|                       | Service Graphs                                                                                                    | Cost Level Cost Level |

VRFをBDに接続する必要がありますが、この場合はVRFが拡張されます。拡張されたVRFを使用 して拡張されたテンプレートを作成し、サイト固有のテンプレート(この場合は**Site-A Template**)の下でそのVRFをBDにアタッチしま**す**。

### ストレッチテンプレートの作成

ステップ1:ストレッチテンプレートを作成するには、TN\_D\_Schemaの下の[Templates]をクリッ クします。[テンプレートの種類を選択]ダイアログボックスが表示されます。[ACI Multi-cloud]を 選択します。[Add] をクリックします。テンプレートの名前Stretch Templateを入力します。(ス トレッチされたテンプレートには、任意の名前を入力できます)。

| ← → C ▲ Not secure                         | 10.2.36.144/mso/appManagement/sche                                                                        | mas/edit/61452f8e390000d5782ce509/Te                                                                                                    | mplate1                                                                                                    |                                       |                  |                 |                                                         |              |     | Q 1 | + |
|--------------------------------------------|----------------------------------------------------------------------------------------------------|----------------------------------------------------------------------------------------------------|----------------------------------------------------------------------------------------------------|---------------------------------------|------------------|-----------------|---------------------------------------------------------|--------------|-----|-----|---|
| TN_D_Schema                                |                                                                                                    |                                                                                                    |                                                                                                    |                                       |                  |                 |                                                         |              | * @ | ¢   | × |
| TN_D_Schema TEMPLATES      Site-A Template | Site-A Template                                                                                           |                                                                                                    |                                                                                                    |                                       | •                | Dealog to aller | Applies     Applies     Applies     Applies     Applies | TION PROFILE |     |     |   |
| SITES 💿                                    | FILTERS                                                                                                   |                                                                                                    |                                                                                                    |                                       | APORT - SELECT 😗 | CREATE OBJECT   | App_Profile<br>Deployed Name: App_Profile               |              |     |     |   |
|                                            | O Application Profile App_Profile                                                                         |                                                                                                    |                                                                                                    |                                       |                  | Ē               |                                                         |              |     |     |   |
|                                            | 🐨 EPGs 🗸                                                                                                  | Select a Template type                                                                                                    |                                                                                                    |                                       | ×                |                 |                                                         |              |     |     |   |
|                                            | <ul> <li>EPQ_990</li> <li>Centracts</li> <li>Vrifis</li> <li>Bridge Domains </li> <li># 80_990</li> </ul> | Original for the color date     Original for the color date     Original for the color date     Original for the color date     Original for the color date     Original for the color date     Original for the color date | Image: Weight of the second second | SR-MPLS<br>• On-prem ACI site local o | ψ                |                 |                                                         |              |     |     |   |
|                                            | Filters                                                                                                   |                                                                                                    |                                                                                                    |                                       | Add              |                 |                                                         |              |     |     |   |
|                                            | External EPGs                                                                                             |                                                                                                    |                                                                                                    |                                       |                  |                 |                                                         |              |     |     |   |
|                                            | L3Outs                                                                                                    |                                                                                                    |                                                                                                    |                                       |                  |                 |                                                         |              |     |     |   |

ステップ2:[**Stretch Template**]を選**択**し、**VRF\_Stretch**という名前のVRFを作成**します**。(VRFに は任意の名前を入力できます)。

| TN_D_Schema                                                                          | 4 Policies                                                                                                    | ✓ Autosave Sine ★ Q O >                                                                                                    |
|--------------------------------------------------------------------------------------|----------------------------------------------------------------------------------------------------|----------------------------------------------------------------------------------------------------|
| TN_D_Schema TEMPLATES                                                                | Stretched Template                                                                                                    | TEMPLATE<br>Stretched Template                                                                                                    |
| Site-A Template     Stretched Template     Stretched Template     Stretched Template | <ul> <li>Tenet: TX_D</li> <li>RLTDS</li> <li>MCOT V SELET</li> <li>CEALTO DAECT</li> <li>Application Profile</li> <li>Contracts</li> <li>Contracts</li> <li>VIFFs V</li> <li>VIFFs V</li> <li>Stage Domains</li> <li>Flora</li> <li>External EPOS</li> <li>Contracts</li> </ul> | Template Settings * Display Name SetUsed Template SR-WIS Template SR-WIS TRUE Display name TRUE Rame TRUE Rame TRUE Rame TRUE Rame TRUE Rame TRUE Rame TRUE Rame TRUE Rame Rame Rame Rame Rame Rame Rame Rame |
|                                                                                      |                                                                                                    |                                                                                                    |

BDは**Site-A Template**でEPGを作成して作成されましたが、VRFがアタッチされていなかったため、拡張テンプレートで作成されたVRFをアタッチする必要があ**りま**す。

ステップ3:[Site-A Template] > [BD\_990]の順に選択します。[Virtual Routing & Forwarding]ドロッ

プダウンリストで、[**VRF\_Stretch]を選択します**。(このセクションのステップ2で作成したファ イル)。

| TN_D_Schema                                          |                                            | ies 🗹 Autosave Save 🖈 🙆 🔿 🗙                                                                                                    |
|------------------------------------------------------|--------------------------------------------|----------------------------------------------------------------------------------------------------|
| TN_D_Schema TEMPLATES     O     Site-A Template      | Site-A Template Tenant: TN_D               | DECIDIO DOMAINE<br>BD_990         EXTENSIÓ         X           LOCAL SELATORESMENTA         EXTENSIÓ, EELATORESMENTA         0           0         0         0                                                                       |
| Stretched Template     Stretched Template     Strets | RETERS     REPORT > SELECT © CREATE OBJECT | Common Properties                                                                                                    |
|                                                      | Contracts  VEFs                            | VRF_Stretch × v L2 Stretch Vr VNV Dandwidth Vr VNV Bandwidth Vr VNV Bandwidth Vr VNV Bandwidth Vr VNV Bandwidth                                                                                                    |
|                                                      | K BD_990      Fitners      Fitners         | 2 Unknown Unicast     Flood Hardware Proxy Unknown Multicast Flooding     Flood Optimized Flood     Prvis Unknown Multicast Flooding     Flood Optimized Flood Multi-Destination Flooding     Flood In D Drop Flood in Encapsulation |
|                                                      | External EPGs     LSOuts                   | ARP Flooding<br>Virtual MAC Address<br>Not Configured<br>Subnets                                                                                                    |

### テンプレートの添付

次の手順では、サイトAテンプレートをサイト**Aのみと共に添付**し、拡張されたテンプレートを両 方のサイトに添付する必要があります。各サイト**にテンプレートを**展開するには、スキーマ内の [Deploy to site]をクリックします。

ステップ1:[**TN\_D\_Schema**] > [SITES]の下の**+記号をクリック**して、テンプレートにサイトを追加 します。[テンプレー**トに割り当て**]ドロップダウンリストで、該当するサイトの各テンプレートを 選択します。

| TN_D_Schema<br>TN_D_Schema<br>TEMPLATES<br>Site-A Template<br>SITES<br>Add Sites<br>Name<br>Sites<br>Sites<br>S | Assign To Template  Ster A Template X  Store A Template X  Store A |                                       |                                                                                                    |   |
|----------------------------------------------------------------------------------------------------|----------------------------------------------------------------------------------------------------|---------------------------------------|----------------------------------------------------------------------------------------------------|---|
| TN_D_Schema                                                                                                    |                                                                                                    | 4 Policies                            | 🗹 Autosave Save 🛧 🥝 🔿                                                                                                    | x |
|                                                                                                    |                                                                                                    | Chiptoy to allos p                    | Site-A Template      Site-A Template      Template Settings      Display Nama      Site-A Template      Ord      Tenant Settings      Display name      TN_D | × |
| ★ Enclosed Ta ▲           # EPG_000                                                                                                    | Deploy To Sites                                                                                                    | me referenced policies are not deploy | Name<br>TN_D<br>Description                                                                                                    |   |

ステップ2:Site-AにEPGとBDが作成されていますが、Site-Bに同じEPG/BDが作成されていないこ

**とがわかります。これは、これらの設定がMSOのSite-Aにのみ適用されるためです。**ただし、 VRFがストレッチテンプレートに作成さ**れ、両方のサイト**に作成されていることがわかります。

| alialia<br>cisco                                                                                                    | APIC              | (SiteA)       |                          |                    |
|----------------------------------------------------------------------------------------------------|-------------------|---------------|--------------------------|--------------------|
| System                                                                                                    | Tenants           | Fabric        | Virtual Networking       | L4-L7:             |
| ALL TENANT                                                                                                    | IS   Add To       | enant   Tena  | ant Search: name or desc | r                  |
| i Thi                                                                                                    | s has been c      | reated from N | Multi-Site. It is recomm | nended to or       |
| TN_D                                                                                                    |                   |               | (                        | $\hat{\mathbf{D}}$ |
| > 🕞 Quick S                                                                                                    | itart             |               |                          |                    |
| ✓                                                                                                    |                   |               |                          |                    |
| V 🖿 App                                                                                                    | lication Profiles |               |                          |                    |
| _ ~ @ /                                                                                                    | op_Profile        | 00-           |                          |                    |
|                                                                                                    |                   | Pas           |                          |                    |
|                                                                                                    | uSeg EPGs         | -             |                          |                    |
| V 🖿 Netv                                                                                                    | vorking           |               |                          |                    |
| ~ 🖿 E                                                                                                    | Bridge Domains    |               |                          |                    |
| > @                                                                                                    | BD_990            |               |                          |                    |
| \[         \]     \[         \]     \[         \]     \[         \]     \[         \]     \[         \]     \[         \]     \[         \]     \[         \]     \[         \]     \[         \]     \[         \]     \[         \]     \[         \]     \[         \]     \[         \]     \[         \]     \[         \]     \[         \]     \[         \]     \[         \]     \[         \]     \[         \]     \[         \]     \[         \]     \[         \]     \[         \]     \[         \]     \[         \]     \[         \]     \[         \]     \[         \]     \[         \]     \[         \]     \[         \]     \[         \]     \[         \]     \[         \]     \[         \]     \[         \]     \[         \]     \[         \]     \[         \]     \[         \]     \[         \]     \[         \]     \[         \]     \[         \]     \[         \]     \[         \]     \[         \]     \[         \]     \[         \]     \[         \]     \[         \]     \[         \]     \[         \[         \]     \[         \]     \[         \]     \[         \]     \[         \]     \[         \]     \[         \]     \[         \]     \[         \]     \[         \]     \[         \]     \[         \]     \[         \]     \[         \]     \[         \]     \[         \]     \[         \]     \[         \]     \[         \]     \[         \]     \[         \]     \[         \]     \[         \]     \[         \]     \[         \]     \[         \]     \[         \]     \[         \]     \[         \]     \[         \]     \[         \]     \[         \]     \[         \]     \[         \]     \[         \]     \[         \]     \[         \]     \[         \]     \[         \]     \[         \]     \[         \]     \[         \]     \[         \]     \[         \]     \[         \]     \[         \]     \[         \]     \[         \]     \[         \]     \[         \]     \[         \]     \[         \]     \[         \]     \[         \]     \[         \]     \[         \]     \[ | /RFs              |               |                          |                    |
|                                                                                                    | VRF_Stretch       | Neburder      |                          |                    |
|                                                                                                    | 3Oute             | 1 Networks    |                          |                    |
|                                                                                                    | ot1Q Tunnels      |               |                          |                    |
| > 🚞 Con                                                                                                    | tracts            |               |                          |                    |
| > 🚞 Polic                                                                                                    | cies              |               |                          |                    |
| > 🚞 Serv                                                                                                    | rices             |               |                          |                    |
|                                                                                                    |                   |               |                          |                    |
|                                                                                                    |                   |               |                          |                    |

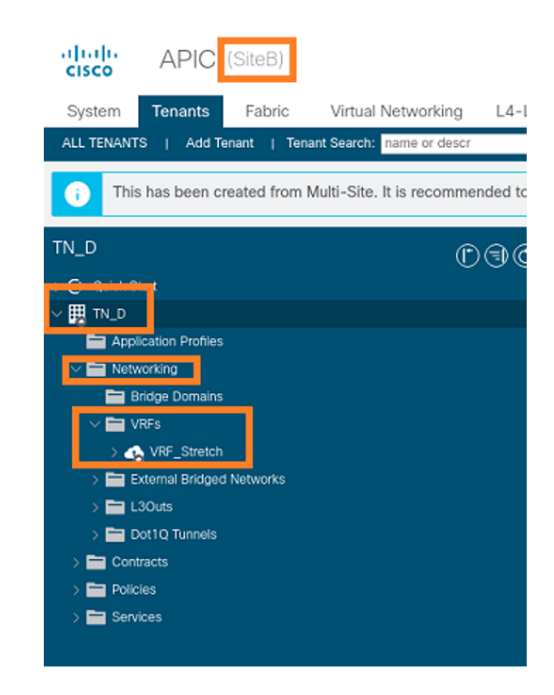

ステップ3:次のコマンドを使用して設定を確認します。

| APIC1# moquery -c fvA | EF | g -f 'fv.AEPg.name=="EPG_990"'         |
|-----------------------|----|----------------------------------------|
| Total Objects shown:  | 1  |                                        |
| # fv.AEPg             |    |                                        |
| name                  | :  | EPG_990                                |
| annotation            | :  | orchestrator:msc                       |
| childAction           | :  |                                        |
| configIssues          | :  |                                        |
| configSt              | :  | applied                                |
| descr                 | :  |                                        |
| dn                    | :  | uni/tn-TN_D/ap-App_Profile/epg-EPG_990 |
| exceptionTag          | :  |                                        |
| extMngdBy             | :  |                                        |
| floodOnEncap          | :  | disabled                               |
| fwdCtrl               | :  |                                        |
| hasMcastSource        | :  | no                                     |
| isAttrBasedEPg        | :  | no                                     |
| isSharedSrvMsiteEPg   | :  | no                                     |
| lcOwn                 | :  | local                                  |
| matchT                | :  | AtleastOne                             |
| modTs                 | :  | 2021-09-18T08:26:49.906+00:00          |
| monPolDn              | :  | uni/tn-common/monepg-default           |
| nameAlias             | :  |                                        |
| pcEnfPref             | :  | unenforced                             |
| pcTag                 | :  | 32770                                  |
| prefGrMemb            | :  | exclude                                |
| prio                  | :  | unspecified                            |
| rn                    | :  | epg-EPG_990                            |
| scope                 | :  | 2850817                                |
| shutdown              | :  | no                                     |
| status                | :  |                                        |

| triggerSt | : | triggerable         |
|-----------|---|---------------------|
| txId      | : | 1152921504609182523 |
| uid       | : | 0                   |

#### APIC1# moquery -c fvBD -f 'fv.BD.name=="BD\_990"'

| Total Objects shown: 1   |   |                               |
|--------------------------|---|-------------------------------|
| # fv.BD                  |   |                               |
| name                     | : | BD_990                        |
| OptimizeWanBandwidth     | : | yes                           |
| annotation               | : | orchestrator:msc              |
| arpFlood                 | : | yes                           |
| bcastP                   | : | 225.0.56.224                  |
| childAction              | : |                               |
| configIssues             | : |                               |
| descr                    | : |                               |
| dn                       | : | uni/tn-TN_D/BD-BD_990         |
| epClear                  | : | no                            |
| epMoveDetectMode         | : |                               |
| extMngdBy                | : |                               |
| hostBasedRouting         | : | no                            |
| intersiteBumTrafficAllow | : | yes                           |
| intersiteL2Stretch       | : | yes                           |
| ipLearning               | : | yes                           |
| ipv6McastAllow           | : | no                            |
| lcOwn                    | : | local                         |
| limitIpLearnToSubnets    | : | yes                           |
| llAddr                   | : | ::                            |
| mac                      | : | 00:22:BD:F8:19:FF             |
| mcastAllow               | : | no                            |
| modTs                    | : | 2021-09-18T08:26:49.906+00:00 |
| monPolDn                 | : | uni/tn-common/monepg-default  |
| mtu                      | : | inherit                       |
| multiDstPktAct           | : | bd-flood                      |
| nameAlias                | : |                               |
| ownerKey                 | : |                               |
| ownerTag                 | : |                               |
| pcTag                    | : | 16387                         |
| rn                       | : | BD-BD_990                     |
| scope                    | : | 2850817                       |
| seg                      | : | 16580488                      |
| status                   | : |                               |
| type                     | : | regular                       |
| uid                      | : | 0                             |
| unicastRoute             | : | yes                           |
| unkMacUcastAct           | : | ргоху                         |
| unkMcastAct              | : | flood                         |
| v6unkMcastAct            | : | flood                         |
| vmac                     | : | not-applicable                |
| : 0                      |   |                               |

#### APIC1# moquery -c fvCtx -f 'fv.Ctx.name=="VRF\_Stretch"'

| Total Objects shown: | 1 |                             |
|----------------------|---|-----------------------------|
| # fv.Ctx             |   |                             |
| name                 | : | VRF_Stretch                 |
| annotation           | : | orchestrator:msc            |
| bdEnforcedEnable     | : | no                          |
| childAction          | : |                             |
| descr                | : |                             |
| dn                   | : | uni/tn-TN_D/ctx-VRF_Stretch |
| extMngdBy            | : |                             |
| ipDataPlaneLearning  | : | enabled                     |
|                      |   |                             |

| knwMcastAct :     | : | permit                        |
|-------------------|---|-------------------------------|
| lcOwn             | : | local                         |
| modTs :           | : | 2021-09-18T08:26:58.185+00:00 |
| monPolDn :        | : | uni/tn-common/monepg-default  |
| nameAlias :       | : |                               |
| ownerKey :        | : |                               |
| ownerTag :        | : |                               |
| pcEnfDir :        | : | ingress                       |
| pcEnfDirUpdated : | : | yes                           |
| pcEnfPref :       | : | enforced                      |
| pcTag :           | : | 16386                         |
| rn :              | : | ctx-VRF_Stretch               |
| scope :           | : | 2850817                       |
| seg :             | : | 2850817                       |
| status :          | : |                               |
| uid :             | : | 0                             |

### スタティックポートバインドの設定

これで、EPG「EPG\_990」でスタティックポートバインドを設定し、VRF HOST\_A(基本的に はHOST\_Aをシミュレート)でN9Kを設定できます。 ACI側のスタティックポートバインド設定 が最初に完了します。

ステップ1:EPG\_990の下に物理ドメインを追加します。

- 1. 作成したスキーマから、Site-A Template > EPG\_990の順に選択します。
- 2. [テンプレートのプロパティ]ボックスの[ドメインの追加]をクリックします。
- [ドメインの追加]ダイアログボックスで、ドロップダウンリストから次のオプションを選択します。ドメインの関連付けタイプ 物理ドメインプロファイル TN\_D\_PhysDom導入の 即時性 – 即時解決の即時性 – 即時

| 1 [20/0]  | をクロ | ミク | 1. = 7 |
|-----------|-----|----|--------|
| 4. ISavei | センリ | 99 | しまり。   |

| TN_D_Schema         |                                 |                           |                                      | 🗹 Autosave Save 🛧 🥝 🔿 🗙           |
|---------------------|---------------------------------|---------------------------|--------------------------------------|-----------------------------------|
| TN_D_Schema         |                                 |                           |                                      | 0 1 0 1 0 1 0                     |
| TEMPLATES           | SiteA<br>Site-A Template        |                           | Last Deployed: Sep 18, 2021 04:27 am | Template Properties               |
| Site-A Template     | Tenant: TN_D                    |                           |                                      | * Display Name                    |
| Stretched Template  | FILTERS                         |                           |                                      | EPG_990<br>Deployed Name: EPG_990 |
| SITES               |                                 |                           |                                      | Contracts<br>N/A                  |
| SiteA (ACI) 4.2(6h) | Application Profile App_Profile |                           |                                      | EPG Type                          |
| o Site-A Template⊘  |                                 |                           |                                      | Application Service               |
| Stretched Te        | EPGs V                          |                           |                                      | * Bridge Domain<br>BD_990         |
| SiteB (ACI) 4.2(6h) |                                 |                           |                                      | Subnets                           |
|                     | © EPG_990                       |                           |                                      | USeg EPG                          |
|                     |                                 |                           |                                      | Inter EDG Irolation               |
|                     |                                 |                           |                                      | Enforced                          |
|                     | Contracts                       | Add Domain                | ×                                    | Unenforced                        |
|                     |                                 |                           |                                      |                                   |
|                     | 10 VRFs                         | * DOMAIN ASSOCIATION TYPE |                                      | Include In Preferred Group        |
|                     |                                 | Physical                  | ×v                                   | QoS Level                         |
|                     | Bridge Domains                  |                           |                                      | Unspecified                       |
|                     | [ mm ]                          | TH D DEVEN                | Letter 1                             | Site Local Properties             |
|                     | 6 BD_990                        | IN_D_PhysDom              | × ~                                  | Gateway IP                        |
|                     | connected                       | * DEPLOYMENT IMMEDIACY    |                                      | Add Subnet                        |
|                     |                                 | Immediate                 | ××                                   | Statis sate                       |
|                     | Filters                         | * RESOLUTION IMMEDIACY    |                                      | Path                              |
|                     |                                 | Immediate                 | ×~                                   | Add Static Port                   |
|                     | External EPGs                   |                           |                                      | Static Leaf                       |
|                     |                                 |                           |                                      | Node                              |
|                     | USOUS COULS                     |                           | Save                                 | Add Static Leaf                   |
|                     | Service Granhs                  |                           |                                      | Domains                           |
|                     |                                 |                           |                                      | Profile                           |
|                     |                                 |                           |                                      | Add Dorph     Add                 |
|                     |                                 |                           |                                      |                                   |

ステップ2:スタティックポート(Site1\_Leaf1 eth1/5)を追加します。

1. 作成したスキーマから、[Site-A Template] > [EPG\_990]を選択します。

- 2. [テンプレートのプロパティ]ボックスの[静的ポートの追加]をクリックします。
- 3. [Add Static EPG on PC, VPC or Interface]ダイアログボックスで、[Node-101 eth1/5]を選択 し、VLAN 990を割り当てます。

| TN_D_Schema                                                                                                    |                                         |                                                                                                    | 🗹 Autosave 🛛 Save 🛧 🥝 🔿 🗙                                                                                                    |
|----------------------------------------------------------------------------------------------------|-----------------------------------------|----------------------------------------------------------------------------------------------------|----------------------------------------------------------------------------------------------------|
| TN_D_Schema TEMPLATES                                                                                                    | SiteA<br>SiteA Template<br>Tenant: TN_D | Last Disployeet. Sop 18, 2021 04:27 am                                                                                                    | Template Properties                                                                                                    |
| Substitute Template     Stretched Template     Stretched     Stretched     Stretched     Stretched     Stretc | PLTRS                                   | Add Static EPG on PC, VPC or Interface X       Poin Type       Poin       Point       Point       Point       Point       Point       Point       Point       Point | Contracts<br>NA<br>EPG Type<br>Projection<br>B0.090<br>Statusts<br>NA<br>USeg EPG<br>Inter EPG<br>Inforced<br>Inforced<br>Info |
|                                                                                                    | VRFs Bridge Domains K B0_999 controls   | * Laaf<br>Ske1_Leaf (Node-1101) × ~<br>* Path<br>eb.1/5 × ~<br>* Port Snop VLAN<br>900<br>Primay MCRO-SEG VLAN                                                      | Gols Level<br>Unspecified<br>Site Local Properties<br>Subnets<br>Gateway IP<br>Add Subset<br>States ports                                                                                                    |
|                                                                                                    | Fiters     External EPGs     LiDouts    | CEPLOYMENT INMEDIACY      Immediate                                                                                                    | Path Add Brigg for Add Add Add Add Add Add Add Add Add Ad                                                                                                    |
|                                                                                                    | 🦉 aervice uraphs                        |                                                                                                    | TND_Physical           Type: physical           Add Domain                                                                                                    |

ステップ3:静的ポートと物理ドメインがEPG\_990に追加されていることを確認します。

| TN_D_Schema                                                                                                    |                                                                                                    | Autosave Save 🗼 🛧 🥝                                                                                                    | o × |
|----------------------------------------------------------------------------------------------------|----------------------------------------------------------------------------------------------------|----------------------------------------------------------------------------------------------------|-----|
| TN_D_Schema TEMPLATES      Site-A Template                                                                                                    | SiteA Last Deployed: Step 18, 2021 04:27 am                                                                                                    | Template Properties<br>* Display Name<br>EPO_990<br>Deployed Name: EPO_990                                                                                                    | ^   |
| Stetched Template      Strets     Stetched Template      Strets     Stetch (ACI) 4.2(4)     Stetched Template     Stetched Template     Stetched Template     Stetched Template     Stetched Template     Stetched Template     Stetched Template     Stetched Template | RETRR       Image: App_Profile       Image: App_Profile <th>Contracts N/A  PO Type Appendent  Po Holge Domain BD_660 Subnets N/A USeg PD Useg PD Useg PD Useg PD Useg FD Useg FD U</th> <th></th> | Contracts N/A  PO Type Appendent  Po Holge Domain BD_660 Subnets N/A USeg PD Useg PD Useg PD Useg PD Useg FD Useg FD U |     |
|                                                                                                    | Brigge Donains     F BD_999     Toresed      Flars      External EPOs      Loous      Sorvice Graphs                                                                                                    | Unspecified<br>Site Leads<br>Suborts<br>Cateway IP<br>Add Subert<br>State ports<br>Path<br>Chi/S (node-1101)<br>True rune, Suite Viel<br>Add Suite Lead<br>Add Suite Lead<br>Node<br>Add Suite Lead<br>Node                                                                                                    | (1) |
|                                                                                                    |                                                                                                    | TN_D_PhysDom                                                                                                    | ٢   |

### 次のコマンドを使用して、スタティックパスバインドを確認します。

| APIC1# mog | uery | -c fvStPathAtt -f 'fv.StPathAtt.pathName=="eth1/5"'   grep EPG_990 -A 10 -B 5    |
|------------|------|----------------------------------------------------------------------------------|
| # fv.StPat | hAtt |                                                                                  |
| pathName   | :    | eth1/5                                                                           |
| childActio | n :  |                                                                                  |
| descr      | :    |                                                                                  |
| dn         | :    | uni/epp/fv-[uni/tn-TN_D/ap-App_Profile/epg-EPG_990]/node-1101/stpathatt-[eth1/5] |

```
lcOwn
            : local
            : 2021-09-19T06:16:46.226+00:00
modTs
monPolDn
           : uni/tn-common/monepg-default
name
nameAlias
            :
ownerKey
            :
ownerTag
            :
\mathbf{rn}
            : stpathatt-[eth1/5]
status
            :
```

#### BDの設定

ステップ1:BDの下にサブネット/IPを追加します(HOST\_AはゲートウェイとしてBD IPを使用し ます)。

- 1. 作成したスキーマから、[Site-A Template] > [BD\_990]を選択します。
- 2. [サブネットの追加]をクリックします。
- (新しいサブネットの追加)ダイアログボックスで、ゲートウェイのIPアドレスを入力し、(外部からアドバタイズ)ラジオボタンをクリックします。

| TN_D_Schema                         |                                 |                            |                                                      |                                            |
|-------------------------------------|---------------------------------|----------------------------|------------------------------------------------------|--------------------------------------------|
| TEMPLATES ③                         | Site-A Template                 |                            | Last Deployed: Sep 19, 2021 02:26 am Deploy to sites | BD_990 · · · · · · · · · · · · · · · · · · |
| Site-A Template                     | Tenant: TN_D                    |                            | UNVORIED                                             | 2 0                                        |
| Stretched Template                  | FILTERS                         |                            | IMPORT V SELECT () CREATE OBJECT                     | Common Descention                          |
| SITES                               |                                 |                            |                                                      | * Display Name                             |
| SiteA (ACI) 4.2(6h)                 |                                 |                            | Π                                                    | 8D_990                                     |
| <ul> <li>Site-A Template</li> </ul> | Application Profile App_Profile |                            |                                                      | Deployed Name: 80_990                      |
| <ul> <li>Stretched Te</li> </ul>    | 🕕 EPGs 🗸                        |                            |                                                      | Properties                                 |
| SiteB (ACI) 4.2(6h)                 |                                 |                            |                                                      | 🛆 On-Premises Properties                   |
| Stretched Te                        | • EPG_990                       |                            |                                                      |                                            |
|                                     |                                 |                            |                                                      | * Virtual Routing & Forwarding             |
|                                     | connected                       |                            |                                                      | VRF_Stretch X V                            |
|                                     | Contraste                       | Add New Subnet             | ×                                                    | L2 Stretch                                 |
|                                     | - Condeta                       |                            |                                                      | Intersite BUM Traffic Allow                |
|                                     | NOT:                            | * Gateway IP               |                                                      | Ontimize WAN Randwidth                     |
|                                     |                                 | 90.0.0.254/24              |                                                      |                                            |
|                                     | Ridae Domaine                   | Description                |                                                      | L3 Multicast                               |
|                                     | Linge Lonains V                 | Trent es viduel ID address |                                                      | L2 Unknown Unicast                         |
|                                     | N 80 890                        |                            |                                                      | Flood Hardware Proxy                       |
|                                     | 0.00-330                        | C Private to VRE           |                                                      | Unknown Multicast Flooding                 |
|                                     |                                 | Advertised Externally      |                                                      | IPv6 Unknown Multicast Flooding            |
|                                     |                                 | Shared between VRFs        |                                                      | Flood Optimized Flood                      |
|                                     | 60 Filters                      | No Default SVI Gateway     |                                                      | Multi-Destination Flooding                 |
|                                     |                                 |                            |                                                      | ADD Elevation                              |
|                                     | External EPGs                   | Querier                    |                                                      |                                            |
|                                     |                                 |                            |                                                      | Virtual MAC Address                        |
|                                     | D L3Outs                        |                            | Save                                                 | Not Configured                             |
|                                     |                                 |                            |                                                      | Subnets<br>Gateway IP                      |
|                                     | Service Graphs                  |                            |                                                      | Add Schrad                                 |
|                                     |                                 |                            |                                                      |                                            |
|                                     |                                 |                            |                                                      | DHCP Policy                                |

手順2:このコマンドを使用して、サブネットがAPIC1 Site-Aに追加されていることを確認します。

| <b>APIC1# moque</b><br>Total Object | ry -c fvSubnet -f 'fv.Subnet.ip=="90.0.0.254/24"'<br>s shown: 1 |
|-------------------------------------|-----------------------------------------------------------------|
|                                     |                                                                 |
| # fv.Subnet                         |                                                                 |
| ip                                  | : 90.0.0.254/24                                                 |
| annotation                          | : orchestrator:msc                                              |
| childAction                         | :                                                               |
| ctrl                                | : nd                                                            |
| descr                               | :                                                               |
| dn                                  | : uni/tn-TN_D/BD-BD_990/subnet-[90.0.0.254/24]                  |
| extMngdBy                           | :                                                               |
| lcOwn                               | : local                                                         |
|                                     |                                                                 |

| modTs :     | : | 2021-09-19T06:33:19.943+00:00 |
|-------------|---|-------------------------------|
| monPolDn :  | : | uni/tn-common/monepg-default  |
| name :      | : |                               |
| nameAlias : | : |                               |
| preferred : | : | no                            |
| rn :        | : | subnet-[90.0.0.254/24]        |
| scope :     | : | public                        |
| status :    | : |                               |
| uid :       | : | 0                             |
| virtual :   | : | no                            |

ステップ3:サイトAテンプレートを導入します。

1. 作成したスキーマから、[Site-A Template]を選択します。

## 2. [サイトに配**置]をクリックします**。

| TN_D_Schema                                            | 4 Polici                                        | es 🗹 Autosave Sove 🛠 Q O 🗙                          |
|--------------------------------------------------------|-------------------------------------------------|-----------------------------------------------------|
| TN_D_Schema TEMPLATES                                  | Site-A Template Applied to 1 sites Tement: TR_D | TEUFLATE<br>Site-A Template X                       |
| Stretched Template     SiTES                           | RETERS REPORT SELECT CERTER OBJECT              | * Displey Name<br>Site-A Template                   |
| SiteA (ACI) 4.2(6h)<br>Site-A Template<br>Stretched Te | Application Profile App_Profile     Space       | SR-MPLS<br>Of<br>Tenant Settings                    |
| SiteB (ACI) 4.2(6h)                                    | * EPG_990                                       | Display name<br>TN_D<br>Name<br>TN_D<br>Description |
|                                                        | Contracts                                       |                                                     |
|                                                        | C VSFa                                          |                                                     |
|                                                        | Bridge Bornafra                                 |                                                     |
|                                                        | Fiters                                          |                                                     |
|                                                        | C Esternal EPOs                                 |                                                     |
|                                                        | Lions                                           |                                                     |
|                                                        | Service Graphs                                  |                                                     |

#### ホストA(N9K)の設定

VRF HOST\_Aを使用してN9Kデバイスを設定します。N9Kの設定が完了すると、ACIリーフBDエ ニーキャストアドレス(HOST\_Aのゲートウェイ)がICMP(ping)経由で到達可能になったことが わかります。

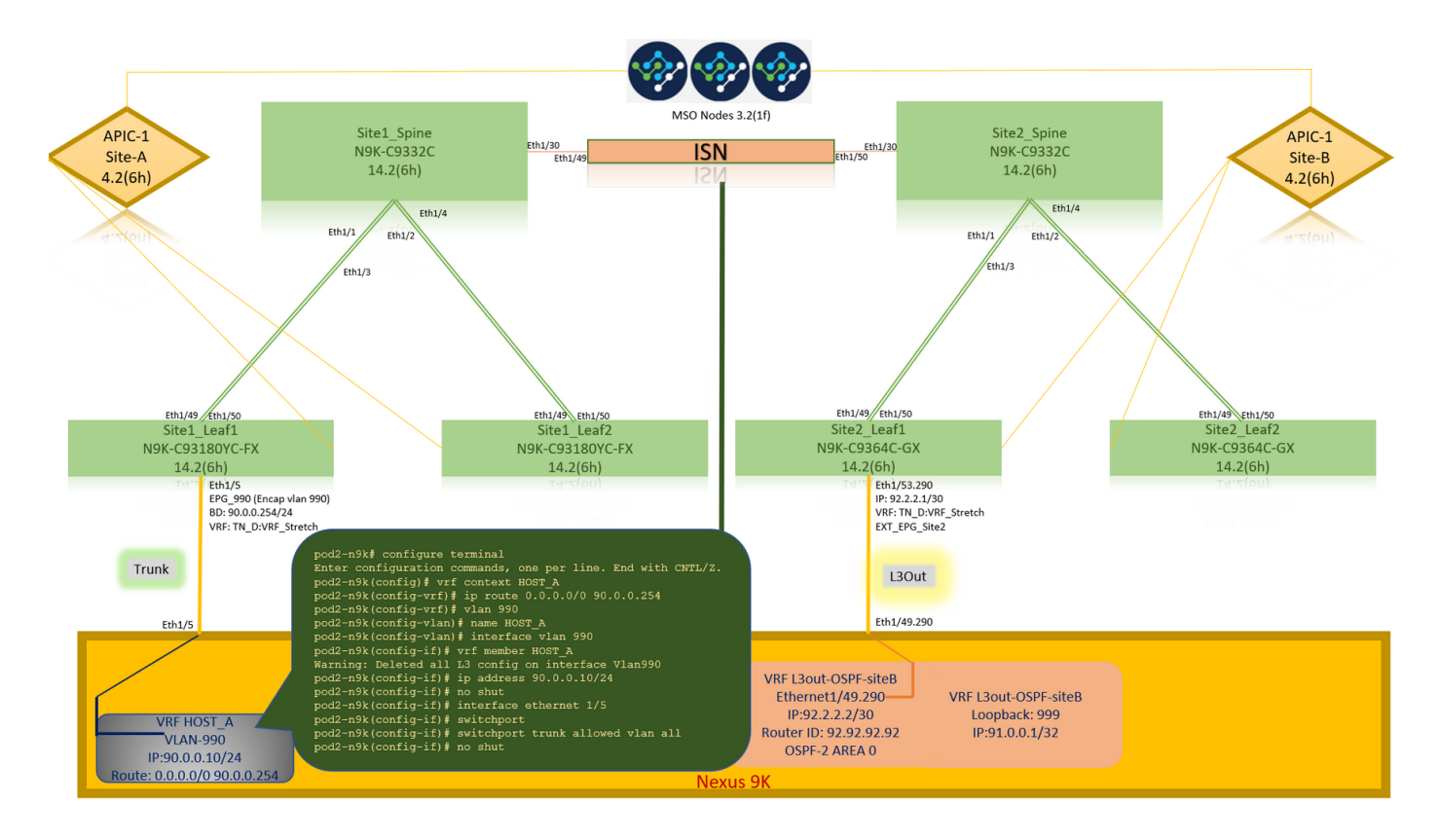

ACIの[operational]タブには、90.0.0.10(HOST\_A IPアドレス)が学習されたことが表示されます

| 0                                                                                                    |                                                                                                    |   |
|----------------------------------------------------------------------------------------------------|----------------------------------------------------------------------------------------------------|---|
| Ultril:         APIC         SiteA)           System         Tenants         Fabric         Virtual Networking         L4-L7           ALLTENANTS           Add Tenant         ] Tenant Searcht:         name or descr | admin 🔇 🔿 😍 💿 📀<br>L7 Services Admin Operations Apps Integrations<br>  common   TN_D   mgmt   Infra   dosykes-tn1                                                                                                    |   |
| This has been created from Multi-Site. It is recommended to o                                                                                                    | only make changes from Multi-Site. Please review the documentation before making any changes here.                                                                                                    |   |
| TN_D (C) (C) (C) (C) (C) (C) (C) (C) (C) (C)                                                                                                    | © EPG - EPG_990       Summary       Policy       Operational       Stats       Health       Faults       History         Client End-Points       Configured Access Policies       Controller End-Points       Deployed Leaves       Learned End-Points                                                                                                    | 2 |
|                                                                                                    | End Point - MAC IP Learning Source Hosting Server Reporting Controller Name Controller Name Co |   |
| Eth1/5<br>VRF HO<br>VLAN-<br>IP:90.0.0<br>Route: 0.0.0//                                                                                                    | Trunk       So bytes from 90.0.0.254: icmp_seq=1 ttl=63 time=0.902 ms         64 bytes from 90.0.0.254: icmp_seq=2 ttl=63 time=0.576 ms         64 bytes from 90.0.0.254: icmp_seq=3 ttl=63 time=0.708 ms         64 bytes from 90.0.0.254: icmp_seq=4 ttl=63 time=0.659 ms         90.0.0.254 ping statistics         5 packets transmitted, 4 packets received, 20.00% packet loss         round-trip min/avg/max = 0.576/0.711/0.902 ms         pod2-n9k#                                                                                                    |   |

Site-Bテンプレートの作成

ステップ1:作成したスキーマから、[TEMPLATES]を選**択します**。+記号をク**リック**し、Site-B Templateという名前のテンプレ**ートを作成します**。

| TN_D_Schema        |     |
|--------------------|-----|
| TN_D_Schema        |     |
| TEMPLATES          | ÷j. |
| 📀 Site-A Template  | 4   |
| Stretched Template |     |
|                    |     |

| TN_D_Schema          |                                       | 🗹 Autosave 🚺 🛠 😋 🔿 🗙    |
|----------------------|---------------------------------------|-------------------------|
| TN_D_Schema          | Schema TN_D_Schema was saved.         | TEMPLATE X              |
| Site-A Template      | Ternant: TN_D                         | Template Settings       |
| Stretched Template   | PRITERS MPORT - SELECT O CREAT OBJECT | * Display Name          |
| Site-B Template ···· |                                       | Site-B Template SR-MPLS |
| SiteA (ACI) 4.2(6b)  | Application Profile                   | Off Off                 |
| Ster-A Template      | D 270s                                | Tenant Settings         |
| SiteB (ACI) 4.2(6b)  | G Contracts                           | TN_D<br>Name            |
| Stretched Te         |                                       | TN_D<br>Description     |
|                      | NRS                                   |                         |
|                      | Bridge Domains                        |                         |
|                      | Fiters                                |                         |
|                      | External EPGs                         |                         |
|                      | C LIOAS                               |                         |
|                      | Senice Gaphs                          |                         |

#### Site-B L3outの設定

L3outを作成し、VRF\_Stretchを接続します。MSOからL3outオブジェクトを作成し、残りの L3out設定はAPICから行う必要があります(L3outパラメータはMSOでは使用できません)。 ま た、MSOから外部EPGを作成します(外部EPGは延長されないため、サイトBテンプレートでの み)。

ステップ1:作成したスキーマから、[Site-B Template]を選択します。[表示名]フィールドに L3out\_OSPF\_siteBと入力します。[仮想ルーティングと転送]ドロップダウンリストで、 [VRF\_Stretch]を選択します。

| TN_D_Schema           |                                               | 🗹 Autosave Save 🛓 🛧 🕝 🔿 🗙                                                                                                    |
|-----------------------|-----------------------------------------------|----------------------------------------------------------------------------------------------------|
| TN_D_Schema TEMPLATES | Site-B Template                               | LIGUT COSPF-siteB X LIGUI-OSPF-siteB CONTROL RELATIONSHIPS LIGUI-OSPF-siteB 0 0 0 0 0 0 0 0 0 0 0 0 0 0 0 0 0 0 0                                           |
| <ul></ul>             | PATRAS MPORT ~ SELECT © CREATE OLACT          | Common Properties    Copping Name LOAC-OFF-shell  Control Name LOAC-OFF-shell  Control Name LOAC-OFF-shell  Virtual Routing & Forwarding #  VRF_Stretch X V |
| SiteB (ACI) 4.2(6b)   | Contracts     VBFs                            |                                                                                                    |
|                       | Bridge Domains      Filters      Filters      |                                                                                                    |
|                       | © L30vis<br><sup>®</sup> L30vis-059F-<br>also |                                                                                                    |
|                       | Service Graphs                                |                                                                                                    |

### **外部EPGの作成**

ステップ1:作成したスキーマから、[Site-B Template]を**選択します**。[Add External EPG]をクリックします。

| TN_D_Schema                                   |        |                                                         | 5 Policies                                                | Autosave                                | Save     | * © | Ó | × |
|-----------------------------------------------|--------|---------------------------------------------------------|-----------------------------------------------------------|-----------------------------------------|----------|-----|---|---|
| TN_D_Schema     TEMPLATES     Site-A Template | ۲      | Site-B Template Lear Da Applied to 1 sites Tenant: TL/D | ployed: Sep 19, 2021 03:33 am Deploy to sites<br>UNVERTED | TEMPLAT<br>Site-B                       | Template |     |   | × |
| Stretched Template     Site-B Template        |        | PLTRS                                                   | IMPORT                                                    | * Display Name<br>Site-B Templa         | to       |     |   | ~ |
| SITES<br>SiteA (ACI) 4.2(6h)                  | •      | Application Profile                                     |                                                           | SR-MPLS<br>Off                          |          |     |   |   |
| Site-A Template     Stretched Te              | 0      | Pos                                                     |                                                           | Tenant Settings<br>Display name<br>TN_D |          |     |   | ^ |
| SiteB (ACI) 4.2(6h)                           | ^<br>0 | Contracts                                               |                                                           | Name<br>TN_D<br>Description             |          |     |   |   |
| e Site-8 Template                             | 0      |                                                         |                                                           |                                         |          |     |   |   |
|                                               |        | ) Bridge Domains                                        |                                                           |                                         |          |     |   |   |
|                                               | Rites  |                                                         |                                                           |                                         |          |     |   |   |
|                                               |        | Catemal EPds                                            | Add External EPG                                          | xternal EPG                             |          |     |   |   |
|                                               |        | C 13046                                                 |                                                           |                                         |          |     |   |   |
|                                               |        | 9 L304r-059F-<br>3808                                   |                                                           |                                         |          |     |   |   |
|                                               |        | 🞯 Service Graphs                                        |                                                           |                                         |          |     |   |   |
|                                               |        |                                                         |                                                           |                                         |          |     |   |   |
|                                               |        |                                                         |                                                           |                                         |          |     |   |   |

ステップ2:外部EPGでL3outを接続します。

- 1. 作成したスキーマから、[Site-B Template]を選択します。
- 2. [表示名]**フ**ィールドにEXT\_EPG\_Site2と入力します。
- 3. [Classification Subnets]フィールドに、外部EPGの外部サブネットに0.0.0/0と入力します

| TN_D_Schema                         |                     |                                                      | 🗹 Autosave Save 🛧 🥝            | ٥ ×                |
|-------------------------------------|---------------------|------------------------------------------------------|--------------------------------|--------------------|
| TN_D_Schema                         |                     |                                                      |                                |                    |
| TEMPLATES                           | Site-B Template     | Last Deployed: Sep 19, 2021 03:33 am Deploy to sites | EXT_EPG_Site2                  | 0                  |
| 🥐 Site-A Template                   | Tenant: TN_D        | UNID                                                 | LOCAL RELATIONSHIPS EXTE       | RNAL RELATIONSHIPS |
| Stretched Template                  | FILTERS             | IMPORT V SELECT () CREATE OBJECT                     | Common Properties              |                    |
| Site-B Template                     |                     |                                                      | * Display Name                 |                    |
| sites 💮                             | Application Profile |                                                      | EXT_EPG_Site2                  |                    |
| iteA (ACI) 4.2(6h)                  |                     |                                                      | Deployed Name: EXT_EPG_Site2   |                    |
| <ul> <li>Site-A Template</li> </ul> | EPGs                |                                                      | * Virtual Routing & Forwarding |                    |
| • Stretched Te                      |                     |                                                      | VRF_Stretch                    | ×                  |
| SiteB (ACI) 4.2(6h)                 | Contracts           |                                                      | Contracts                      |                    |
| • Stretched Te                      |                     |                                                      | Name                           |                    |
| Site-B Template                     | A                   |                                                      | Add Contract                   |                    |
|                                     | wes wes             |                                                      |                                |                    |
|                                     |                     |                                                      | * Select Site Type 0           |                    |
|                                     | Dridge Domains      |                                                      | CLOOD                          |                    |
|                                     |                     |                                                      | Properties                     |                    |
|                                     | Filters             |                                                      | On-Premises Properties         |                    |
|                                     |                     |                                                      |                                |                    |
|                                     | 🐵 External EPGs 🗸   |                                                      | L3Out                          |                    |
|                                     |                     |                                                      | L3Out-OSPF-site8               |                    |
|                                     | EXT EPG Site        |                                                      | Subnets                        |                    |
|                                     | 2                   |                                                      | Classification Subnets         |                    |
|                                     |                     |                                                      | 0.0.0/0                        | C                  |
|                                     |                     |                                                      | Add Subnet                     |                    |
|                                     | 5 L3Outs            |                                                      | had the backward Dama          |                    |
|                                     |                     |                                                      |                                |                    |
|                                     | @ L3Out-OSPF-       |                                                      |                                |                    |
|                                     | siteB               |                                                      |                                |                    |
|                                     | connected           |                                                      |                                |                    |
|                                     |                     |                                                      |                                |                    |
|                                     | o Service Graphs    |                                                      |                                |                    |
|                                     |                     |                                                      |                                |                    |
|                                     |                     |                                                      |                                |                    |

残りのL3out設定は、APIC(Site-B)から行います。

手順3:L3ドメインを追加し、OSPFプロトコルを有効にし、通常のエリア0でOSPFを設定します。

- 1. APIC-1のSite-Bで、[TN\_D] > [Networking] > [L3out-OSPF-siteB] > [Policy] > [Main]を選択し ます。
- 2. [L3 Domain]ドロップダウンリストで、[TN\_D\_L3Dom]を選択します。
- 3. [Enable BGP/EIGRP/OSPF]の[OSPF]]チェックボックスをオンにします。
- 4. [OSPF Area ID]フィールドに、0と入力します。

- 5. [OSPF Area Type]で、[Regular area]を選択します。
- 6. [Submit] をクリックします。

CISCO APIC (SiteB) admin 💽 🔿 😍 😨 🗭 System TN\_D 1 This has been created from Multi-Site. It is reco mmended to only make changes from Multi-Site. Please review the docu entation before making any changes he  $\bigcirc \bigcirc \bigcirc \bigcirc$ L3 Outside - L3Out-OSPF-siteB 00 Policy Stats Faults History I TN\_D Node Profiles External EPGs 0 ± %\* VRF: VRF\_Stretch n: TN\_D\_L3D ø Route Maj OSPF Area Type: NS Stub area SPE Area Cost: Show Usage Reset Submit

ステップ4:ノードプロファイルを作成します。

- 1. APIC-1のSite-Bで、[TN\_D] > [Networking] > [L3Outs] > [L3Out-OSPF-siteB] > [Logical Node Profiles]を選択します。
- 2. [ノードプロファイルを作成]をクリックします。

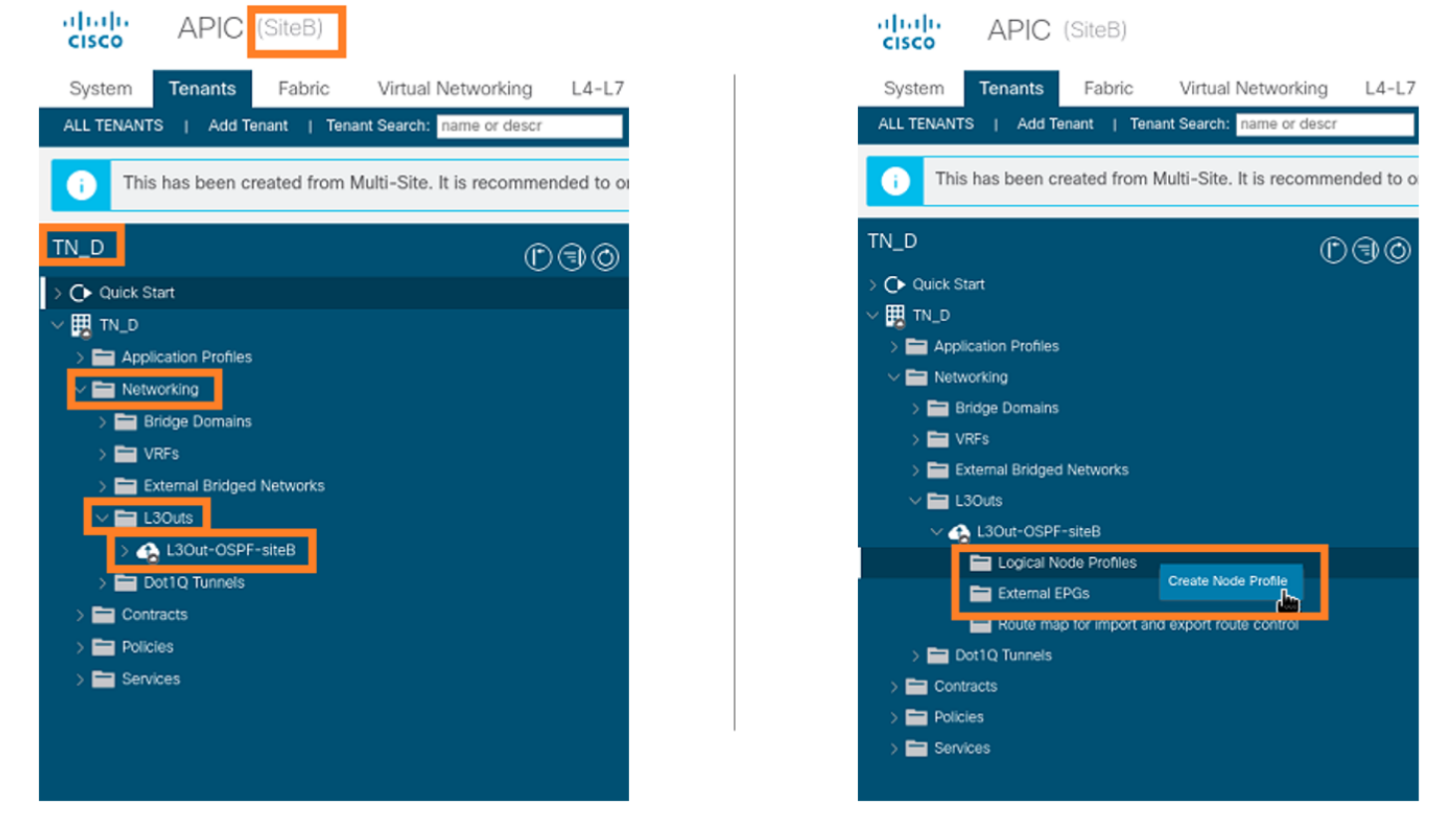

ステップ5:site-Bのノードとしてswitch Site2\_Leaf1を選択します。

1. Site-BのAPIC-1から、[TN\_D] > [Networking] > [L3Outs] > [L3Out-OSPF-siteB] > [Logical Node Profiles] > [Create Node Profile] を選択します。

- 2. [名前]フィールドに、Site2\_Leaf1と入力します。
- 3. +記号をクリックして、ノードを追加します。

ababa

4. ルータIDのIPアドレスを使用してpod-2 node-101を追加します。

| cisco APIC (SiteB)                                               |                     |                                |                 |                 |               |                  |        |             |
|------------------------------------------------------------------|---------------------|--------------------------------|-----------------|-----------------|---------------|------------------|--------|-------------|
| System Tenants Fabric Virtual Network                            | king L4-L7 Services | Admin Ope                      | rations Apps    | Integrations    |               |                  |        |             |
| ALL TENANTS   Add Tenant   Tenant Search: name or                | r descr   common    | TN_D   Tena                    | nt   infra   mg | mt              |               |                  |        |             |
| This has been created from Multi-Site. It is rec:                | commended to only m | te Node Pi<br><sub>Name:</sub> | Site2_Leaf1     |                 |               |                  | 08     |             |
| TN_D                                                             | (°)) (              | Description:                   | optional        |                 |               |                  |        |             |
| > Or Quick Start                                                 |                     | Target DSCP:                   | Unspecified     |                 |               |                  |        |             |
| V III TN_D                                                       |                     | Nodes:                         |                 |                 |               |                  | ☆ +    | Target DSCP |
| V Networking                                                     |                     |                                | Node ID         | Router ID       | Static Routes | Loopback Address |        |             |
| > 🖿 Bridge Domains                                               |                     |                                | topology/pod-1/ | 110.110.110.110 |               | 110.110.110.110  |        |             |
| VRFs     Texternal Bridged Networks                              |                     |                                |                 |                 |               |                  |        |             |
| √ 🖿 L3Outs                                                       |                     |                                |                 |                 |               |                  |        |             |
| ✓ 🐴 L3Out-OSPF-siteB                                             |                     |                                |                 |                 |               |                  |        |             |
| Logical Node Profiles                                            |                     |                                |                 |                 |               |                  |        |             |
| 🚞 External EPGs                                                  |                     |                                |                 |                 |               |                  |        |             |
| Route map for import and export route control<br>> Dot1Q Tunnels | ×.                  |                                |                 |                 |               |                  |        |             |
| > 🗖 Contracts                                                    |                     |                                |                 |                 |               |                  |        |             |
| > 🚞 Policies                                                     |                     |                                |                 |                 |               |                  |        |             |
| > 🚞 Services                                                     |                     |                                |                 |                 |               |                  |        |             |
|                                                                  |                     |                                |                 |                 |               |                  |        |             |
|                                                                  |                     |                                |                 |                 |               |                  |        |             |
|                                                                  |                     |                                |                 |                 |               |                  |        |             |
|                                                                  |                     |                                |                 |                 |               |                  |        |             |
|                                                                  |                     |                                |                 |                 |               |                  |        |             |
|                                                                  |                     |                                |                 |                 |               | Cancel           | Submit |             |
|                                                                  |                     |                                |                 |                 |               | Cancer           | -Juni  |             |
|                                                                  |                     |                                |                 |                 |               |                  |        |             |

ステップ6:インターフェイスプロファイルを追加します(外部VLANは920(SVIの作成))。

- 1. Site-BのAPIC-1から、[TN\_D] > [Networking] > [L3Outs] > [L3out-OSPF-SiteB] > [Logical Interface Profiles] を選択します。
- 2. 右クリックして、インターフェイスプロファイルを追加します。
- 3. [ルーテッドサブインターフェイス]を選択します。
- 4. IPアドレス、MTU、およびVLAN-920を設定します。

| CISCO APIC (SiteB)                                               |                                    |                            |                     |                      |                   |                       | admin 🔍          | D 😍       |          |     |
|------------------------------------------------------------------|------------------------------------|----------------------------|---------------------|----------------------|-------------------|-----------------------|------------------|-----------|----------|-----|
| System Tenants Fabric Virtual Networking L4-L7 Se                | ervices Admin Operation            | s Apps Integratio          | ns                  |                      |                   |                       |                  |           |          |     |
| ALL TENANTS   Add Tenant   Tenant Search: name or descr          | common   TN_D   Tenant             | infra   mgmt               |                     |                      |                   |                       |                  |           |          |     |
| This has been created from Multi-Site. It is recommended to only | y make changes from Multi-Site. Pi | ease review the documentat | ion before making a | ny changes here.     |                   |                       |                  |           |          |     |
| TN_D (*)(*)                                                      | Logical Interface Profile - Sit    | te-2-Leaf1_sub-int-990     |                     |                      |                   |                       |                  |           |          |     |
| > C Quick Start                                                  |                                    |                            |                     |                      |                   |                       |                  |           | 6        |     |
| ~ <u>₩</u> TN_D                                                  |                                    |                            |                     |                      |                   |                       | Po               | licy Faul | s Histo  | ory |
| > 🚍 Application Profiles                                         |                                    |                            |                     |                      | General           | Routed Sub-Interfaces | Routed Interface | s SVI     | Floating | SVI |
| V 🚞 Networking                                                   | 0000                               |                            |                     |                      |                   |                       | -                |           | 0        | 4   |
| > E Bridge Domains                                               | Bautad Sub-Interfaces              |                            |                     |                      |                   |                       |                  |           | 0        | -   |
| > 🖿 VRFs                                                         | Routed Sub-Interfaces              | Dath                       | ID Address          | Consoders ID Address | MAC Address       | APT I (mana)          | Tanan .          | OTO       |          | +   |
| External Bridged Networks                                        |                                    | A Path                     | IP Address          | Secondary IP Address | MAC Address       | MITO (bytes)          | Encap            | PIP       |          | 1   |
|                                                                  |                                    | Pod-1/Node-1101/eth1/53    | 92.2.2.1/30         |                      | 00:22:8D:F8:19:FF | innent                | Vian-920         | Disabled  |          |     |
| V C Louisel Note Broller                                         |                                    |                            |                     |                      |                   |                       |                  |           |          |     |
| <ul> <li>Ecoluli Note Promes</li> <li>Site2 Leaf1</li> </ul>     |                                    |                            |                     |                      |                   |                       |                  |           |          |     |
| Logical Interface Profiles                                       |                                    |                            |                     |                      |                   |                       |                  |           |          |     |
| > = Site-2-Leaf1_sub-int-990                                     |                                    |                            |                     |                      |                   |                       |                  |           |          |     |
| Configured Nodes                                                 |                                    |                            |                     |                      |                   |                       |                  |           |          |     |
| ✓                                                                |                                    |                            |                     |                      |                   |                       |                  |           |          |     |
| ARP for VRF-TN_D.VRF_Stretch                                     |                                    |                            |                     |                      |                   |                       |                  |           |          |     |
| > BGP for VRF-TN_D:VRF_Stretch                                   |                                    |                            |                     |                      |                   |                       |                  |           |          |     |
| > F ND for VRF- TN_D.VRF_Stretch                                 |                                    |                            |                     |                      |                   |                       |                  |           |          |     |
| > GSPF for VRF-TN_D:VRF_Stretch                                  |                                    |                            |                     |                      |                   |                       |                  |           |          |     |

ステップ7:OSPFポリシー(ポイントツーポイントネットワーク)を作成します。

- 1. APIC-1のSite-Bで、[TN\_D] > [Networking] > [L3Outs] > [L3Out-OSPF-siteB] > [Logical Interface Profiles]を選択します。
- 2. 右クリックして、[Create OSPF Interface Profile]を選択します。

| <u>3. スクリーンショットに示</u>                                                                                                    | されているオプションを選択し、[                                                                                                    | 送信] <b>をクリック</b> します。                                                                                                    |
|----------------------------------------------------------------------------------------------------|----------------------------------------------------------------------------------------------------|----------------------------------------------------------------------------------------------------|
| cisco APIC (SiteB)                                                                                                    |                                                                                                    | Name: OSPF_IP2P_Policy Description: Optional                                                                                                    |
| System     Tenants     Fabric     Virtual Networking     L4-L7 Se       ALL TENANTS       Add Tenant       Tenant Search:     name or descr             iiiiiiiiiiiiiiiiiiiiiiiiiiiiiiiiiiii                                                                                                    | Create OSPF Interface Profile          Authentication Type:       No authentication         Authentication Key:       Confirm Key:         OSPF Policy:       select a value         default       common         Create OSPF. Interface Policy:       Create OSPF. Interface Policy: | Network Type: Broadcast Point-to-point Unspecified<br>Priority: 1  Cost of Interface: unspecified Interface Controls:  Advertise subnet BFD MTU Igono Passke participation Helio Interval (sec): 10 Dead Interval (sec): 5 Transmit Interval (sec): 1 |
| <ul> <li>✓ E Logical Node Profiles</li> <li>✓ E Ste2_Leart1</li> <li>✓ E Logical Interface Profiles</li> </ul>                                                                                                    | Cancel Submit                                                                                                    | Cancel                                                                                                    |
| Stet-2-Leaf1_sub-int-on<br>Configured Nodes<br>Configured Nodes<br>Configured Nodes<br>Configured Nodes<br>Coreate OGSPF Interface Profile<br>Coreate OHCP Retay Label<br>BGP for VRF-TN_DV<br>Coreate OHCP Retay Label<br>ARP for VRF-TN_DV<br>Coreate OHCP Retay Label<br>ARP for VRF-TN_DV<br>Coreate OHCP Retay Label<br>Coreate OHCP Retay Label<br>Coreate OHCP | Create OSPF Interface Pl<br>Authentication Type:<br>Authentication Key:<br>Confirm Key:<br>OSPF Policy: OSPF_P22_Polic                                                                                                    | rofile 🕜 🗞                                                                                                    |
| Contracts     Open In Object Store Browser     Deal In Object Store Browser     Deal In Object Store Browser                                                                                                    |                                                                                                    | Cancel                                                                                                    |

ステップ<sup>8:</sup>[TN\_D] > [Networking] > [L3Outs] > [L3Out-OSPF-siteB] > [Logical Interface Profiles] > (interface profile) > [OSPF Interface Profile]の下に添付されているOSPFインターフェイスプロフ ァイルポリシーを確認します。

| cisco APIC (SiteB)                                             |                                                                                                  |
|----------------------------------------------------------------|--------------------------------------------------------------------------------------------------|
|                                                                |                                                                                                  |
| System Tenants Fabric Virtual Networking L4-L7                 | Services Admin Operations Apps Integrations                                                      |
| ALL TENANTS   Add Tenant   Tenant Search: name or descr        | common   TN_D   Tenant   infra   mgmt                                                            |
| This has been created from Multi-Site. It is recommended to or | ly make changes from Multi-Site. Please review the documentation before making any changes here. |
| TN_D (r)(=)(0)                                                 | Interface Profile - OSPF Interface Profile                                                       |
| > O Quick Start                                                |                                                                                                  |
| ∨ ⊞ TN_D                                                       |                                                                                                  |
| > Application Profiles                                         |                                                                                                  |
| V 🚞 Networking                                                 | Properties                                                                                       |
| > 🚞 Bridge Domains                                             | Name:                                                                                            |
| > 🚞 VRFs                                                       | Description: optional                                                                            |
| > 🚞 External Bridged Networks                                  |                                                                                                  |
| V 🖿 L3Outs                                                     | Authentication Key:                                                                              |
| V 🔥 L3Out-OSPF-siteB                                           | Confirm Authentication Key:                                                                      |
| V 🚞 Logical Node Profiles                                      | Authentication Key ID: 1                                                                         |
| ✓                                                              | Authentication Type: MD5 authentication No authentication Simple authentication                  |
| Cogical Interface Profiles                                     |                                                                                                  |
| V Site-2-Leaf1_sub-int-990                                     |                                                                                                  |
| SPF Interface Profile                                          |                                                                                                  |
| Configured Nodes                                               |                                                                                                  |
| V F topology/pod-1/node-1101                                   |                                                                                                  |
| ARP for VRF-TN_D:VRF_Stretch                                   |                                                                                                  |
| > BGP for VRF-IN_D.VRF_Stretch                                 |                                                                                                  |
|                                                                |                                                                                                  |
| External EPGs                                                  |                                                                                                  |
| EXT EPG Site2                                                  |                                                                                                  |
|                                                                |                                                                                                  |

ステップ9:外部EPG「EXT\_EPG\_Site2」がMSOによって作成されていることを確認します。 APIC-1のSite-Bで、[**TN\_D**] > [L3Outs] > [L3Out-OSPF-siteB] > [External EPGs] > [EXT\_EPG\_Site2]を選択します。

| cisco APIC (SiteB)                                             |                                                                                                 | admin                 | 00        | 😍 💿                | ٥         |
|----------------------------------------------------------------|-------------------------------------------------------------------------------------------------|-----------------------|-----------|--------------------|-----------|
| System Tenants Fabric Virtual Networking L4-L7 S               | ervices Admin Operations Apps Integrations                                                      |                       |           |                    |           |
| ALL TENANTS   Add Tenant   Tenant Search: name or descr        | common   TN_D   Tenant   Infra   mgmt                                                           |                       |           |                    |           |
| This has been created from Multi-Site. It is recommended to on | y make changes from Multi-Site. Please review the documentation before making any changes here. |                       |           |                    |           |
| TN_D                                                           | Eutomal EDC Instance Brokin _ EVT_EDC_Site2                                                     |                       |           |                    |           |
| Ouick Start                                                    | External EPG Instance Prolife - EXT_EPG_Site2                                                   |                       |           |                    | 06        |
|                                                                | Policy                                                                                          | Operational Sta       | s Health  | Faults             | History   |
| > E Application Profiles                                       |                                                                                                 | General               | Contracts | Inherited C        | Contracts |
| V 🚞 Networking                                                 |                                                                                                 |                       | •         | ¢                  | 1 40-     |
| > 🚞 Bridge Domains                                             |                                                                                                 |                       |           | 0                  | - ^*      |
|                                                                | Name: EXT_EPG_Site2                                                                             |                       |           |                    | <u>^</u>  |
| External bridged Networks                                      | Allas:                                                                                          |                       |           |                    | - 1       |
| V 🗛 L3Out-OSPF-siteB                                           | Tags:                                                                                           |                       |           |                    | - 1       |
| Logical Node Profiles                                          | Giobal Allas:                                                                                   |                       |           |                    | - 1       |
| External EPGs                                                  | Description: optional                                                                           |                       |           |                    | - 1       |
| EXT_EPG_Site2                                                  |                                                                                                 |                       |           |                    | - 1       |
| Route map for import and export route control                  | pcTag: 32770                                                                                    |                       |           |                    | - 1       |
| > TotlQ Tunnels                                                | Contract Exception Tag:                                                                         |                       |           |                    |           |
|                                                                | Resolved VRF: uni/tn-TN_D/ctx-VRF_Stretch                                                       |                       |           |                    |           |
| > Services                                                     | QoS Class: Unspecified                                                                          |                       |           |                    |           |
|                                                                | Target DSCP: Unspecified                                                                        |                       |           |                    |           |
|                                                                | Configuration Status: applied                                                                   |                       |           |                    |           |
|                                                                | Computation Issues:                                                                             |                       |           |                    |           |
|                                                                | Subset                                                                                          |                       |           |                    |           |
|                                                                | IP Address Scope Name Apprenate F                                                               | Route Control Profile | Route Si  | mmarization Polic: | · +       |
|                                                                | 0.0.0.0/0 External Subnets for the Extern                                                       |                       |           |                    |           |
|                                                                |                                                                                                 |                       |           |                    | _         |
|                                                                |                                                                                                 |                       |           |                    | v         |
|                                                                |                                                                                                 | Show                  | Usage     |                    |           |
|                                                                |                                                                                                 |                       |           |                    |           |

## 外部N9K (サイトB)の設定

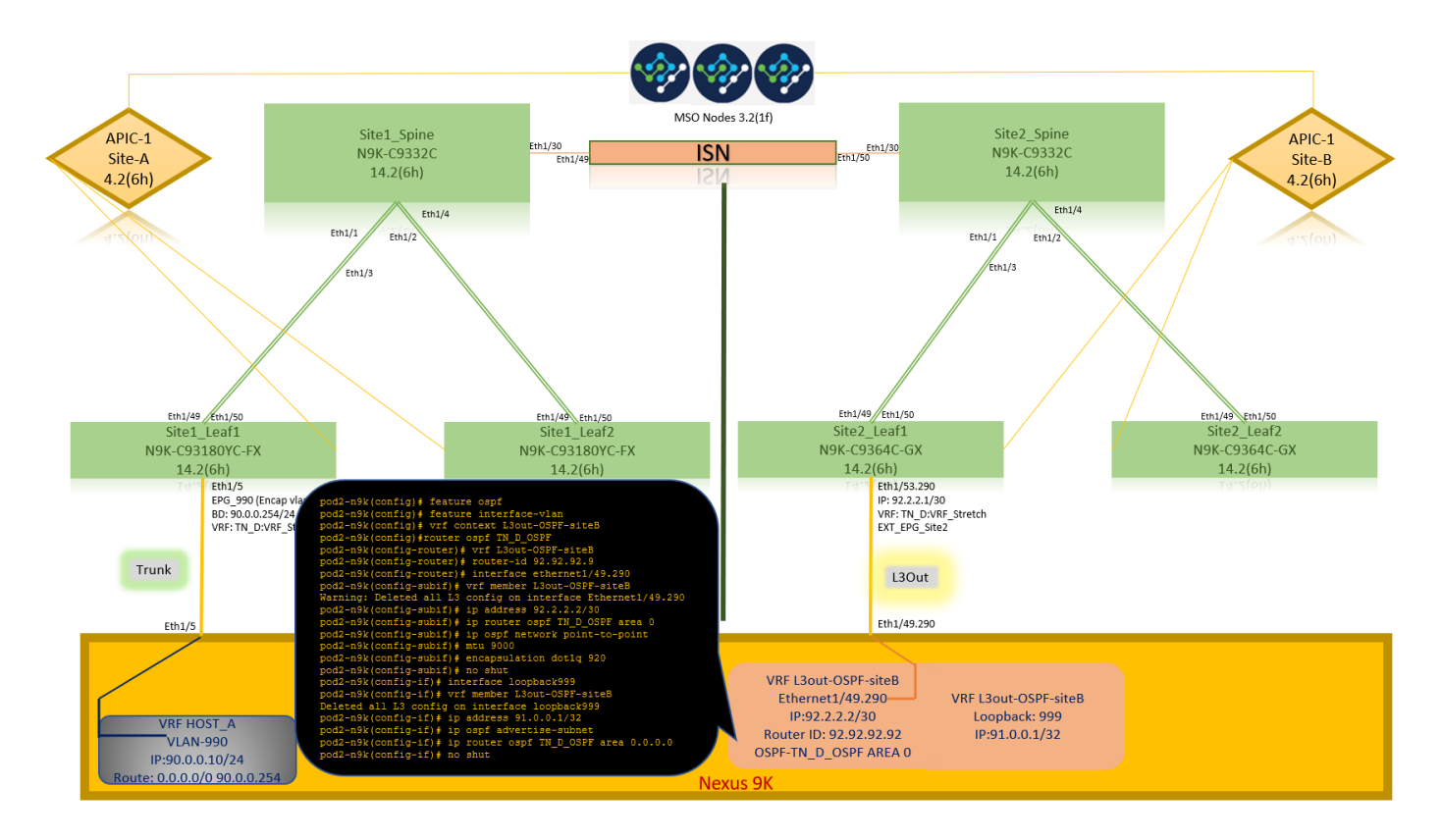

N9K設定(VRF L3out-OSPF-siteB)の後、N9KとACIリーフ(サイトB)の間でOSPFネイバーシップが確立されていることがわかります。

OSPFネイバーシップが確立され、UP(Full State)であることを確認します。

```
APIC-1から、Site-Bで[TN_D] > [Networking] > [L3Outs] > [L3Out-OSPF-siteB] > [Logical Node
Profiles] > [Configured Nodes] > [topology/pod01/node-1101] > [OSPF for VRF-VRF-TN
DVRF_Switch > Neighbor ID state > Full。
```

| cisco APIC (SiteB)                                                                                                    |                              |                         |                       |                    | admin 🔍                | 0 😍 0           | 0          |
|----------------------------------------------------------------------------------------------------|------------------------------|-------------------------|-----------------------|--------------------|------------------------|-----------------|------------|
| System         Tenants         Fabric         Virtual Networking         L4-Li           ALL TENANTS                   Add Tenant                   Tenant Search:         name or descr | 7 Services Admin Operations  | s Apps Integrations     |                       |                    |                        |                 |            |
| TN_D (C)(3)(6)                                                                                                    | OSPF - TN_D:VRF_Stretch      |                         |                       |                    |                        |                 | 00         |
| > Or Quick Start                                                                                                    |                              |                         |                       |                    | General He             | alth Faults     | History    |
| > Application Profiles                                                                                                    |                              |                         |                       |                    |                        |                 |            |
| V 🚞 Networking                                                                                                    | PROPERTIES                   |                         | STATS                 |                    |                        |                 | 0 =        |
| > 🚞 Bridge Domains                                                                                                    | Name: TN_D:VE                | RF_Stretch              | Inte                  | arface Count: 2    |                        |                 |            |
| > 🚞 VRFs                                                                                                    | Route ID: 110.110            | .110.110                | A                     | ctiveareacnt: 1    |                        |                 |            |
| > 🚞 External Bridged Networks                                                                                                    | Distance: 110                |                         | Active N              | Issa Areacnt: 0    |                        |                 |            |
| V 📩 L3Outs                                                                                                    | Max ECMP: 8                  |                         | Active S              | Stub Areacnt: 0    |                        |                 |            |
| V 🚓 L3Out-OSPF-siteB                                                                                                    | (Mbps):                      |                         | Active                | Extareacht: 1      |                        |                 |            |
| V El Logical Node Profiles                                                                                                    | Operational State: Up        |                         | N                     | Issa Areacnt: 0    |                        |                 |            |
| ✓                                                                                                    |                              |                         |                       | Stubareacnt: 0     |                        |                 |            |
| ✓                                                                                                    |                              |                         |                       | Areacnt: 1         |                        |                 |            |
| > E Site-2-Leaf1_sub-int-990                                                                                                    |                              |                         |                       | Ext Lsacnt: 0      |                        |                 |            |
| V 🚞 Configured Nodes                                                                                                    |                              |                         | Op                    | aqas Lsacht: 0     |                        |                 |            |
| ✓                                                                                                    | Neighbors                    |                         |                       |                    |                        |                 |            |
| ARP for VRF-TN_D:VRF_Stretch                                                                                                    | Noighbor Id                  | State                   | Poor In               |                    | Interface              |                 |            |
| BGP for VRF-TN_D:VRF_Stretch                                                                                                    |                              | State                   | Peerip                |                    | interface              |                 |            |
| ND for V/RE= TN_DV/RE_Stratch                                                                                                    | 92.92.92                     | POI                     | 92.2.2.2              |                    | etn1/55.25             |                 |            |
| > OSPF for VRF-TN_D/VRF_Stretch                                                                                                    | C C Page 1 Of 1 >            |                         | Objects Per Page: 15  | $\sim$             | Site2 Leaf1            | Olaslavias Obla |            |
| 🗸 🚞 External EPGs                                                                                                    | Inter Protocol Route Leak In | to OSPF                 |                       | $\mathbf{X}$       |                        |                 |            |
| EXT_EPG_Site2                                                                                                    | <ul> <li>Name</li> </ul>     | Redistribution Protocol | Route Map             | Scope              | 14.2(6h)               |                 |            |
| Route map for import and export route control                                                                                                    | TN_D:VRF_Stretch             | BGP                     | exp-ctx-proto-2686978 | Inter protocol lea | Eth1/53.290            |                 |            |
| > 🚞 Dot1Q Tunnels                                                                                                    | TN_D:VRF_Stretch             | COOP                    | exp-ctx-st-2686978    | ater protocol lea  | VRF: TN_D:\            | /RF_Stretch     |            |
| > 🚞 Contracts                                                                                                    | TN D/VRF Stretch             | Direct                  | exp-ctx-st-2686978    | Inter protocol lea | EXT_EPG_Si             | te2             |            |
| > Policies                                                                                                    | TN_D:VRF_Stretch             | EIGRP                   | exp-ctx-proto-2686978 | Inter protocol lea |                        |                 |            |
| ) Services                                                                                                    | TN_D:VRF_Stretch             | Static                  | exp-ctx-st-2686978    | Inter protocol lea | L3Out                  |                 |            |
|                                                                                                    |                              |                         |                       |                    |                        |                 |            |
|                                                                                                    |                              |                         |                       |                    | Eth1/49.290            | 0               |            |
|                                                                                                    |                              |                         |                       |                    |                        |                 |            |
|                                                                                                    |                              |                         |                       |                    |                        |                 |            |
|                                                                                                    |                              |                         |                       |                    | VRF L3out-OSPF-siteB   | V0512-10        |            |
|                                                                                                    |                              |                         |                       |                    | IP-92 2 2 2/20         | VKF L3OUT-C     | Jort-Siteb |
|                                                                                                    |                              |                         |                       |                    | 11.52.2.2.2/30         | Loopbac         | K. 555     |
|                                                                                                    |                              |                         |                       |                    | Router ID: 92.92.92.92 | IP:91.0.0       | 0.1/32     |

N9KでOSPFネイバーシップを確認することもできます。また、ACIリーフIP(サイトB)に pingを実行できます。

| <pre>pod2-n9k(config-if) # ping 92.2.2.1 vrf<br/>PING 92.2.2.1 (92.2.2.1): 56 data bytes<br/>64 bytes from 92.2.2.1: icmp_seq=0 ttl=<br/>64 bytes from 92.2.2.1: icmp_seq=1 ttl=<br/>64 bytes from 92.2.2.1: icmp_seq=2 ttl=<br/>64 bytes from 92.2.2.1: icmp_seq=4 ttl=<br/>64 bytes from 92.2.2.1: icmp_seq=4 ttl=<br/> 92.2.2.1 ping statistics<br/>5 packets transmitted, 5 packets receiv<br/>round-trip min/avg/max = 0.588/0.639/0.</pre> | L3out-OSPF-siteB<br>=<br>=63 time=0.734 ms<br>=63 time=0.591 ms<br>=63 time=0.631 ms<br>=63 time=0.588 ms<br>=63 time=0.654 ms<br>yed, 0.00% packet loss<br>.734 ms                                                                                                    |  |
|----------------------------------------------------------------------------------------------------|----------------------------------------------------------------------------------------------------|--|
| Site2_Leaf1<br>N9K-C9364C-GX<br>14.2(6h)<br>Eth1/53.290<br>IF: 92.2.1.1/30<br>VF: TN_DVRF_Stretch<br>Etr_EFG_Site2<br>L3Out<br>Eth1/49.290                                                                                                    | <pre>pod2-n9k(config-if)  show ip ospf neighbors vrf L3out-OSPF-siteB<br/>OSPF Process ID TN_D_OSPF VRF L3out-OSPF-siteB<br/>Total number of neighbors: 1<br/>Neighbor ID Pri State Up Time Address Interface<br/>110.110.110.110 1 FULL/ - 00:06:47 92.2.2.1 Eth1/49.290<br/>pod2-n9k(config-if)  show ip route vrf L3out-OSPF-siteB<br/>IP Route Table for VRF "L3out-OSPF-siteB"<br/>'*' denotes best ucast next-hop<br/>'**' denotes best ucast next-hop<br/>'**' denotes best mcast next-hop<br/>'[x/y]' denotes [preference/metric]<br/>'%<string>' in via output denotes VRF <string></string></string></pre> |  |
| VRF L3out-OSPF-siteB<br>Ethernet1/49.290<br>IP92.2.2.2/30<br>Router ID: 92.92.92.92<br>OSPF-2 AREA 0<br>VRF L3out-OSPF-siteB<br>Uopback: 999<br>IP:91.0.0.1/32                                                                                                    | <pre>92.2.2.0/30, ubest/mbest: 1/0, attached<br/>*via 92.2.2.2, Eth1/49.290, [0/0], 00:19:38, direct<br/>92.2.2.2/32, ubest/mbest: 1/0, attached<br/>*via 92.2.2.2, Eth1/49.290, [0/0], 00:19:38, local<br/>110.110.110/32, ubest/mbest: 1/0<br/>*via 92.2.2.1, Eth1/49.290, [110/2], 00:06:48, ospf-TN_D_OSPF, intra</pre>                                                                                                    |  |

この時点で、site-AでのHost\_A設定と、site-BでのL3out設定が完了します。

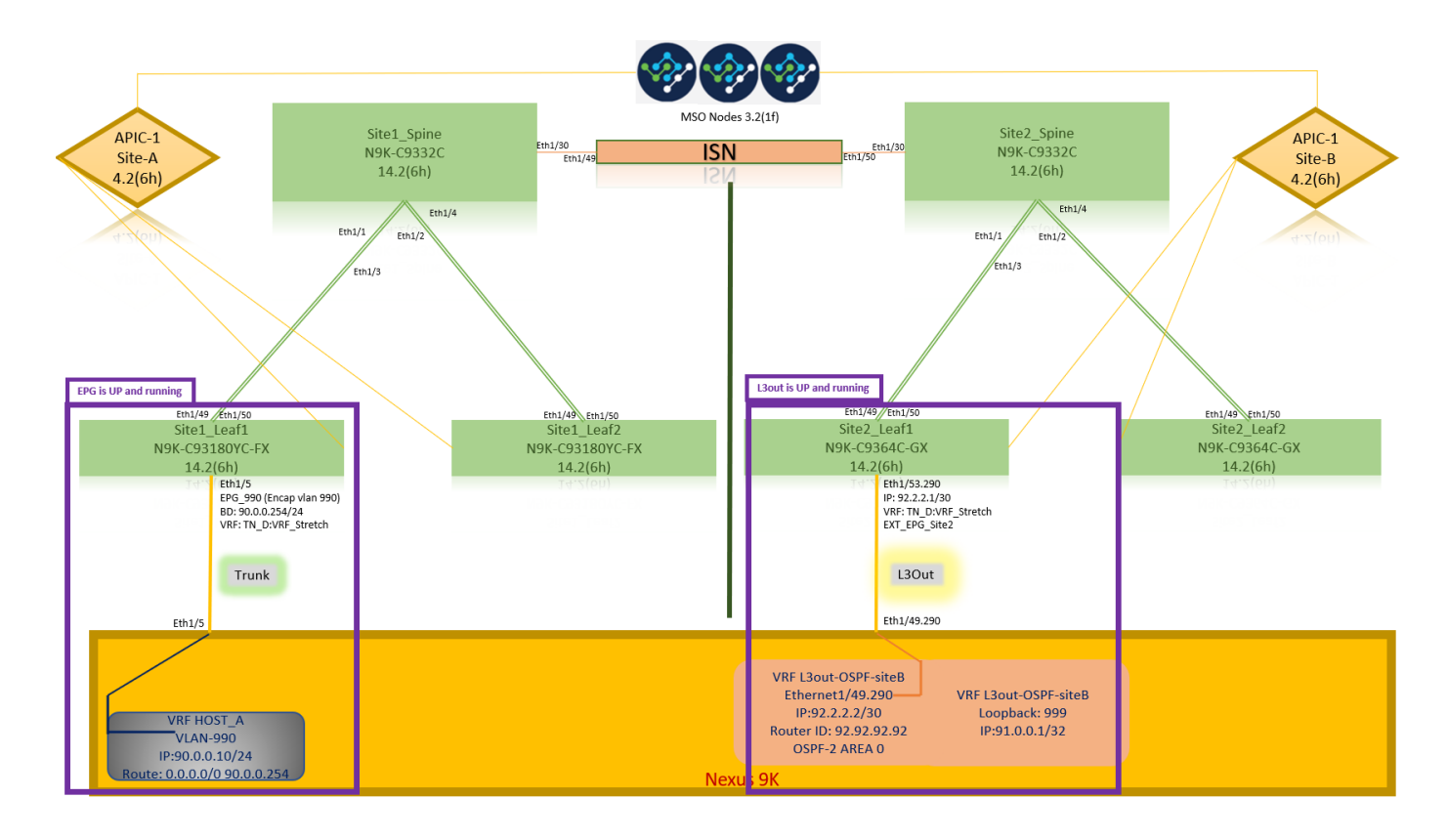

#### Site-B L3outをSite-A EPG(BD)に接続

次に、MSOからSite-B L3outをSite-A BD-990に接続します。左側の列には2つのセクションがあります。1)テンプレート、2)サイト。

ステップ1:2番目のセクションの[サイ**ト]で**、各サイトに添付されているテンプレートを確認でき ます。L3outを「Site-A Template」に接続すると、基本的にはサイトのセクション内に既に接続 されているテンプレートから接続**され**ます。

ただし、テンプレートを展開する場合は、[テンプレート] > [サイトAテンプレート]セクションから展開し、サイトに保存/展開を選択します。

| TN_D_Schema           | § Policies                                                                                                    | 🗹 Autosave Save 🛧 🥝 🔿 🗙                                                                                                    |
|-----------------------|----------------------------------------------------------------------------------------------------|----------------------------------------------------------------------------------------------------|
| TN_D_Schema TEMPLATES | SiteA Last Deployed: Sign 16, 2021 02:43 am                                                                                                    |                                                                                                    |
|                       | Pictoria           Image: Application Profile           Image: Application Profile           Image: Application Profil | Template Properties                                                                                                    |
| ie Stretzhart Te △    | © Contracts © VRFs                                                                                                    | Virtual Routing & Forwarding R Vire_Stretch L3Outs Anne L3Stretch L3Stretch                                                                                                    |
|                       | Bridge Domains ~      T B0_990                                                                                                    | Contensite DUM Traffic Allow Contensite UUM Traffic Allow Contensite WAN Bandwidth Contensite Contensite Cont |
|                       | Fiters     External EPGs                                                                                                    | Heat Route  Unknown Multicast Flooding Flood Prof Unknown Multicast Flooding Flood Multi-Cast Flooding Flood Multi-CastInterion Flooding                                                                                                    |
|                       | Louis     Service Graphs                                                                                                    | Prod in 80<br>ARP Flooding<br>Winai MAC Address<br>NAI Configured<br>SV MAC Address<br>6022806/819.9F                                                                                                    |

| TN_D_Schema                                                                                                    | 8 Policies                                                                      | Autosave Save 🛧 Q O 🗙                                                                                                    |
|----------------------------------------------------------------------------------------------------|---------------------------------------------------------------------------------|----------------------------------------------------------------------------------------------------|
| TN_D_Schema TEMPLATES     Site-A Template                                                                                                    | SiteA<br>SiteA Template<br>Ternant: TN_D Last Deployent: Sign 19, 2027 05:14 am | D         I         O         I         O         I         I         I         I         I         I         I         I         I         I         I         I         I         I         I         I         I         I |
| TRUPLATES     Image: Complete       Image: State A Template       Image: State A Template | Print Projektion     Rattes     Application Protein App_Protein                 | 0         0         0         0           Template Properties         •         •         •           ************************************                                                                                                    |
|                                                                                                    | Service Graphs                                                                  | ARP Flooding                                                                                                    |

ステップ2:最初のセクション「テンプレート」のメインテンプレート「Site-Aテンプレート」から導入します。

| TN_D_Schema                                                                 |                                  | 8 Policies                                            | Autosave Save                           |
|-----------------------------------------------------------------------------|----------------------------------|-------------------------------------------------------|-----------------------------------------|
| <ul> <li>TN_D_Schema</li> <li>TEMPLATES</li> <li>Site-A Template</li> </ul> | •                                | Site-A Template<br>Applied to 1 sites<br>Tenard: TN_D | TEMPLATE<br>Site-A Template             |
| Stretched Template                                                          |                                  | PILTERS INPORT - SELECT OCEATE ORJECT                 | * Display Name                          |
| Site-B Template                                                             |                                  |                                                       | Site-A Template                         |
| SITES                                                                       | ۲                                | Application Profile App_Profile                       | SR-MPLS<br>Off                          |
| siteA (ACI) 4.2(6h)<br>Site-A Template<br>Stretched Te                      | <ul> <li>▲</li> <li>Ø</li> </ul> |                                                       | Tenant Settings<br>Display name<br>TN_D |
| SiteB (ACI) 4.2(6h)<br>o Stretched Te<br>o Site-B Template                  | ^<br>0                           | . EPG_990                                             | Name<br>TN_D<br>Description             |
|                                                                             |                                  | Contracts                                             |                                         |
|                                                                             |                                  | VRFs                                                  |                                         |
|                                                                             |                                  | 9. BD_990                                             |                                         |
|                                                                             |                                  | Fiters                                                |                                         |
|                                                                             |                                  | External EPGs                                         |                                         |
|                                                                             |                                  | C L3Outs                                              |                                         |
|                                                                             |                                  | Co Service Graphs                                     |                                         |

#### 契約の設定

サイトBの外部EPGとサイトAの内部EPG\_990の間の契約が必要です。そのため、まずMSOから 契約を作成し、両方のEPGに関連付けることができます。

<u>Cisco Application Centric Infrastructure - Cisco ACI契約ガイドは、契約の</u>理解に役立ちます。通常、内部EPGはプロバイダーとして設定され、外部EPGはコンシューマとして設定されます。

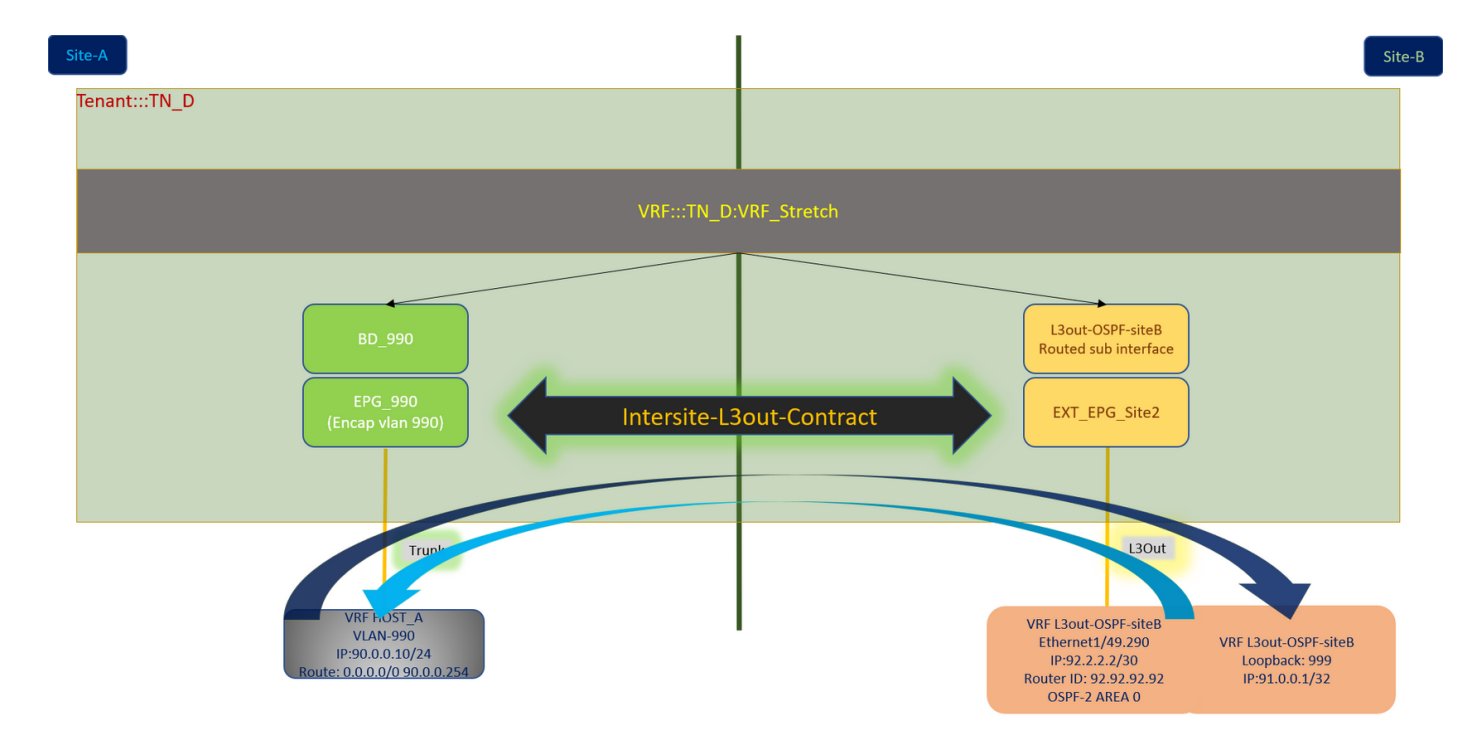

### 契約の作成

ステップ1:TN\_D\_Schemaから、[Stretted Template] > [Contracts]を選択します。クリック 契約の 追加

| TN_D_Schema                         |         |                     | 6 Policies 🏼 Autosave Seve 🖈 🥝 (                                          | o × |
|-------------------------------------|---------|---------------------|---------------------------------------------------------------------------|-----|
| TN_D_Schema                         |         |                     | TRAPLATE                                                                  |     |
| TEMPLATES                           | $\odot$ | Stretched Template  | Last Diployet: Sup 18, 2021 02:36 am Deploy to sites V Stretched Template | ×   |
| 📀 Site-A Template                   |         | Tenant: TN_D        | Template Settings                                                         | ^   |
| Stretched Template                  |         | FILTERS             | IMPORT V SELECT SELECT DIJECT * Display Name                              |     |
| Site-B Template                     |         |                     | Stretched Template                                                        |     |
| SITES                               | ۲       | Application Profile | SR-MPLS                                                                   |     |
| SiteA (ACI) 4.2(6h)                 | ^       | •                   |                                                                           |     |
| Site - A Template                   | 0       | III EPGs            | Tenant Settings                                                           | ^   |
| o Stretched Te                      | 0       |                     | Display name                                                              |     |
| SiteB (ACI) 4.2(6h)                 | ^       | O Contracts         | Add Contect Name                                                          |     |
| o Stretched Te                      | Ø       |                     | Add Contract                                                              |     |
| <ul> <li>Site-8 Template</li> </ul> | 0       |                     |                                                                           |     |

ステップ2:すべてのトラフィックを許可するフィルタを追加します。

- 1. TN\_D\_Schemaから、[Stretted Template] > [Contracts]を選択します。
- 2. 次の内容で契約を追加します。
- 表示名:Intersite-L3out-Contract
- Scope : VRF

| TN_D_Schema                                                                 |          |                                                           | 8 Policies                           | Autosave Save 🖈 😋                                               | o ×                      |
|-----------------------------------------------------------------------------|----------|-----------------------------------------------------------|--------------------------------------|-----------------------------------------------------------------|--------------------------|
| <ul> <li>TN_D_Schema</li> <li>TEMPLATES</li> <li>Site-A Template</li> </ul> | ۲        | Stretched Template<br>Applied to 2 elles<br>Testant: TN_D | Last Deployer: Sep 18, 2021 04.38 am | CONTRACT<br>Intersite-L3out-Contract<br>LOCAL #LATIONSINGS<br>0 | X<br>LANLATIONSMIPS<br>0 |
| Stretched Template                                                          |          | FRITERS                                                   | IMPORT -> SELECT SCREATE OBJECT      | Common Properties                                               | ~                        |
| Site-B Template                                                             |          |                                                           |                                      | * Display Name                                                  |                          |
| SITES                                                                       | $\oplus$ | O Application Profile                                     |                                      | Intersite-L3out-Contract                                        |                          |
| SiteA (ACI) 4.2(6h)                                                         | ^        |                                                           |                                      | * Scope                                                         |                          |
| Site-A Template     Statshad Te                                             | 0        | CO EPGs                                                   |                                      | VRF                                                             | ×v                       |
| SiteB (ACI) 4.2(6h)                                                         | ~        | Contracts V                                               |                                      | Apply both directions                                           |                          |
| o Stretched Te                                                              | 0        |                                                           |                                      | A Filter Chain                                                  |                          |
| Site-B Template                                                             | 0        | * Interait-<br>Lostnet                                    |                                      | Name<br>Allow-ell-traffic g<br>Concerns note                    | ٦                        |
|                                                                             |          | 🔞 VRFs 🧹                                                  |                                      | Service Graph                                                   |                          |
|                                                                             |          | • VRF_Stretch                                             |                                      |                                                                 | ~ ~                      |
|                                                                             |          |                                                           |                                      | On-Premises Properties                                          | ^                        |
|                                                                             |          | Reidra Domaios                                            |                                      | QoS Level                                                       |                          |
|                                                                             |          | anage somens                                              |                                      | Unspecified                                                     | ×v                       |
|                                                                             |          | Filters     Filters     Adour-silt-     Indification      |                                      |                                                                 |                          |

ステップ 3:

- 1. TN\_D\_Schemaから、[Stretted Template] > [Filters]を選択します。
- 2. [Display Name]フィールドにAllow-all-trafficと入力します。
- 3. [エントリの追**加]をクリックします**。[エントリの追加(Add Entry)]ダイアログボックスが表示 されます。
- 4. [名前]フィールドにAny\_Trafficと入力します。
- 5. [Ether Type]ドロ**ップダウンリ**ストで、[unspecified]を選択して、**すべての**トラフィックを許可します。

| 6  |      | をク | 11.99 | ク  | 1. = | ォ |   |
|----|------|----|-------|----|------|---|---|
| о. | Save | モン | ワッ    | ・ノ | しま   | 9 | o |

| TN D Schema                         |                                    |                                   |                                                      |
|-------------------------------------|------------------------------------|-----------------------------------|------------------------------------------------------|
| TEMPLATES                           | Stretched Template                 |                                   | Last Deployed: Sep 18, 2021 04:36 am Deploy to steps |
|                                     | Applied to 2 sites<br>Tenant: TN_D |                                   | UNVERIFIED LOCAL RELATIONSHIPS EXTERNAL RELATION     |
| Site-A Template                     |                                    | Add Entry                         | X 0 0                                                |
| Stretched Template                  | FILTORS                            |                                   | DRT V SELECT OCREATE OBJECT Common Properties        |
| Site-B Template                     |                                    | Common Properties                 | * Display Name                                       |
| SITES                               | Application Profile                | Any Traffd                        | Allow-all-traffic                                    |
| SiteA (ACI) 4.2(6h)                 | ^                                  |                                   | Deployed Name: Allow-ail-traffic                     |
| <ul> <li>Site-A Template</li> </ul> | O EPGs                             | Description                       | Entries                                              |
| <ul> <li>Stretched Te</li> </ul>    |                                    |                                   |                                                      |
| SiteB (ACI) 4.2(6b)                 | ^ Contracts ↓                      | Ether Type                        |                                                      |
| o Stretched Te                      |                                    | unspecined                        |                                                      |
| Site-B Template                     | O Intersite-                       | IP Protocol                       |                                                      |
|                                     | L3out-<br>Contract                 | unspecified                       |                                                      |
|                                     |                                    | Destination Port Range From       |                                                      |
|                                     |                                    | unspecified V                     |                                                      |
|                                     | 5 VRFs 🗸                           | Destination Port Range To         |                                                      |
|                                     |                                    | unspecified V                     |                                                      |
|                                     | VRF_Stretch                        | On Promise Properties             |                                                      |
|                                     |                                    | Match only fragments              |                                                      |
|                                     |                                    | Stateful                          |                                                      |
|                                     |                                    | ARP flag                          |                                                      |
|                                     | Bridge Domains                     | unspecified $\times$ $\checkmark$ |                                                      |
|                                     |                                    | Source Port Range From            |                                                      |
|                                     | 🚺 Filters 🗸                        | unspecified V                     |                                                      |
|                                     |                                    | Source Port Range To              |                                                      |
|                                     | Allow-all-                         | unspecified ~                     |                                                      |
|                                     | traffic                            | TCP Session Bules                 |                                                      |
|                                     |                                    |                                   |                                                      |
|                                     |                                    |                                   | Save                                                 |
|                                     | External EPGs                      |                                   |                                                      |
|                                     |                                    |                                   |                                                      |

ステップ4:外部EPGに「コンシューマ」(サイトBテンプレート)として契約を追加します(サイトに導入)。

- 1. TN\_D\_Schemaから、Site-B Template > EXT\_EPG\_Site2の順に選択します。
- 2. [契約の追加]をクリックします。[Add Contract]ダイアログボックスが表示されます。

3. [契約]フィールドに、Intersite-L3out-Contractと入力します。

4. [タイプ]ド**ロップダ**ウンリストで、[コンシューマ]を**選択します**。

|                                                                                                    | IN_D_Schema                         |          |                                       |                                                                                                    |                                                      | Autosave Save 🖈 😧                 | ° ×      |
|----------------------------------------------------------------------------------------------------|-------------------------------------|----------|---------------------------------------|----------------------------------------------------------------------------------------------------|------------------------------------------------------|-----------------------------------|----------|
| Number   • See Strength   • See Strength          • See Strength • See Strength                                                                                                    | TN_D_Schema                         |          |                                       |                                                                                                    |                                                      | EXTERNAL EPG                      | OX       |
| • Inste Tuppe Totes Tuppe     • Inste Tuppe     • Inste Tuppe                                                                                                    | TEMPLATES                           | $\oplus$ | Site-B Template<br>Applied to 1 sites |                                                                                                    | Last Deployed: Sep 19, 2021 04:06 am Deploy to sites | EXT_EPG_Site2                     | *0 ×     |
| NIX NIX <td>📀 Site-A Template</td> <td></td> <td>Tenant: TN_D</td> <td></td> <td></td> <td>2</td> <td>0</td>                                                                                                    | 📀 Site-A Template                   |          | Tenant: TN_D                          |                                                                                                    |                                                      | 2                                 | 0        |
| Image: Image: Image                  | Stretched Template                  |          | FILTERS                               |                                                                                                    | IMPORT - SELECT 3 CREATE OBJECT                      | Common Properties                 | <u>_</u> |
| Nation   Back (10) 4.2001   Back (10) 4.2001   Back (10)                                                                                                    | Site-B Template                     |          |                                       |                                                                                                    |                                                      | * Display Name                    |          |
| Rule 40.00 4.2001   ************************************                                                                                                    | SITES                               | ÷        |                                       |                                                                                                    |                                                      | EXT_EPG_Site2                     |          |
| We A hyperine   No Dial   No Bell Not 3 hyperine   No Dial   No Dial <t< td=""><td>SiteA (ACI) 4.2(6h)</td><td>~</td><td>Mappication Pronie</td><td></td><td></td><td>Deployed Name: EXT_EPG_Site2</td><td></td></t<>                                                                                                    | SiteA (ACI) 4.2(6h)                 | ~        | Mappication Pronie                    |                                                                                                    |                                                      | Deployed Name: EXT_EPG_Site2      |          |
| Penne Pa. Penne Pa. Pen                                                                                                    | <ul> <li>Site-A Template</li> </ul> |          | EPGs                                  |                                                                                                    |                                                      | * Virtual Routing & Forwarding    |          |
| Bell Price   Image: Bell Price   Image: Bell Price                                                                                                    | Stretched Te                        |          | -                                     |                                                                                                    |                                                      | VRF_Stretch                       |          |
| <pre>vertex to the set of the set of the set</pre> | SiteB (ACI) 4.2(6h)                 | ~        | Contracts                             |                                                                                                    |                                                      | Contracts                         |          |
| Image: Image: Image                  | <ul> <li>Stretched Te</li> </ul>    |          |                                       |                                                                                                    |                                                      | Name                              |          |
| <pre>sets to the provide of the sets to the sets to th</pre> | g Site-B Template                   |          | WREs                                  | Add Contract                                                                                                    | ×                                                    | Add Contract                      |          |
| • bringe bonains     • bringe bonains     • bringe bonains <td></td> <td></td> <td></td> <td></td> <td></td> <td></td> <td></td>                                                                                                    |                                     |          |                                       |                                                                                                    |                                                      |                                   |          |
| Interded cluster     Interded cluster     Interded cluster <td></td> <td></td> <td>Reides Damoles</td> <td>* Contract</td> <td></td> <td>* Select Site Type  ON-PREM CLOUD</td> <td></td>                                                                                                    |                                     |          | Reides Damoles                        | * Contract                                                                                                    |                                                      | * Select Site Type  ON-PREM CLOUD |          |
| Files   * Extend EPBs *   © Extend EPBs *   © Extend EPBs *   *   *   *   *   *   *   *   *   *   *   *   *   *   *   *   *   *   *   *   *   *   *   *   *   *   *   *   *   *   *   *   *   *   *   *   *   *   *   *   *   *   *   *   *   *   *   *   *   *   *   *   *   *   *   *   *                                                                                                      |                                     |          | bruge bomains                         | Intersite-L3out-Contract                                                                                                    | ×v                                                   |                                   |          |
| Image: stand EPGs     Image: stand EPGs     Image: stand EPGs <td></td> <td></td> <td></td> <td>* Type</td> <td></td> <td>Properties</td> <td>^</td>                                                                                                    |                                     |          |                                       | * Type                                                                                                    |                                                      | Properties                        | ^        |
| External EPGs     \$\$ External EPGs     \$\$ External EPGs                                                                                                    |                                     |          | U Filters                             | consumer                                                                                                    | XV                                                   | On-Premises Properties            |          |
| Channel EPDs     It Extra EPDs, Sale   It Extra EPDs, Sale                                                                                                    |                                     |          |                                       |                                                                                                    |                                                      |                                   |          |
| * Erg_EPQ_Set   * Erg_EPQ_Set   * LOok   * LOok   * Look-oppr-<br>sate   * Look-oppr-<br>sate   * Schoek   * Schoek   * Schoek   * Schoek                                                                                                    |                                     |          | External EPGs                         |                                                                                                    | Save                                                 | L3Out-OSPF-site8                  |          |
| * ET_FO_SNB       * Entre Ethologie       * Entre Ethologie       * Entre                                                                                                    |                                     |          |                                       | and the second second se |                                                      | Colorada                          |          |
| Image: Construction of the Preferred Group         Image: Construction of the Preferred Group         Image: Constr                                                                                                    |                                     |          | EXT_EPG_Site     2                    |                                                                                                    |                                                      | Classification Subnets            |          |
| I LOUA-ODFF-<br>ated       Image: Control of Control of Contro                                            |                                     |          |                                       |                                                                                                    |                                                      | 0.0.0.0/0                         | (1)      |
| © LOUIS    # LOUI-OSPF-able   able   constant     Service Graphs                                                                                                    |                                     |          |                                       |                                                                                                    |                                                      | Add Subnet                        |          |
| * L30ut-OEF-<br>ale8         constat         Service Graphs                                                                                                    |                                     |          | L3Outs                                |                                                                                                    |                                                      |                                   |          |
| * L30ur-02FF-<br>andb       converbal       Service Oraphe                                                                                                    |                                     |          |                                       |                                                                                                    |                                                      | Include in Preferred Group        |          |
| alteB<br>converbal<br>Service Graphs                                                                                                    |                                     |          | CL3Out-OSPF-                          |                                                                                                    |                                                      |                                   |          |
| exweded                                                                                                    |                                     |          | siteB                                 |                                                                                                    |                                                      |                                   |          |
| Service Graphs                                                                                                    |                                     |          | connected                             |                                                                                                    |                                                      |                                   |          |
| Service Graphs                                                                                                    |                                     |          |                                       |                                                                                                    |                                                      |                                   |          |
|                                                                                                    |                                     |          | Service Graphs                        |                                                                                                    |                                                      |                                   |          |
|                                                                                                    |                                     |          |                                       |                                                                                                    |                                                      |                                   |          |
|                                                                                                    |                                     |          |                                       |                                                                                                    |                                                      |                                   |          |

ステップ5:内部EPG「EPG\_990」に「プロバイダー」(サイトAテンプレート内)として契約 を追加します(サイトに展開)。

- 1. TN\_D\_Schemaから、Site-A Template > EPG\_990を選択します。
- 2. [契約の追加]をクリックします。[Add Contract]ダイアログボックスが表示されます。
- 3. [Contract]フィールドに、Intersite-L3out-Contractと入力します。
- 4. [タイプ]ド**ロップダ**ウンリストで、[プロバイダ]を選択します。

| TN_D_Schema           |                                 |                             | 8 Policies Mattosave Save 🛠          | S O X  |
|-----------------------|---------------------------------|-----------------------------|--------------------------------------|--------|
| TN_D_Schema TEMPLATES | Site-A Template                 | Last Deployed: Sup 19, 1    | 021 02.43 am Deploy to sites EPG_990 | Θ×     |
| Site-A Template       | Tenant: TN_D                    |                             | CONVERCIED COCAL RELATIONSHIPS       | 0      |
| Stretched Template    | FILTERS                         | MPORT ~                     | SELECT OCREATE OBJECT                |        |
| 📀 Site-B Template     |                                 |                             | * Display Name                       |        |
| sites 🕀               | Application Profile App_Profile |                             | EPG_990                              |        |
| SiteA (ACI) 4.2(6h)   |                                 |                             | Deployed Name: EPG_990               |        |
| e Site-A Template 🥥   | EPGs V                          |                             | Name                                 |        |
| Stretched Te          |                                 |                             | Add Contract                         |        |
| SiteB (ACI) 4.2(6h)   | © EPG_990                       |                             | 100 7.00                             |        |
| © Site-8 Template     |                                 | Add Contract X              | Application Service                  | ,<br>, |
|                       |                                 |                             | Properties                           |        |
|                       | Contracts                       | * Contract                  | On-Premises Properties               |        |
|                       |                                 | Intersite-L3out-Contract XV |                                      |        |
|                       | VRFs VRFs                       | * Туре                      | * Bridge Domain                      |        |
|                       |                                 | provider X V                | BD_990                               |        |
|                       | Bridge Domains V                |                             | Subnets<br>Gateway IR                |        |
|                       |                                 | Save p.                     | Add Subnet                           |        |
|                       | Ø BD_990                        |                             |                                      |        |
|                       | connected                       |                             | USeg EPG                             |        |
|                       |                                 |                             | Intra EPG Isolation                  |        |
|                       | 6 Filters                       |                             | Unenforced                           |        |
|                       |                                 |                             | Intersite Multicast Source ()        |        |
|                       | External EPGs                   |                             | Include In Preferred Group           |        |
|                       |                                 |                             |                                      |        |
|                       | U30uts                          |                             | QoS Level                            |        |
|                       |                                 |                             | Unspecined                           |        |
|                       | Service urapits                 |                             |                                      |        |
|                       |                                 |                             |                                      |        |
|                       |                                 |                             |                                      |        |

契約が追加されると、サイトAで「Shadow L3out / External EPG」が作成されます。

| cisco                                 | APIC                                                         | (SiteA)      |                      |          |           |  |  |  |  |
|---------------------------------------|--------------------------------------------------------------|--------------|----------------------|----------|-----------|--|--|--|--|
| System                                | Tenants                                                      | Fabric       | Virtual Netwo        | orking   | L4-L7     |  |  |  |  |
| ALL TENANTS                           | Add Ter                                                      | nant   Tena  | nt Search: name      | or descr |           |  |  |  |  |
| i This h                              | has been cre                                                 | eated from N | fulti-Site. It is re | comment  | ded to or |  |  |  |  |
| TN_D                                  |                                                              |              |                      | Ô        | 0 (F      |  |  |  |  |
| > C Quick Sta                         | rt                                                           |              |                      |          |           |  |  |  |  |
| V 🔢 TN_D                              |                                                              |              |                      |          |           |  |  |  |  |
| > Applica                             | ation Profiles                                               |              |                      |          |           |  |  |  |  |
| V Netwo                               | rking                                                        |              |                      |          |           |  |  |  |  |
| > 🗖 Brid                              | oge Domains                                                  |              |                      |          |           |  |  |  |  |
|                                       | rs<br>oroal Bridged                                          | Notworks     |                      |          |           |  |  |  |  |
| → EX0                                 | Durte                                                        | Networks     |                      |          |           |  |  |  |  |
|                                       | 13Out-OSPE-                                                  | siteR        | hadow I Sou          | ut site- | R         |  |  |  |  |
|                                       | Logical No                                                   | de Profiles  |                      | at site- |           |  |  |  |  |
| ~                                     | External EF                                                  | Gs           |                      |          |           |  |  |  |  |
|                                       | EXT_EF                                                       | PG_Site2     | Shadow Ex            | + EPG    |           |  |  |  |  |
| , , , , , , , , , , , , , , , , , , , | Snadow Ext EPG Route map for import and export route control |              |                      |          |           |  |  |  |  |
| > 🚞 Dot                               | t1Q Tunnels                                                  |              |                      |          |           |  |  |  |  |
| > 🚞 Contra                            | icts                                                         |              |                      |          |           |  |  |  |  |
| > 🚞 Policie                           | s                                                            |              |                      |          |           |  |  |  |  |
| > 🚞 Service                           | es                                                           |              |                      |          |           |  |  |  |  |

また、「Shadow EPG\_990とBD\_990」がSite-Bで作成されていることも確認できます。

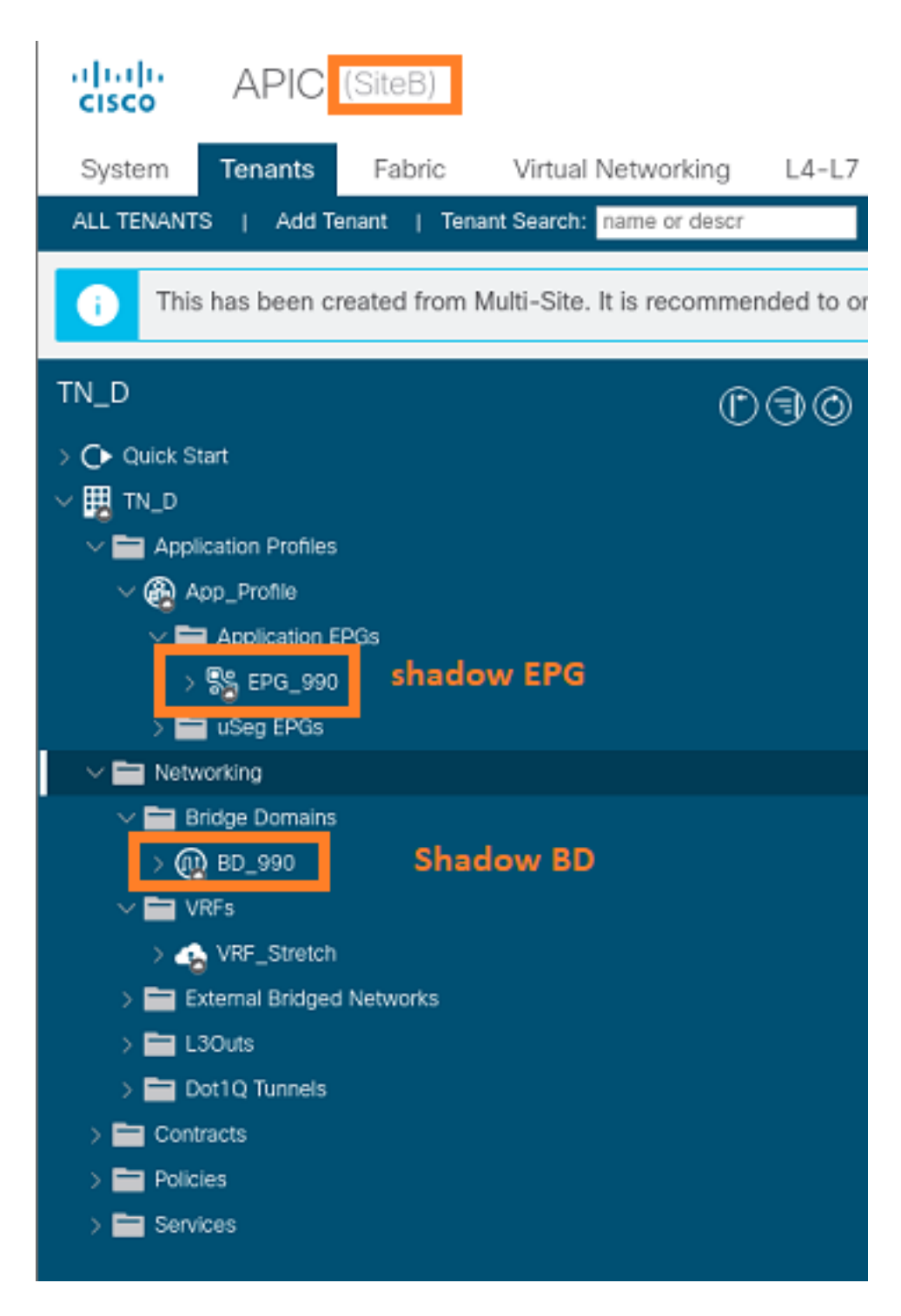

ステップ6:次のコマンドを入力して、Site-B APICを確認します。

| apic1# moquery -c fv | AEI | Pg -f 'fv.AEPg.name=="EPG_990"'        |
|----------------------|-----|----------------------------------------|
| Total Objects shown: | 1   |                                        |
| # fv.AEPg            |     |                                        |
| name                 | :   | EPG_990                                |
| annotation           | :   | orchestrator:msc                       |
| childAction          | :   |                                        |
| configIssues         | :   |                                        |
| configSt             | :   | applied                                |
| descr                | :   |                                        |
| dn                   | :   | uni/tn-TN_D/ap-App_Profile/epg-EPG_990 |
| exceptionTag         | :   |                                        |
| extMngdBy            | :   |                                        |
| floodOnEncap         | :   | disabled                               |
| fwdCtrl              | :   |                                        |

| hasMcastSource      | : | no              |                               |        |      |       |    |           |     |        |      |
|---------------------|---|-----------------|-------------------------------|--------|------|-------|----|-----------|-----|--------|------|
| isAttrBasedEPg      | : | no              |                               |        |      |       |    |           |     |        |      |
| isSharedSrvMsiteEPg | : | no              |                               |        |      |       |    |           |     |        |      |
| lcOwn               | : | local           |                               |        |      |       |    |           |     |        |      |
| matchT              | : | AtleastOne      |                               |        |      |       |    |           |     |        |      |
| modTs               | : | 2021-09-19T18:4 | 2021-09-19T18:47:53.374+00:00 |        |      |       |    |           |     |        |      |
| monPolDn            | : | uni/tn-common/m | onep                          | og-def | ault |       |    |           |     |        |      |
| nameAlias           | : |                 |                               |        |      |       |    |           |     |        |      |
| pcEnfPref           | : | unenforced      |                               |        |      |       |    |           |     |        |      |
| рсТад               | : | 49153           | <<<                           | Note   | that | pcTag | is | different | for | shadow | EPG. |
| prefGrMemb          | : | exclude         |                               |        |      |       |    |           |     |        |      |
| prio                | : | unspecified     |                               |        |      |       |    |           |     |        |      |
| rn                  | : | epg-EPG_990     |                               |        |      |       |    |           |     |        |      |
| scope               | : | 2686978         |                               |        |      |       |    |           |     |        |      |
| shutdown            | : | no              |                               |        |      |       |    |           |     |        |      |
| status              | : |                 |                               |        |      |       |    |           |     |        |      |
| triggerSt           | : | triggerable     |                               |        |      |       |    |           |     |        |      |
| txId                | : | 115292150460924 | 4629                          | )      |      |       |    |           |     |        |      |
| uid                 | : | 0               |                               |        |      |       |    |           |     |        |      |

#### apic1# moquery -c fvBD -f 'fv.BD.name==\"BD\_990\"'

| Total Objects shown: 1   |   |                               |
|--------------------------|---|-------------------------------|
| # fv.BD                  |   |                               |
| name                     | : | BD_990                        |
| OptimizeWanBandwidth     | : | yes                           |
| annotation               | : | orchestrator:msc              |
| arpFlood                 | : | yes                           |
| bcastP                   | : | 225.0.181.192                 |
| childAction              | : |                               |
| configIssues             | : |                               |
| descr                    | : |                               |
| dn                       | : | uni/tn-TN_D/BD-BD_990         |
| epClear                  | : | no                            |
| epMoveDetectMode         | : |                               |
| extMngdBy                | : |                               |
| hostBasedRouting         | : | no                            |
| intersiteBumTrafficAllow | : | yes                           |
| intersiteL2Stretch       | : | yes                           |
| ipLearning               | : | yes                           |
| ipv6McastAllow           | : | no                            |
| lcOwn                    | : | local                         |
| limitIpLearnToSubnets    | : | yes                           |
| llAddr                   | : | ::                            |
| mac                      | : | 00:22:BD:F8:19:FF             |
| mcastAllow               | : | no                            |
| modTs                    | : | 2021-09-19T18:47:53.374+00:00 |
| monPolDn                 | : | uni/tn-common/monepg-default  |
| mtu                      | : | inherit                       |
| multiDstPktAct           | : | bd-flood                      |
| nameAlias                | : |                               |
| ownerKey                 | : |                               |
| ownerTag                 | : |                               |
| рсТад                    | : | 32771                         |
| rn                       | : | BD-BD_990                     |
| scope                    | : | 2686978                       |
| seg                      | : | 15957972                      |
| status                   | : |                               |
| type                     | : | regular                       |
| uid                      | : | 0                             |
| unicastRoute             | : | yes                           |
| unkMacUcastAct           | : | ргоху                         |
| unkMcastAct              | : | flood                         |

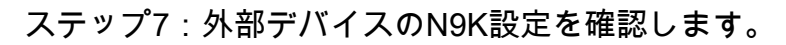

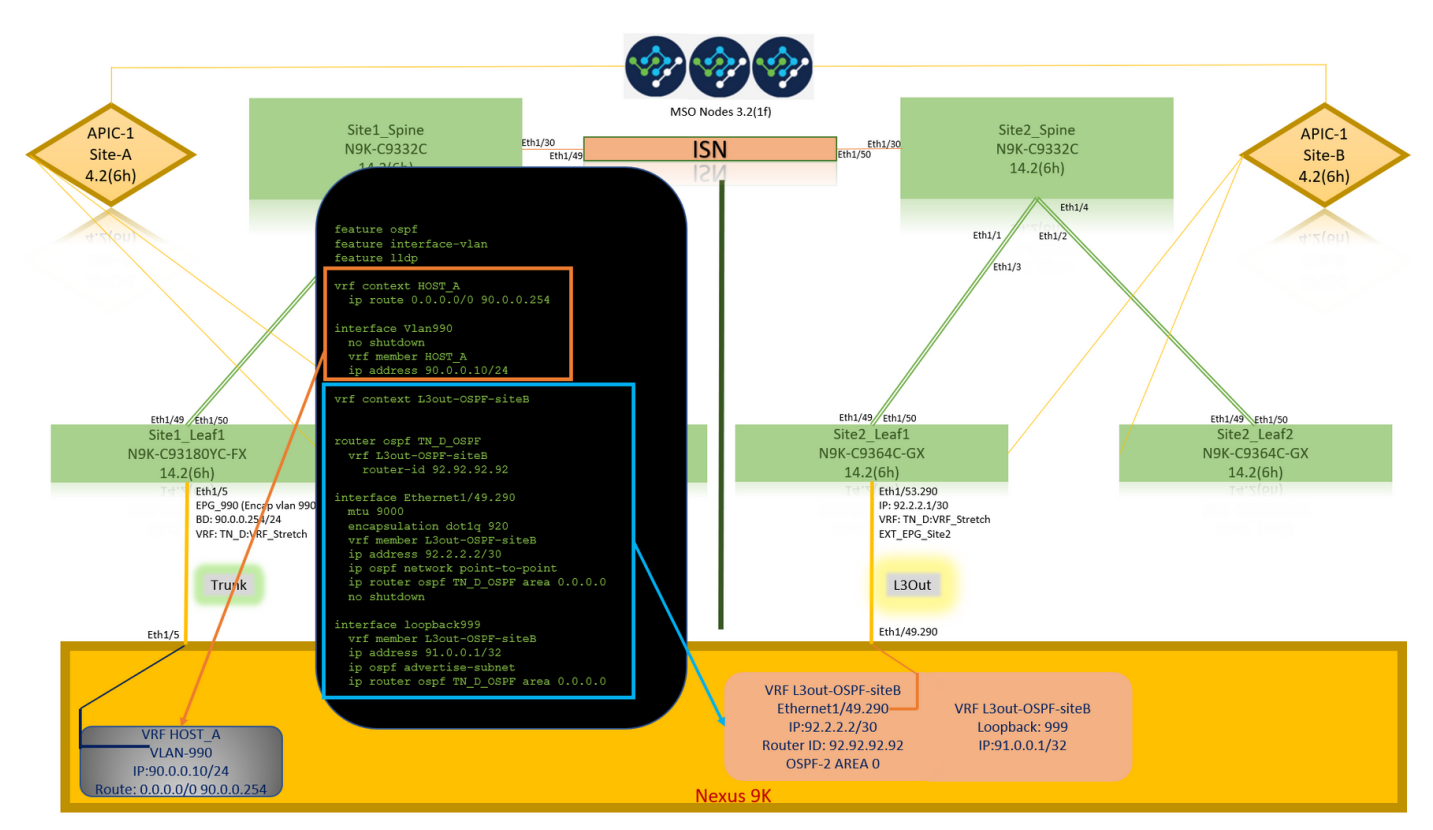

## 確認

ここでは、設定が正常に機能しているかどうかを確認します。

## エンドポイント学習

Site-AエンドポイントがSite1\_Leaf1でエンドポイントとして学習されたことを確認します。

| Site1_Leaf1# show endpoint inter                                                                              | face ethernet 1/5                                    |                                            |                              |  |
|----------------------------------------------------------------------------------------------------|------------------------------------------------------|--------------------------------------------|------------------------------|--|
| s - arp H - vtep<br>R - peer-attached-rl B - bounce<br>D - bounce-to-proxy O - peer-a<br>L - local E - shared | V - vpc-<br>S - stat<br>ttached a - loca<br>-service | attached p - p<br>ic M - s<br>l-aged m - s | peer-aged<br>span<br>svc-mgr |  |
| +<br>VLAN/<br>Interface<br>Domain                                                                             | Encap<br>VLAN                                        | MAC Address<br>IP Address                  | MAC Info/<br>IP Info         |  |
| +<br>18<br>eth1/5<br>TN_D:VRF_Stretch vlan-990                                                                | vlan-990<br>90.0.0.10 L                              | c014.fe5e.140                              | 7 L<br>th1/5                 |  |

## ETEP/RTEPの検証

#### Site1\_Leaf1# show ip interface brief vrf overlay-1

IP Interface Status for VRF "overlay-1"(4) Interface Address Interface Status eth1/49 unassigned protocol-up/link-up/admin-up eth1/49.7 unnumbered protocol-up/link-up/admin-up (100) eth1/50 unassigned protocol-up/link-up/admin-up eth1/50.8 unnumbered protocol-up/link-up/admin-up (100) eth1/51 unassigned protocol-down/link-down/admin-up unassigned protocol-down/link-down/admin-up eth1/52eth1/53 unassigned protocol-down/link-down/admin-up unassigned protocol-down/link-down/admin-up eth1/54 vlan9 10.0.0.30/27 protocol-up/link-up/admin-up 10.0.80.64/32 protocol-up/link-up/admin-up 100 101 10.0.8.67/32 protocol-up/link-up/admin-up 108 192.168.200.225/32 protocol-up/link-up/admin-up <<<<< IP from ETEP site-А 101023 10.0.0.32/32protocol-up/link-up/admin-up

#### Site2\_Leaf1# show ip interface brief vrf overlay-1

IP Interface Status for VRF "overlay-1"(4) Interface Address Interface Status eth1/49 unassigned protocol-up/link-up/admin-up eth1/49.16 protocol-up/link-up/admin-up unnumbered (100)eth1/50 protocol-up/link-up/admin-up unassigned eth1/50.17 unnumbered protocol-up/link-up/admin-up (100)eth1/51 unassigned protocol-down/link-down/admin-up protocol-down/link-down/admin-up eth1/52 unassigned eth1/54 unassigned protocol-down/link-down/admin-up eth1/55 unassigned protocol-down/link-down/admin-up eth1/56 unassigned protocol-down/link-down/admin-up eth1/57 unassigned protocol-down/link-down/admin-up eth1/58 unassigned protocol-down/link-down/admin-up eth1/59 unassigned protocol-down/link-down/admin-up eth1/60 unassigned protocol-down/link-down/admin-up eth1/61 unassigned protocol-down/link-down/admin-up protocol-down/link-down/admin-up eth1/62 unassigned eth1/63 unassigned protocol-down/link-down/admin-up unassigned protocol-down/link-down/admin-up eth1/64 vlan18 10.0.30/27 protocol-up/link-up/admin-up 100 10.0.72.64/32 protocol-up/link-up/admin-up 101 10.0.80.67/32 protocol-up/link-up/admin-up 106 192.168.100.225/32 protocol-up/link-up/admin-up <<<<< IP from ETEP site-B 101023 10.0.0.32/32protocol-up/link-up/admin-up

### ICMP到達可能性

HOST\_Aから外部デバイスのWAN IPアドレスにpingを実行します。

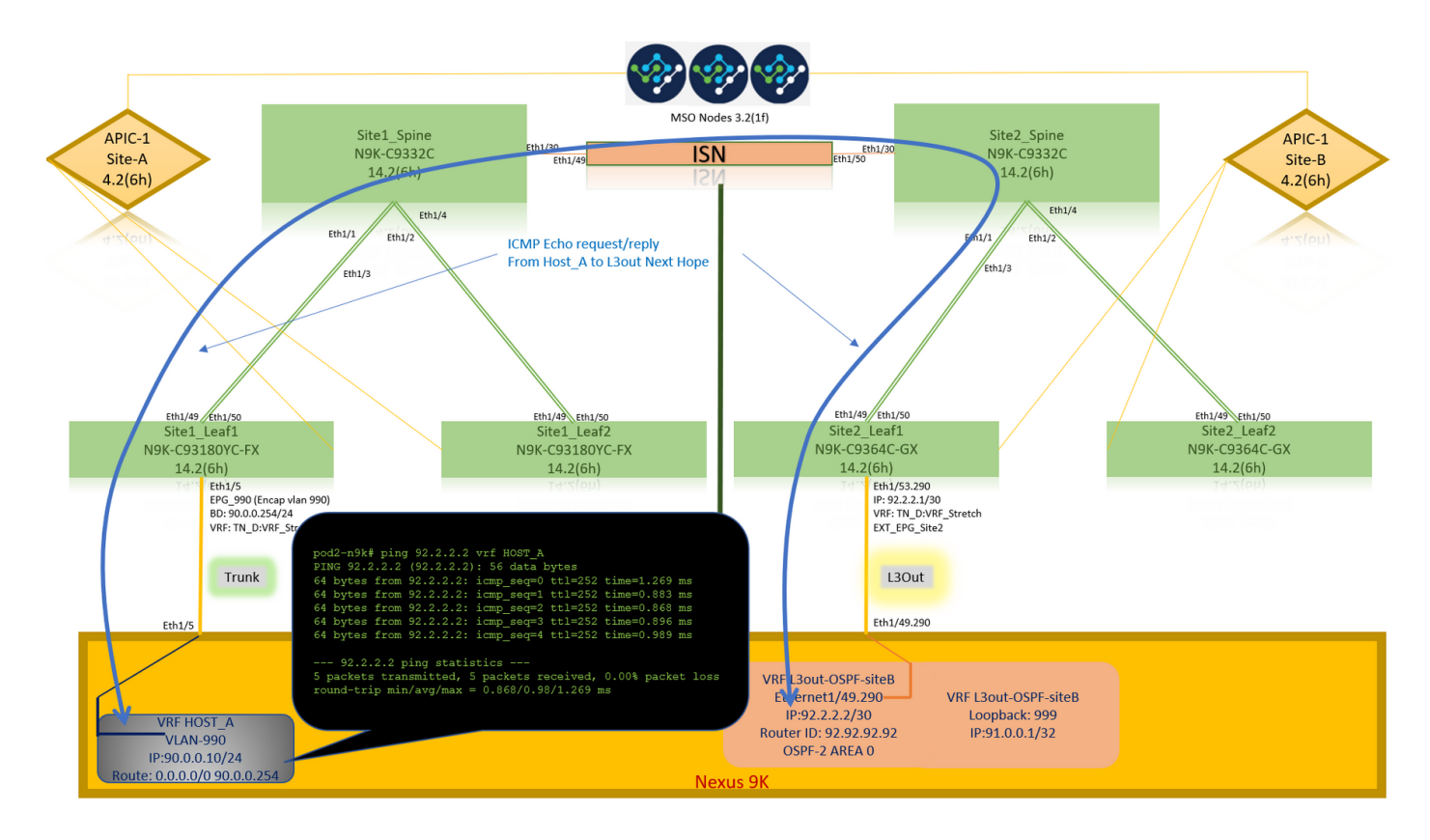

外部デバイスのループバックアドレスをpingします。

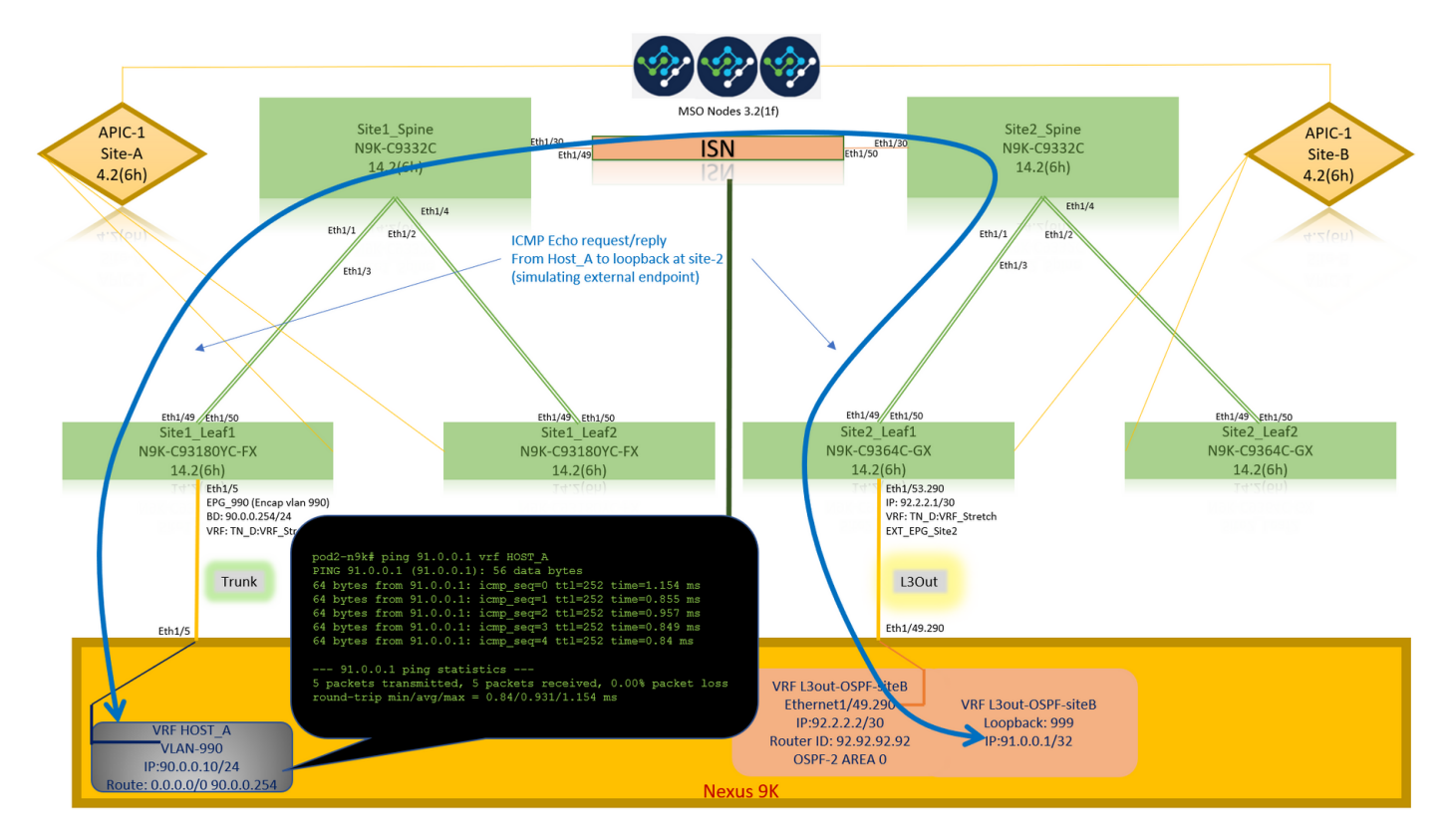

## ルート検証

外部デバイスのWAN IPアドレスまたはループバックサブネットルートがルーティングテーブルに 存在することを確認します。「Site1\_Leaf1」で外部デバイスサブネットのネクストホップを確認 すると、リーフ「Site2-Leaf1」の外部TEP IPになります。

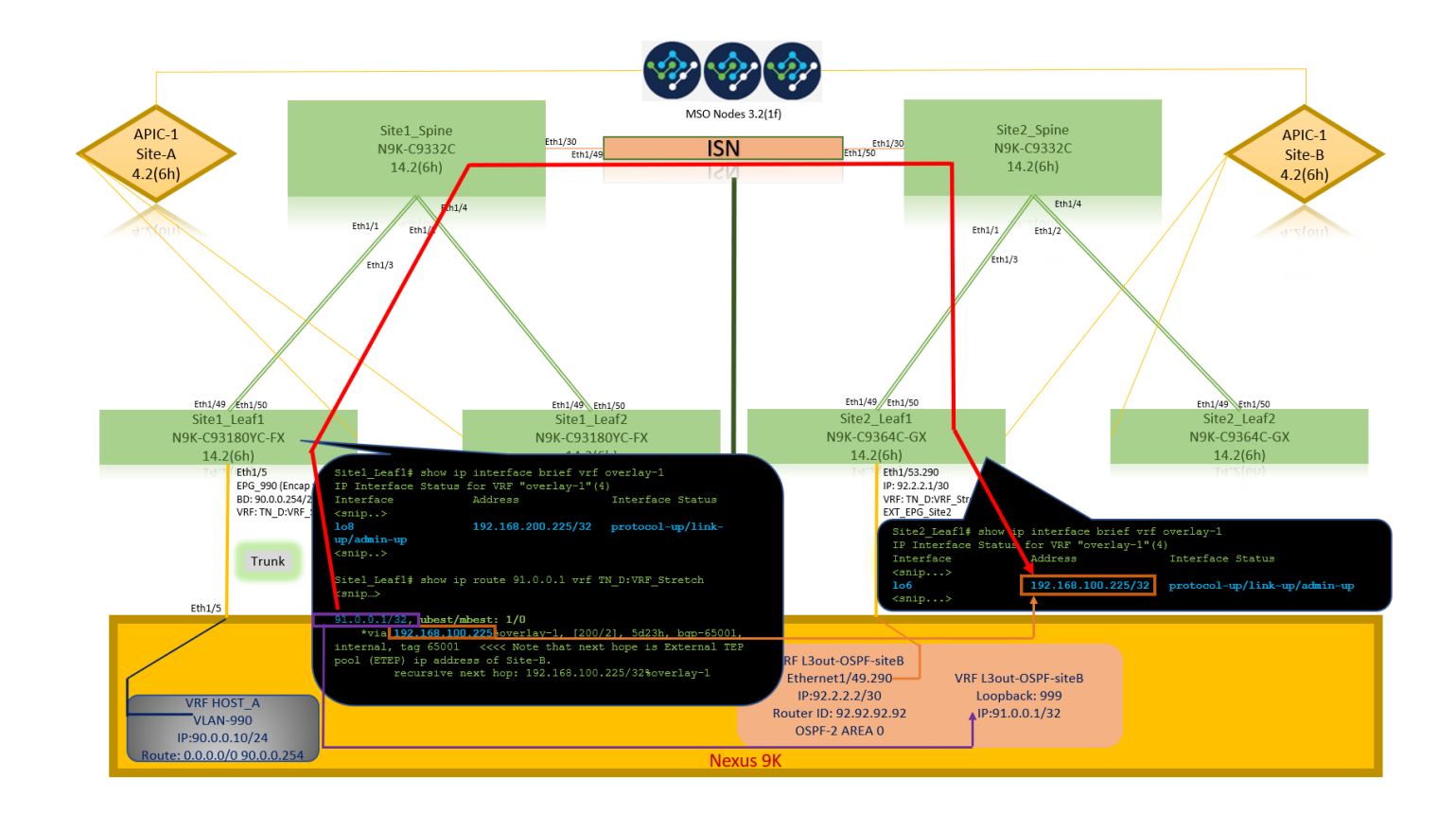

#### Site1\_Leaf1# show ip route 92.2.2.2 vrf TN\_D:VRF\_Stretch IP Route Table for VRF "TN\_D:VRF\_Stretch" '\*' denotes best ucast next-hop '\*\*' denotes best mcast next-hop '[x/y]' denotes [preference/metric] '%' in via output denotes VRF 92.2.2.0/30, ubest/mbest: 1/0 \*via 192.168.100.225%overlay-1, [200/0], 5d23h, bgp-65001, internal, tag 65001 <<<< Note that next hope is External TEP pool (ETEP) ip address of Site-B. recursive next hop: 192.168.100.225/32%overlay-1 Site1\_Leaf1# show ip route 91.0.0.1 vrf TN\_D:VRF\_Stretch IP Route Table for VRF "TN\_D:VRF\_Stretch" '\*' denotes best ucast next-hop '\*\*' denotes best mcast next-hop '[x/y]' denotes [preference/metric] '%' in via output denotes VRF 91.0.0.1/32, ubest/mbest: 1/0 \*via 192.168.100.225%overlay-1, [200/2], 5d23h, bgp-65001, internal, tag 65001 <<<< Note that next hope is External TEP pool (ETEP) ip address of Site-B.

recursive next hop: 192.168.100.225/32%overlay-1

# トラブルシュート

ここでは、設定のトラブルシューティングに使用できる情報を示します。

## Site2\_Leaf1

TN\_D:VRF\_stretchとOverlay-1間のBGPアドレスファミリルートインポート/エクスポート。

#### Site2\_Leaf1# show system internal epm vrf TN\_D:VRF\_Stretch

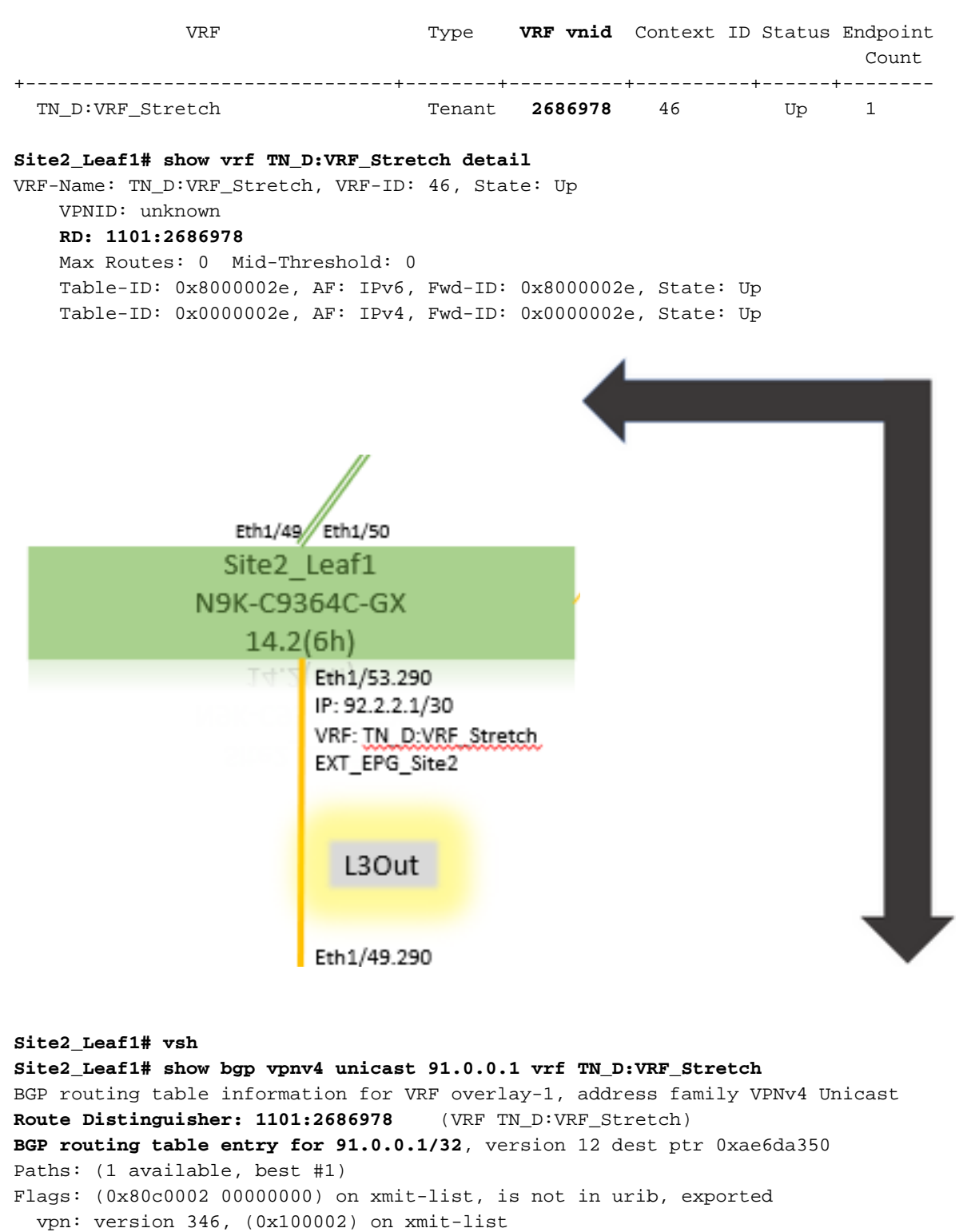

Multipath: eBGP iBGP

Advertised path-id 1, VPN AF advertised path-id 1 Path type: redist 0x408 0x1 ref 0 adv path ref 2, path is valid, is best path AS-Path: NONE, path locally originated **0.0.0.0 (metric 0) from 0.0.0.0 (10.0.72.64)** Origin incomplete, MED 2, localpref 100, weight 32768 Extcommunity: **RT:65001:2686978** VNID:2686978 COST:pre-bestpath:162:110 VRF advertise information: Path-id 1 not advertised to any peer VPN AF advertise information: Path-id 1 advertised to peers:

#### 10.0.72.65

apic1# acidiag fnvread ID Pod ID Name Serial Number IP Address Role State LastUpdMsgId -------

Site2\_Spine FDO243207JH

10.0.72.65/32 spine active 0 102 1 Site2\_Leaf2 FD024260FCH 10.0.72.66/32 leaf active 0 1101 1 Site2\_Leaf1 FD024260ECW 10.0.72.64/32 leaf active 0

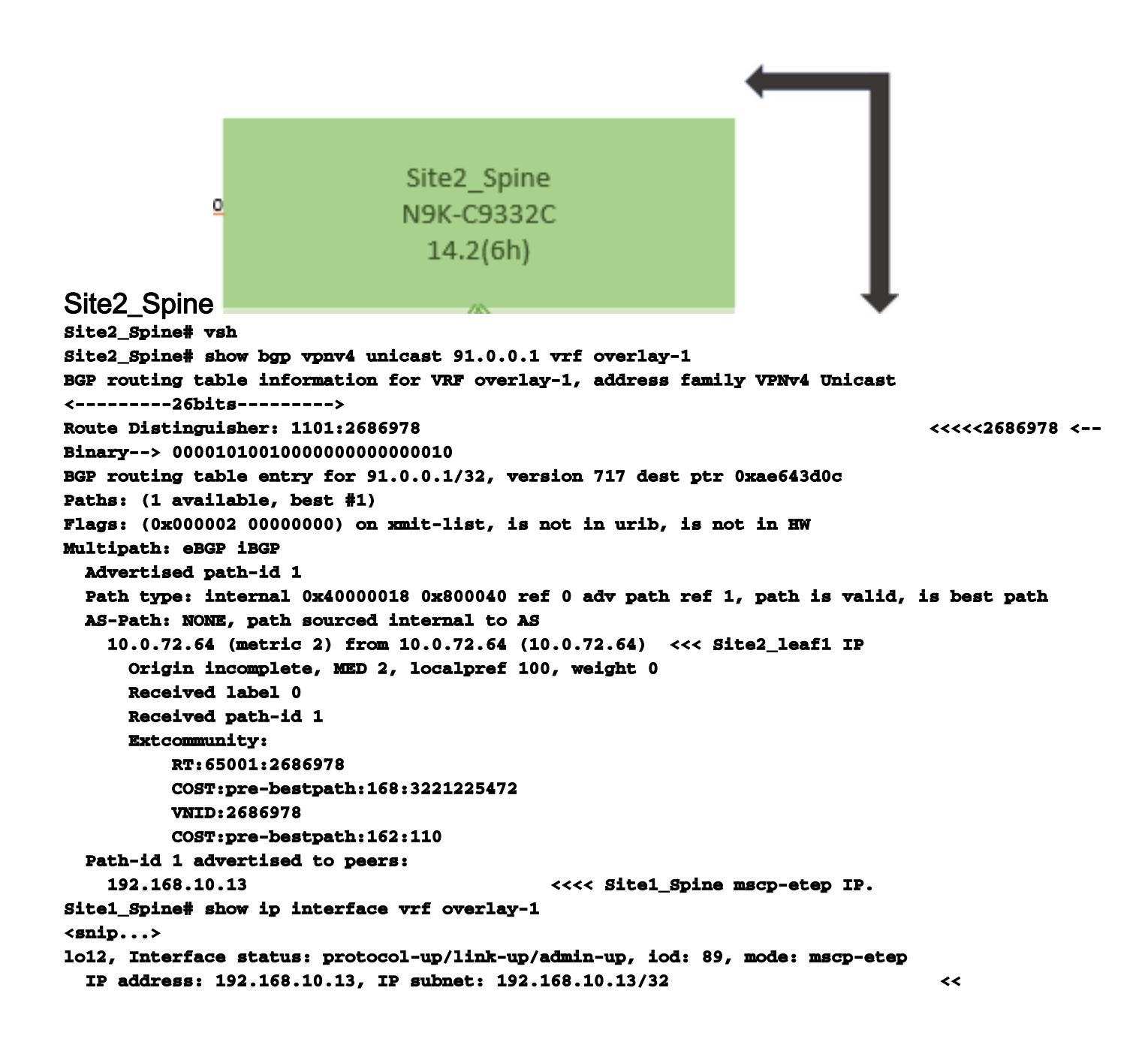

```
Site1_Spine
N9K-C9332C
14.2(6h)
```

#### Site1\_Spine Site1\_Spine# vsh Site1\_Spine# show bgp vpnv4 unicast 91.0.0.1 vrf overlay-1 BGP routing table information for VRF overlay-1, address family VPNv4 Unicast <----> Route Distinguisher: 1101:36241410 BGP routing table entry for 91.0.0.1/32, version 533 dest ptr 0xae643dd4 Paths: (1 available, best #1) Flags: (0x000002 00000000) on xmit-list, is not in urib, is not in HW Multipath: eBGP iBGP Advertised path-id 1 Path type: internal 0x40000018 0x880000 ref 0 adv path ref 1, path is valid, is best path, remote site path AS-Path: NONE, path sourced internal to AS 192.168.100.225 (metric 20) from 192.168.11.13 (192.168.11.13) <<< Site2\_Leaf1 ETEP IP learn via Site2\_Spine mcsp-etep address. Origin incomplete, MED 2, localpref 100, weight 0 Received label 0 Extcommunity: RT:65001:36241410 SOO:65001:50331631 COST:pre-bestpath:166:2684354560 COST:pre-bestpath:168:3221225472 VNID:2686978 COST:pre-bestpath:162:110 Originator: 10.0.72.64 Cluster list: 192.168.11.13 <<< Originator Site2\_Leaf1 and Site2 Spine ips are listed here... Path-id 1 advertised to peers: 10.0.80.64 <<<< Site1\_Leaf1 ip Site2\_Spine# show ip interface vrf overlay-1 <snip..> 1013, Interface status: protocol-up/link-up/admin-up, iod: 92, mode: mscp-etep IP address: 192.168.11.13, IP subnet: 192.168.11.13/32 IP broadcast address: 255.255.255.255 IP primary address route-preference: 0, tag: 0 <snip..> Site-B apic1# acidiag fnvread ID Pođ ID Serial Number IP Address Name Role State LastUpdMsgId \_\_\_\_\_ 101 1 Site2\_Spine FDO243207JH 10.0.72.65/32 spine active 0 102 1 Site2\_Leaf2 FDO24260FCH 10.0.72.66/32 leaf active 0 Site2\_Leaf1 FDO24260ECW 1101 1 10.0.72.64/32 leaf

サイト間フラグを確認します。

active 0

Site1\_Spine# moquery -c bgpPeer -f 'bgp.Peer.addr\*"192.168.11.13"'

| Total Objects sh | lown: 1                                              |
|------------------|------------------------------------------------------|
| # bgp.Peer       |                                                      |
| addr             | : 192.168.11.13/32                                   |
| activePfxPeers   | : 0                                                  |
| adminSt          | : enabled                                            |
| asn              | : 65001                                              |
| bgpCfgFailedBmp  | :                                                    |
| bgpCfgFailedTs   | : 00:00:00.000                                       |
| bgpCfgState      | : 0                                                  |
| childAction      | :                                                    |
| ctrl             | :                                                    |
| curPfxPeers      | : 0                                                  |
| dn               | : sys/bgp/inst/dom-overlay-1/peer-[192.168.11.13/32] |
| lcOwn            | : local                                              |
| maxCurPeers      | : 0                                                  |
| maxPfxPeers      | : 0                                                  |
| modts            | : 2021-09-13T11:58:26.395+00:00                      |
| monPolDn         | :                                                    |
| name             | :                                                    |
| passwdSet        | : disabled                                           |
| password         | :                                                    |
| peerRole         | : msite-speaker                                      |
| privateASctrl    | :                                                    |
| rn               | : peer-[192.168.11.13/32] <<                         |

<<

ルート識別子エントリについてサイト間フラグが設定されている場合、ローカルサイトのスパインはルートターゲットのローカルサイトIDを25ビットから設定できます。Site1は、RTでこのビットが設定されたBGPパスを取得すると、これがリモートサイトパスであることを認識します。 Site2\_Leaf1# vsh Site2\_Leaf1# show bgp vpnv4 unicast 91.0.0.1 vrf TN\_D:VRF\_Stretch BGP routing table information for VRF overlay-1, address family VPNv4 Unicast <-----26Bits----->

<<<<2686978

Site1\_Spine# vsh Site1\_Spine# show bgp vpnv4 unicast 91.0.0.1 vrf overlay-1

^^---26th bit set to 1 and with 25th bit value it become 10.

Site1のRTバイナリ値は、26番目のビットが1に設定されている点を除き、まったく同じであることに注意してください。10進数の値(青でマーク)があります。1101:36241410は、Site1で表示されるもので、Site1の内部リーフをインポートする必要があるものです。

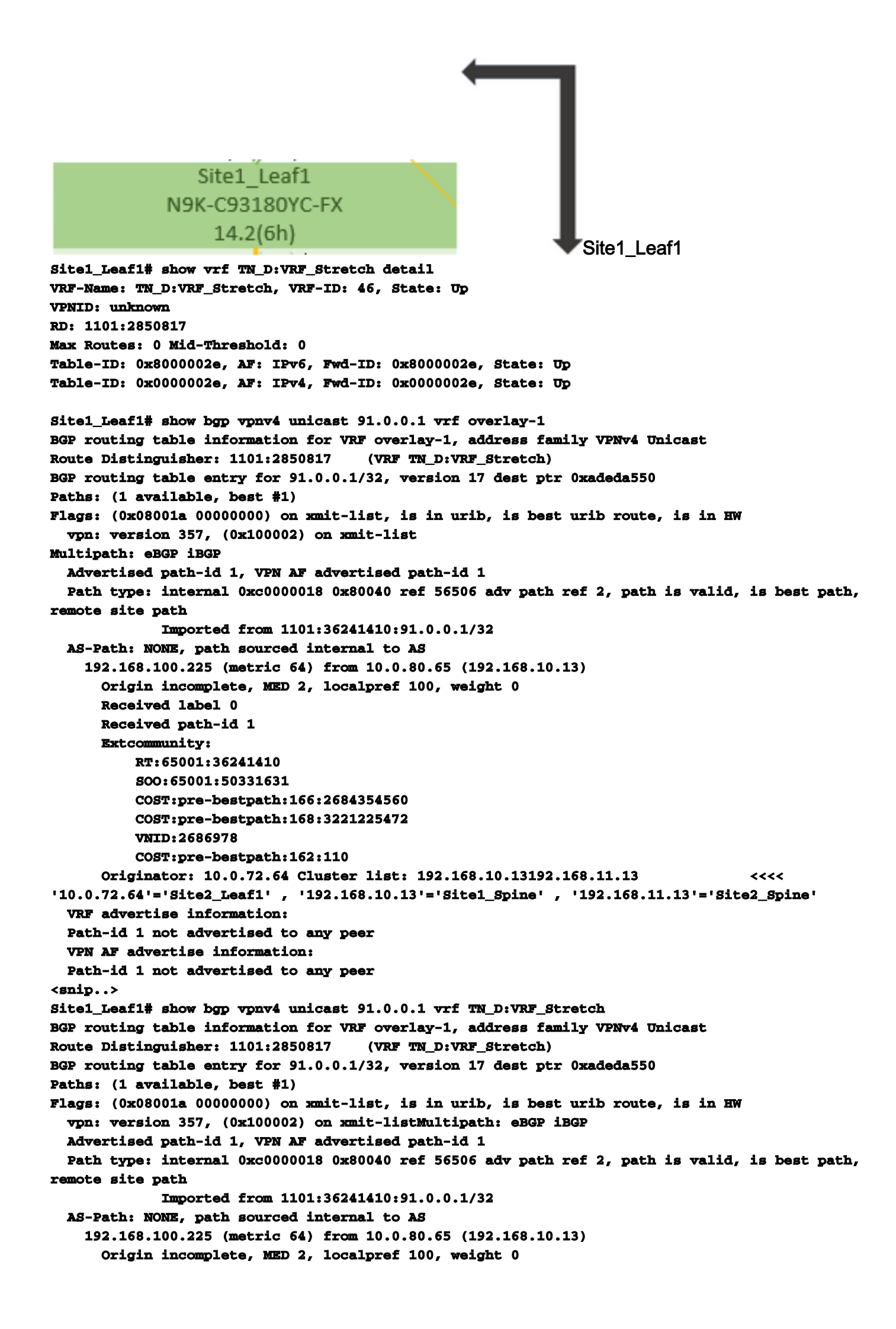

```
Received label 0
     Received path-id 1
     Extcommunity:
         RT:65001:36241410
         SOO:65001:50331631
         COST:pre-bestpath:166:2684354560
         COST:pre-bestpath:168:3221225472
         VNID:2686978
         COST:pre-bestpath:162:110
     Originator: 10.0.72.64 Cluster list: 192.168.10.13 192.168.11.13
 VRF advertise information:
 Path-id 1 not advertised to any peer
 VPN AF advertise information:
 Path-id 1 not advertised to any peer
したがって、「Site1 Leaf1」には、ネクストホップ「Site2 Leaf1」ETEPアドレス
192.168.100.225のサブネット91.0.0.1/32のルートエントリがあります。
Site1_Leaf1# show ip route 91.0.0.1 vrf TN_D:VRF_Stretch
IP Route Table for VRF "TN_D:VRF_Stretch"
'*' denotes best ucast next-hop
'**' denotes best mcast next-hop
'[x/y]' denotes [preference/metric]
'%' in via output denotes VRF
91.0.0.1/32, ubest/mbest: 1/0
   *via 192.168.100.225%overlay-1, [200/2], 5d23h, bgp-65001, internal, tag 65001 <<<< Note
that next hope is External TEP pool (ETEP) ip address of Site-B.
        recursive next hop: 192.168.100.225/32%overlay-1
Site-A Spineは、「Site2_Spine」mcsp-ETEPのBGPネイバーIPアドレスにルートマップを追加し
ます。 トラフィックフローについて考えると、Site-Aエンドポイントが外部IPアドレスと通信す
る場合、パケットは送信元を「Site1 Leaf1」 TEPアドレスとしてカプセル化し、宛先を「
Site2_Leaf」 IPアドレス192.168.100.225のETEPアドレスにすることができます。
ELAM(Site1_Spine)の確認
Site1_Spine# vsh_lc
module-1# debug platform internal roc elam asic 0
module-1(DBG-elam)# trigger reset
module-1(DBG-elam)# trigger init in-select 14 out-select 1
module-1(DBG-elam-insel14)# set inner ipv4 src_ip 90.0.0.10 dst_ip 91.0.0.1 next-protocol 1
module-1(DBG-elam-insel14)# start
module-1(DBG-elam-insel14)# status
ELAM STATUS
_____
Asic 0 Slice 0 Status Armed
Asic 0 Slice 1 Status Armed
Asic 0 Slice 2 Status Armed
Asic 0 Slice 3 Status Armed
pod2-n9k# ping 91.0.0.1 vrf HOST_A source 90.0.0.10
PING 91.0.0.1 (91.0.0.1) from 90.0.0.10: 56 data bytes
64 bytes from 91.0.0.1: icmp_seq=0 ttl=252 time=1.015 ms
64 bytes from 91.0.0.1: icmp_seq=1 ttl=252 time=0.852 ms
64 bytes from 91.0.0.1: icmp_seq=2 tt1=252 time=0.859 ms
64 bytes from 91.0.0.1: icmp_seq=3 ttl=252 time=0.818 ms
64 bytes from 91.0.0.1: icmp_seq=4 ttl=252 time=0.778 ms
--- 91.0.0.1 ping statistics ---
5 packets transmitted, 5 packets received, 0.00% packet loss
round-trip min/avg/max = 0.778/0.864/1.015 ms
```

Site1\_Spine ELAMがトリガーされます。Ereportは、Site-AリーフTEP IPアドレスのTEPアドレス と、Site2\_Leaf1 ETEPアドレスへの宛先でパケットがカプセル化されていることを確認します。 module-1(DBG-elam-insel14)# status

| ELIAN STATUS                                                   |                            |                               |  |  |  |  |  |  |  |
|----------------------------------------------------------------|----------------------------|-------------------------------|--|--|--|--|--|--|--|
|                                                                |                            |                               |  |  |  |  |  |  |  |
| Asic 0 Slice 0 Status Arr                                      | ned                        |                               |  |  |  |  |  |  |  |
| Asic 0 Slice 1 Status Arr                                      | ned                        |                               |  |  |  |  |  |  |  |
| Asic 0 Slice 2 Status Triggered<br>Asic 0 Slice 3 Status Armed |                            |                               |  |  |  |  |  |  |  |
|                                                                |                            |                               |  |  |  |  |  |  |  |
| Python available. Continue ELAM REPORT                         | 1e ELAM decode with LC Pkg |                               |  |  |  |  |  |  |  |
|                                                                |                            |                               |  |  |  |  |  |  |  |
| Outer L3 Header                                                |                            |                               |  |  |  |  |  |  |  |
|                                                                |                            |                               |  |  |  |  |  |  |  |
| L3 Туре                                                        | : IPv4                     |                               |  |  |  |  |  |  |  |
| DSCP                                                           | : 0                        |                               |  |  |  |  |  |  |  |
| Don't Fragment Bit                                             | : ОжО                      |                               |  |  |  |  |  |  |  |
| TTL                                                            | : 32                       |                               |  |  |  |  |  |  |  |
| IP Protocol Number                                             | : UDP                      |                               |  |  |  |  |  |  |  |
| Destination IP                                                 | : 192.168.100.225          | <<<'Site2_Leaf1' ETEP address |  |  |  |  |  |  |  |
| Source IP                                                      | : 10.0.80.64               | <<<'Site1_Leaf1' TEP address  |  |  |  |  |  |  |  |
| Inner L3 Header                                                |                            |                               |  |  |  |  |  |  |  |
| <br>L3 Туре                                                    | : IPv4                     |                               |  |  |  |  |  |  |  |
| DSCP                                                           | : 0                        |                               |  |  |  |  |  |  |  |
| Don't Fragment Bit                                             | : ОжО                      |                               |  |  |  |  |  |  |  |
| TTL                                                            | : 254                      |                               |  |  |  |  |  |  |  |
| IP Protocol Number                                             | : ICMP                     |                               |  |  |  |  |  |  |  |
| Destination IP                                                 | : 91.0.0.1                 |                               |  |  |  |  |  |  |  |
| Source IP                                                      | : 90.0.0.10                |                               |  |  |  |  |  |  |  |

T 3 M . GM 3 M

Site1\_Spineルートマップの確認Site-Aスパインがパケットを受信すると、coopやルートエ ントリを検索する代わりに「Site2 Leaf1」のETEPアドレスにリダイレクトできます。(サイト Bにサイト間L3outがある場合、サイトAスパインは「infra-intersite-l3out」と呼ばれるルートマッ プを作成して、トラフィックをSite2 Leaf1のETEPにリダイレクトし、L3outから出ます)。 Site1\_Spine# show bgp vpnv4 unicast neighbors 192.168.11.13 vrf overlay-1 BGP neighbor is 192.168.11.13, remote AS 65001, ibgp link, Peer index 4 BGP version 4, remote router ID 192.168.11.13 BGP state = Established, up for 10w4d Using loopback12 as update source for this peer Last read 00:00:03, hold time = 180, keepalive interval is 60 seconds Last written 00:00:03, keepalive timer expiry due 00:00:56 Received 109631 messages, 0 notifications, 0 bytes in queue Sent 109278 messages, 0 notifications, 0 bytes in queue Connections established 1, dropped 0 Last reset by us never, due to No error Last reset by peer never, due to No error Neighbor capabilities: Dynamic capability: advertised (mp, refresh, gr) received (mp, refresh, gr) Dynamic capability (old): advertised received Route refresh capability (new): advertised received Route refresh capability (old): advertised received 4-Byte AS capability: advertised received Address family VPNv4 Unicast: advertised received Address family VPNv6 Unicast: advertised received Address family L2VPN EVPN: advertised received Graceful Restart capability: advertised (GR helper) received (GR helper)

Graceful Restart Parameters: Address families advertised to peer: Address families received from peer: Forwarding state preserved by peer for: Restart time advertised by peer: 0 seconds Additional Paths capability: advertised received Additional Paths Capability Parameters: Send capability advertised to Peer for AF: L2VPN EVPN Receive capability advertised to Peer for AF: L2VPN EVPN Send capability received from Peer for AF: L2VPN EVPN Receive capability received from Peer for AF: L2VPN EVPN Additional Paths Capability Parameters for next session: [E] - Enable [D] - Disable Send Capability state for AF: VPNv4 Unicast[E] VPNv6 Unicast[E] Receive Capability state for AF: VPNv4 Unicast[E] VPNv6 Unicast[E] Extended Next Hop Encoding Capability: advertised received Receive IPv6 next hop encoding Capability for AF: **IPv4 Unicast** Message statistics: Sent Rcvd 1 Opens: 1 Notifications: 0 0 Updates: 1960 2317 **Keepalives:** 107108 107088 105 Route Refresh: 123 Capability: 104 102 109278 109631 Total: Total bytes: 2230365 2260031 Bytes in queue: 0 0 For address family: VPNv4 Unicast BGP table version 533, neighbor version 533 3 accepted paths consume 360 bytes of memory 3 sent paths 0 denied paths Community attribute sent to this neighbor Extended community attribute sent to this neighbor Third-party Nexthop will not be computed. Outbound route-map configured is infra-intersite-13out, handle obtained <<<< route-map to redirect traffic from Site-A to Site-B 'Site2\_Leaf1' L3out For address family: VPNv6 Unicast BGP table version 241, neighbor version 241 0 accepted paths consume 0 bytes of memory 0 sent paths 0 denied paths Community attribute sent to this neighbor Extended community attribute sent to this neighbor Third-party Nexthop will not be computed. Outbound route-map configured is infra-intersite-13out, handle obtained <snip...> Site1\_Spine# show route-map infra-intersite-13out route-map infra-intersite-13out, permit, sequence 1 Match clauses: ip next-hop prefix-lists: IPv4-Node-entry-102 ipv6 next-hop prefix-lists: IPv6-Node-entry-102 Set clauses: ip next-hop 192.168.200.226 route-map infra-intersite-13out, permit, sequence 2 <<<< This route-map match if destination IP of packet 'Site1\_Spine' TEP address then send to 'Site2\_Leaf1' ETEP address. Match clauses:

```
ip next-hop prefix-lists: IPv4-Node-entry-1101
ipv6 next-hop prefix-lists: IPv6-Node-entry-1101
Set clauses:
    ip next-hop 192.168.200.225
route-map infra-intersite-13out, deny, sequence 999
Match clauses:
    ip next-hop prefix-lists: infra_prefix_local_pteps_inexact
Set clauses:
route-map infra-intersite-13out, permit, sequence 1000
Match clauses:
Set clauses:
    ip next-hop unchanged
```

```
Site1_Spine# show ip prefix-list IPv4-Node-entry-1101
ip prefix-list IPv4-Node-entry-1101: 1 entries
seq 1 permit 10.0.80.64/32 <<</pre>
```